Министерство образования и науки Российской Федерации

Федеральное агентство по образованию

САНКТ-ПЕТЕРБУРГСКИЙ ГОСУДАРСТВЕННЫЙ УНИВЕРСИТЕТ ИНФОРМА-ЦИОННЫХ ТЕХНОЛОГИЙ, МЕХАНИКИ И ОПТИКИ

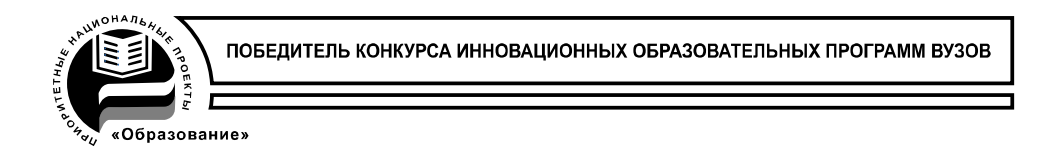

# Д.И. Муромцев

# Концептуальное моделирование знаний в системе *Cmap Tools*

# МЕТОДИЧЕСКОЕ ПОСОБИЕ

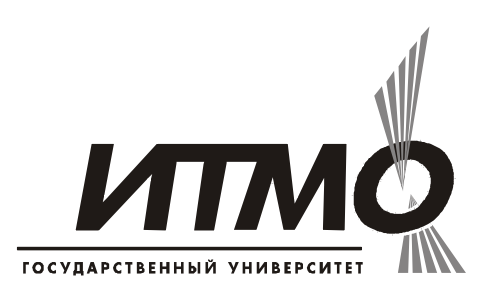

Санкт-Петербург

2009

УДК [004.891 + 002.53:004.89] (075.8)

Д.И. Муромцев. Концептуальное моделирование знаний в системе Concept Map. – СПб: СПб ГУ ИТМО, 2009. – 83 с.

В методическом пособии представлены лабораторные работы, позволяющие студентам овладеть основными навыками для построения концептуальных карт – одного из основных методов инженерии знаний. Рассматриваются основные аспекты разработки графов концептуальных карт, добавления связей с внешними файлами, настройке внешнего вида и поведения.

Методическое пособие адресовано студентам высших учебных заведений, обучающихся по направлению 210202.65.08 «Проектирование и технология электронных средств» и по специальности 0900104.65 «Комплексная защита объектов информатизации».

Одобрено на заседании ученого совета факультета компьютерных технологий и управления Санкт-Петербургского государственного университета информационных технологий, механики и оптики, протокол № 10 от 19 мая 2009 года.

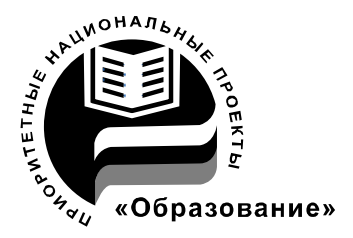

СПбГУ ИТМО стал победителем конкурса инновационных образовательных программ вузов России на 2007-2008 годы и успешно реализовал инновационную образовательную программу «Инновационная система подготовки специалистов нового поколения в области информационных и оптических технологий», что позволило выйти на качественно новый уровень подготовки выпускников и удовлетворять возрастающий спрос на специалистов в информационной, оптической и других высокотехнологичных отраслях науки. Реализация этой программы создала основу формирования программы дальнейшего развития вуза до 2015 года, включая внедрение современной модели образования.

©Санкт-Петербургский государственный университет информационных технологий, механики и оптики, 2009

© Муромцев Д.И., 2009

# Оглавление

| Введение                                                    | 5         |
|-------------------------------------------------------------|-----------|
| Что такое концептуальная карта?                             | 5         |
| Лабораторная работа 1: «Создание Стар»                      | 7         |
| Общее описание системы Стар                                 | 7         |
| Шаг 1. Как поменять язык?                                   |           |
| Шаг 2. Создание новой Стар                                  | 9         |
| Шаг 3. Создание концепта.                                   | 10        |
| Шаг 4. Построение утверждений                               | 11        |
| Шаг 5. Сохранение Стар                                      | 14        |
| Шаг 6. Как открыть Стар?                                    | 15        |
| Шаг 7. Создание папки                                       | 16        |
| Лабораторная работа 2: «Использование гиперссылок в Стар»   |           |
| Шаг 1. Создание ссылки на ресурс (гиперссылка)              |           |
| Шаг 2. Добавление Ресурсов                                  |           |
| Шаг 3. Добавление и редактирование гиперссылок              |           |
| Шаг 4. Действия над гиперссылками                           |           |
| Лабораторная работа 3: «Форматирование Стар»                |           |
| Шаг 1. Видоизменение линий связи                            |           |
| Шаг 2. Лобавление стрелок к линиям связи                    |           |
| Шаг 3. Созлание вложенных узлов                             |           |
| Шаг 4. Связь межлу утверждениями в разных Стар              |           |
| Шаг 5. Изменение цвета                                      |           |
| Шаг 6. Изменение фона                                       |           |
| Шаг 8. Создание собственных стилей                          |           |
| Шаг 9. Применение автосхемы размешения                      |           |
| Лабораторная работа 4: «Инструменты Стар»                   |           |
| Шаг 1. Поиск                                                |           |
| Шаг 2. Поиск текста в Стар                                  |           |
| Шаг 3. Проверка орфографии                                  |           |
| Шаг 4. Словарь и Тезаурус                                   |           |
| Шаг 5. Подтверждение правильности и закрепление гиперссылок |           |
| Шаг 6. Аннотация и добавление информации                    |           |
| Шаг 7. Обзор списков Стар                                   |           |
| Шаг 8. Устройство записи Стар.                              |           |
| Шаг 9. Инструмент Предположений                             |           |
| Шаг 10. Сравнение двух Стар                                 |           |
| Лабораторная работа 5: «Способы представления Стар»         |           |
| Шаг 1. Просмотр Стар как веб-страницы                       |           |
| Шаг 2. Преобразование Стар в изображение                    |           |
| Шаг 3. Преобразование Стар в веб-страницу                   |           |
| Шаг 4. Создание Презентации                                 | 65        |
| Лабораторная работа 6: «Коллективная работа над Стар»       | 72        |
| Шаг 1. Копирование Стар в Places                            |           |
| Шаг 2. Синхронная совместная работа с Стар                  |           |
| Шаг 3. Темы для обсуждения                                  | 77        |
| КАФЕДРА ПРОЕКТИРОВАНИЯ КОМПЬЮТЕРНЫХ СИСТЕМ Ошибка! Зан      | сладка не |
| определена.                                                 |           |
| -                                                           |           |

#### Введение

Данное методическое пособие представляет собой введение в технологию создания баз знаний на основе графовой модели при помощи платформонезависимой системы Cmap Tools.

По мере прочтения на простом примере будет показано, как создавать, модифицировать и сохранять карты, изменять их внешний вид, добавлять ссылки на внешние ресурсы, подготавливать презентации. Также рассмотрены возможности системы Cmap Tools как средства совместной работы.

Теоретическое описание проблемы инженерии знаний можно найти в книге Гаврилова Т.А., Муромцев Д.И. Интеллектуальные технологии в менеджменте. СПб. Изд-во ВШМ СПбГУ, 2008.

#### Что такое концептуальная карта?

Концептуальные карты или графы (concept maps) позволяют глубоко рассмотреть предметную область и включают отношения между понятиями или концептами. Такие концептуальные графы (к-карты) состоят из узлов и направленных поименованных отношений, или связей, соединяющих эти узлы. Связи могут быть различного типа, например, «является», «имеет свойство» и т. п. Концепты и связи имеют универсальный характер для некоторого класса понятий предметной области. Поэтому любая разработка к-графа подразумевает анализ структурных взаимодействий между отдельными понятиями предметной области.

В процессе создания к-карты эксперт и аналитик анализируют структуру отношений предметной области, что помогает им глубже понимать ее природу. Зачастую приходится генерировать новые, ранее невербализованные связи. Результатом этого является более осмысленное поле знаний.

Впервые к-карты были предложены Новаком в начале 70-х гг. при изучении детского мышления и формирования первых научных понятий. Это исследование использовало идеи Дэвида Асубеля о формировании понятийного мышления. К-карты оказались эффективным инструментом отображения понятийной системы человека.

Визуальные спецификации в форме к-карт могут использоваться не только при разработке баз знаний. Они широко используются в обучающих системах (E-learning) и в традиционном обучении в классе. И студенты, и преподаватели могут применять к-карты в качестве инструментов для оценки изменений, произошедших в их мышлении. Когта, один из разработчиков программы организации к-карт — Learning Tool — считает, что эти средства являются инструментами познания (mind tool), усиливающими и расширяющими познания человека. Разработка визуальных понятийных сетей требует от учеников:

- реорганизации знаний;
- исчерпывающего описания понятий и связей между ними;
- глубокой обработки знаний, что способствует лучшему запоминанию и извлечению из памяти знаний, а также повышает способности применять знания в новых ситуациях;
- связывания новых понятий с существующими понятиями и представлениями для улучшения понимания.

Полезность к-карт, пожалуй, лучше всего демонстрируется их возможностью отображать формы мышления высшего порядка. Их применяют для формальных обоснований в химии и для аргументации высказываний в биологии. Также было показано, что к-карты полезны при описании процессов проведения научных исследований.

В простейшем случае построение к-карты сводится к:

- определению контекста путем задания конкретного фокусирующего вопроса (focus question), определяющего главную тему и границы к-карты;
- выделению концептов базовых понятий данной предметной области (обычно не более 15–20 понятий);
- построению связей между концептами определению соотношений и взаимодействий базовых понятий;
- упорядочению графа уточнению, удалению лишних связей, снятию противоречий.

«Хороший» граф обычно получается после 2–3 итераций. Типичные ошибки:

- целые предложения вместо отдельных концептов в узле;
- линейные карты;
- слишком много пересекающихся связей;
- слишком много концептов;
- неверно определенные типы отношений.

Еще одним преимуществом использования к-карт в качестве средства структурирования знаний является системный подход к изучению предметной области. При этом достигаются:

- системность к-карта представляет целостный взгляд на предметную область;
- единообразие материал, представленный в единой форме, гораздо лучше воспринимается и воспроизводится;
- *научность* построение к-карты позволяет восстановить недостающие логические связи во всей их полноте.

Строя к-карты в процессе создания базы знаний или экспертной системы, эксперт вместе с инженером по знаниям получают наиболее полное представление о предметной области (в то время как пользователи этой базы или системы получат «сухие выжимки», готовые факты без всего многообразия связей и путей их получения).

# Лабораторная работа 1: «Создание Стар»

**Цель работы**: ознакомиться с программой CmapTools и изучить ее интерфейс на примере создание простейшей концептуальной карты.

## Общее описание системы Стар

Окно Views (Вид) — это организационный центр CmapTools (рис. 1). Отсюда вы можете управлять вашими Cmap (Концептуальные Карты) и Resources (тексты, картинки, аудио, видео) в папках на жестком диске вашего компьютера и на удаленных серверах для совместного использования сообществом Cmap.

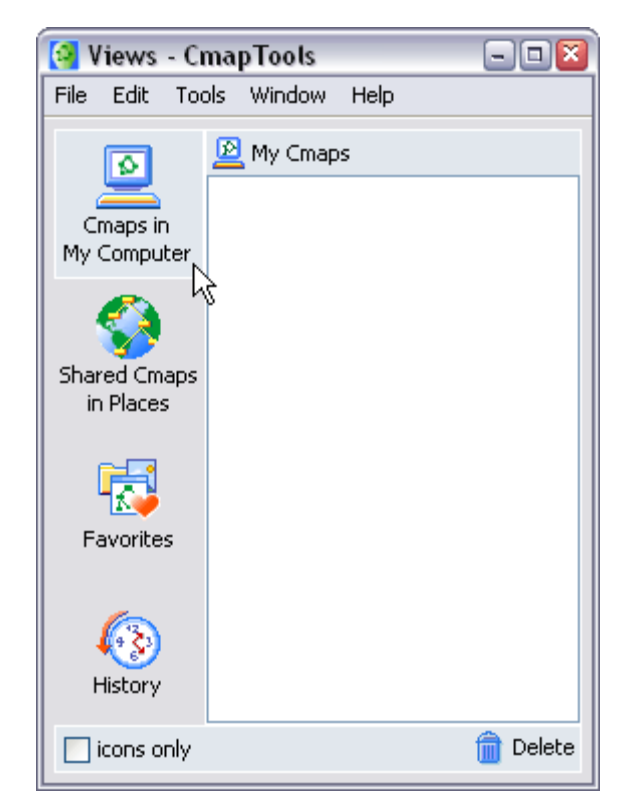

Рис. 1. организационный центр CmapTools

В левой части окна Views расположены четыре главные кнопки. Кликнув на любой из них, в правой части окна будут показаны различные пути к расположению файлов Cmap и Resources. При открытии CmapTools, по умолчанию выбрано расположение **Cmaps in My Computer** (Cmap на Моем Компьютере). Здесь показаны все Cmap и Resources, находящиеся на вашем компьютере. Тут же вы можете создать Cmap и затем переместить ее в **Shared Cmaps in Places** (Cmaps с общим доступом).

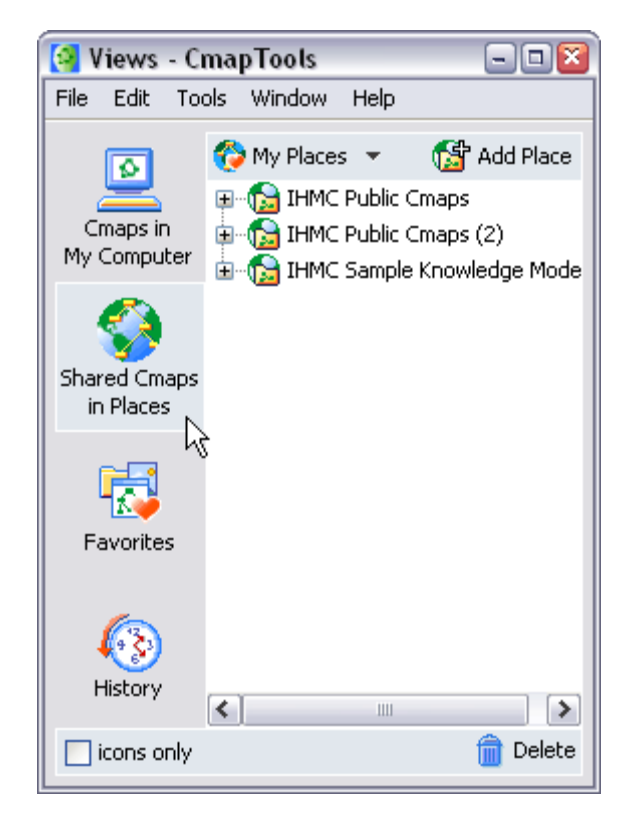

Рис. 2. Размещение Старѕ с общим доступом

Общие Стар хранятся на удаленных серверах Стар и могут с легкостью просматриваться и редактироваться любыми пользователями CmapTools со всего мира. Хранящиеся Shared Cmaps in Places Cmap, к тому же, автоматически преобразовываются в веб-страницы.

Кнопка **History** (История) покажет перечень всех Стар, которые вы просматривали или редактировали. Вы можете очистить историю, нажав кнопку **Clear** (Очистить) в правом верхнем углу окна History.

#### Шаг 1. Как поменять язык?

В меню Edit (Редактировать), выберите Preferences... (Предпочтения). Информация о языке расположена в нижней части раздела General (Основные). В раскрывающемся меню выберите язык, затем перезапустите CmapTools. В CmapTools, по умолчанию, выбран английский язык. Внешний вид окна редактирования предпочтений показан на рис. 3.

| 🚰 Edit Preferences                                                                                  |                                                                                                    | ×                                                                                            |
|----------------------------------------------------------------------------------------------------|----------------------------------------------------------------------------------------------------|----------------------------------------------------------------------------------------------|
| General                                                                                             | General                                                                                                    |                                                                                              |
| User Info<br>Places (Servers)<br>Directories of Places<br>Discussion Threads<br>Proxy Configuration | Root folder for My Cmaps   C:\Documents and Settings\Tester\My Docume   Autosave   Save Cmaps every 1 minute(s)   Auto-Record   Automatically start the Cmap Recorder whe   Language   Select the language in which you want the menus and messages to be displayed:   (This will also set the language for new Cmaps) | nts\M Browse<br>en a Cmap is opened<br>English ▲<br>Italiano<br>Português<br>Español ■<br>中文 |
|                                                                                                    | 1                                                                                                    | Čeština<br>Basque V Cancel                                                                   |

Рис. 3. Выбор рабочего языка

# Шаг 2. Создание новой Стар

В окне "Views – CmapTools" выберите File (Файл), затем New Cmap (Новая Концептуальная карта). При открытии новая Сmap имеет имя "Untitled 1". На рис. 4 показан внешний вид рабочего окна с пустой картой. Сейчас все готово для начала работы по созданию новой к-карты.

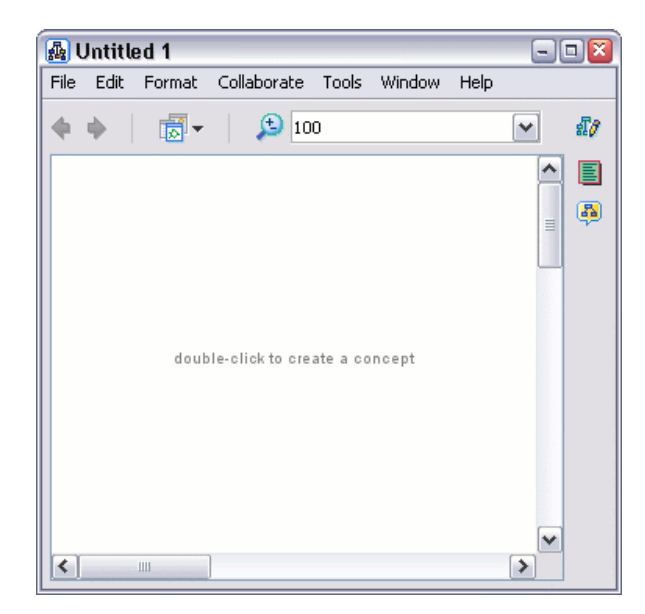

Рис. 4. Создание новой Стар

# Шаг 3. Создание концепта

В любом месте Стар щелкните два раза левой кнопкой мыши. (Или щелкните правой кнопкой мыши и в появившемся меню выберите New Concept (Новый концепт). В этом месте появится форма с вопросительными знаками (рис. 5).

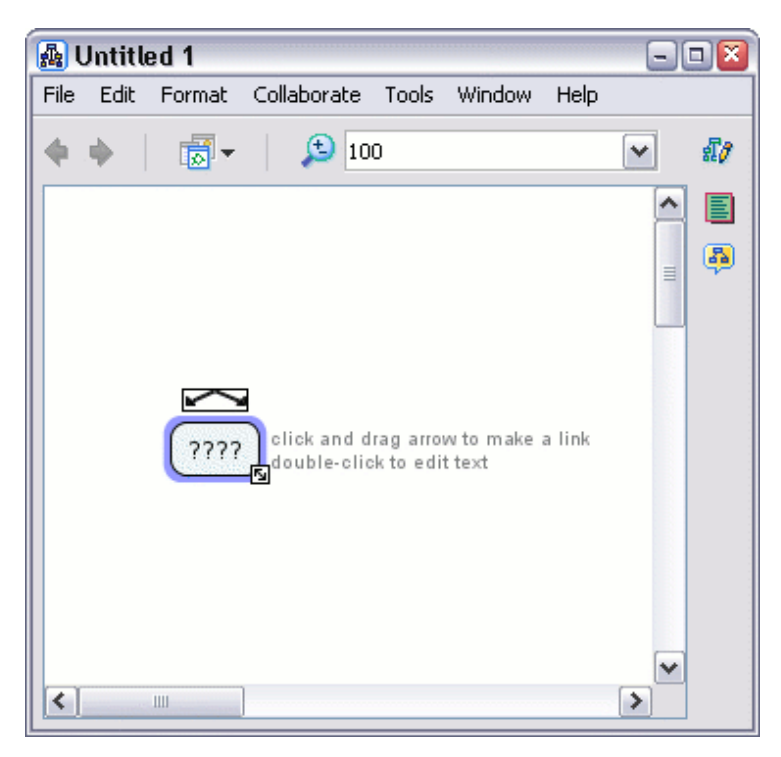

Рис. 5. Форма для создания нового концепта

Чтобы заменить вопросительные знаки, введите текст «Plants». Щелкните левой кнопкой на белой области Стар за пределами формы, и текст автоматически сохранится. Только что Вами был создан новый концепт «Plants».

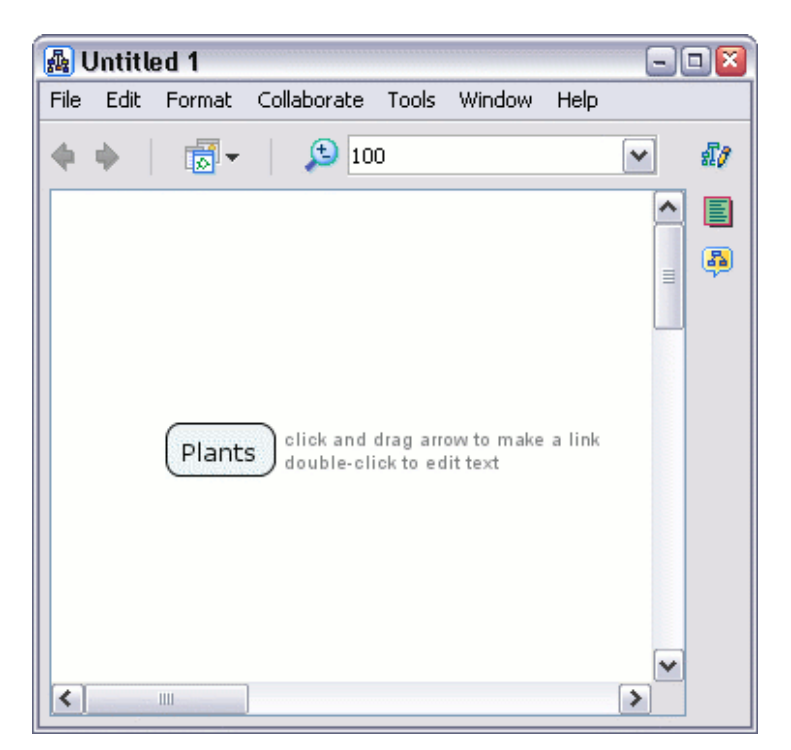

Рис. 6. Концепт «Plants»

# Шаг 4. Построение утверждений

Создать утверждение в CmapTools можно двумя способами: из одного концепта или из уже существующих концептов. Кликните левой кнопкой мыши на концепте, чтобы его выделить.

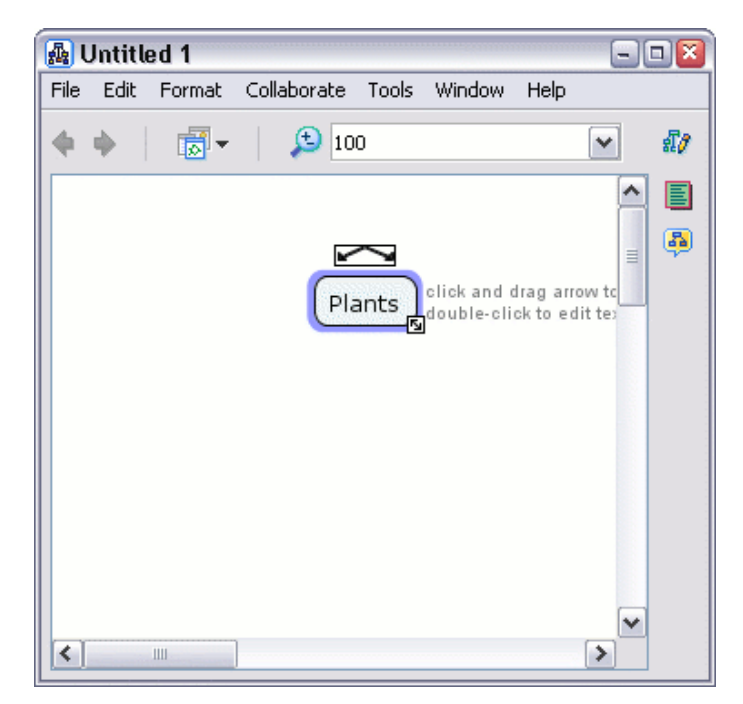

Рис. 7. Выделение концепта

Кликните левой кнопкой мыши на стрелках концепта и, продолжая удерживать кнопку, потяните вверх (рис. 8). Стрелка от концепта будет следовать за курсором (или кликните левой кнопкой один раз на стрелках концепта и, отпустив кнопку, двигайте мышью).

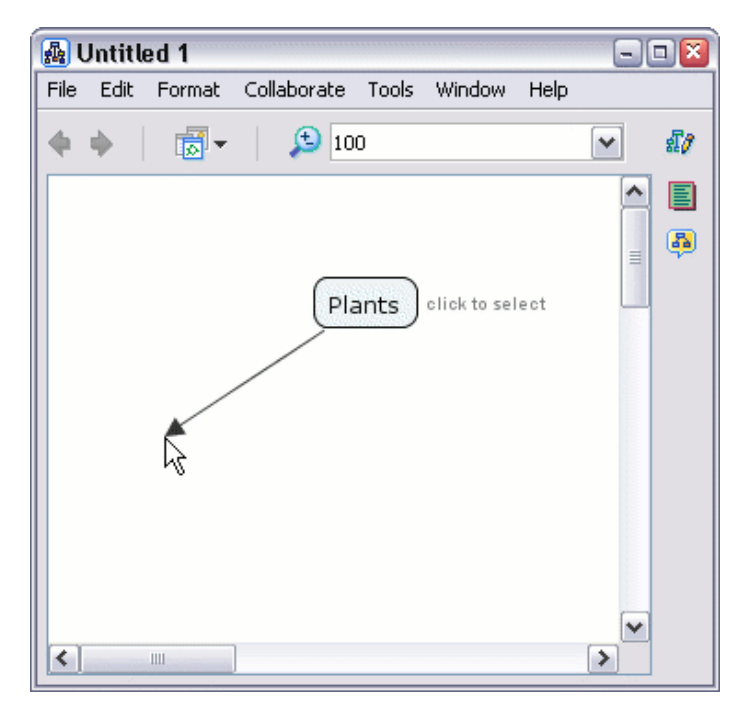

Рис. 8. Создание стрелки для базового концепта утверждения

Оттяните стрелку на некоторое расстояние от концепта и отпустите кнопку мыши. (Или отведите стрелку, следующую за курсором мыши, и снова щелкните левой кнопкой). Будет создан новый концепт и, вместе с ним, прямоугольник, соединяющий два концепта (рис. 9).

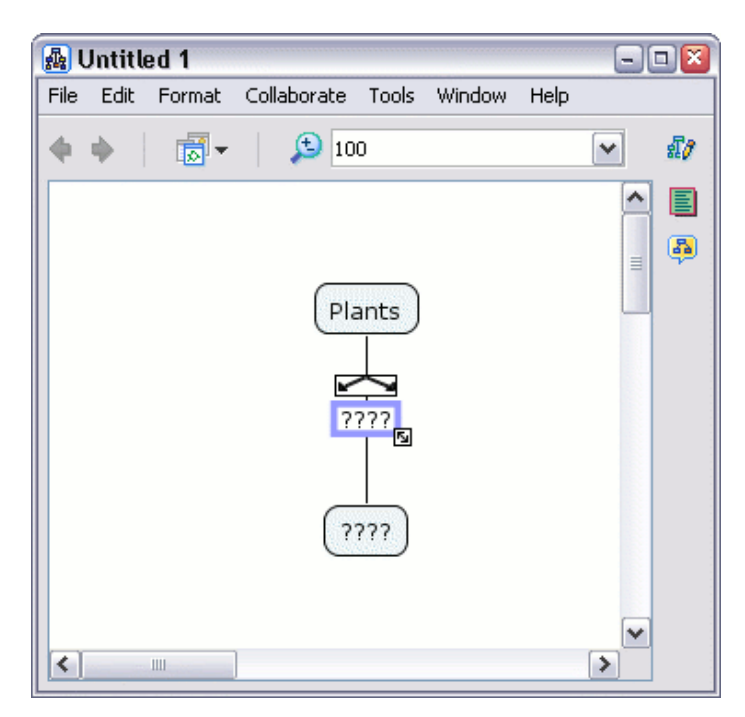

Рис. 9. Создание второго, связанного концепта

Введите фразу-связку в прямоугольник, например, «have». Затем кликните левой кнопкой мыши на белой области Стар, чтобы сохранить ее. Фраза-связка (linking phrase) для нового утверждения будет создана.

| 🚮 (  | Intitle | ed 1   |             |       |        |      |   |    |
|------|---------|--------|-------------|-------|--------|------|---|----|
| File | Edit    | Format | Collaborate | Tools | Window | Help |   |    |
| •    | ф.      |        | 🔎 10        | 0     |        |      | ~ | £7 |
|      |         |        | Pla<br>hi   | ants  |        |      |   |    |
| <    |         | 1111   |             |       |        |      | ~ |    |

Рис. 10. Фраза-связка

Введите текст в новый концепт, например «Roots». Таким образом, будет получено утверждение «Plants have Roots». Утверждение может содержать больше двух концептов и одной фразы-связки.

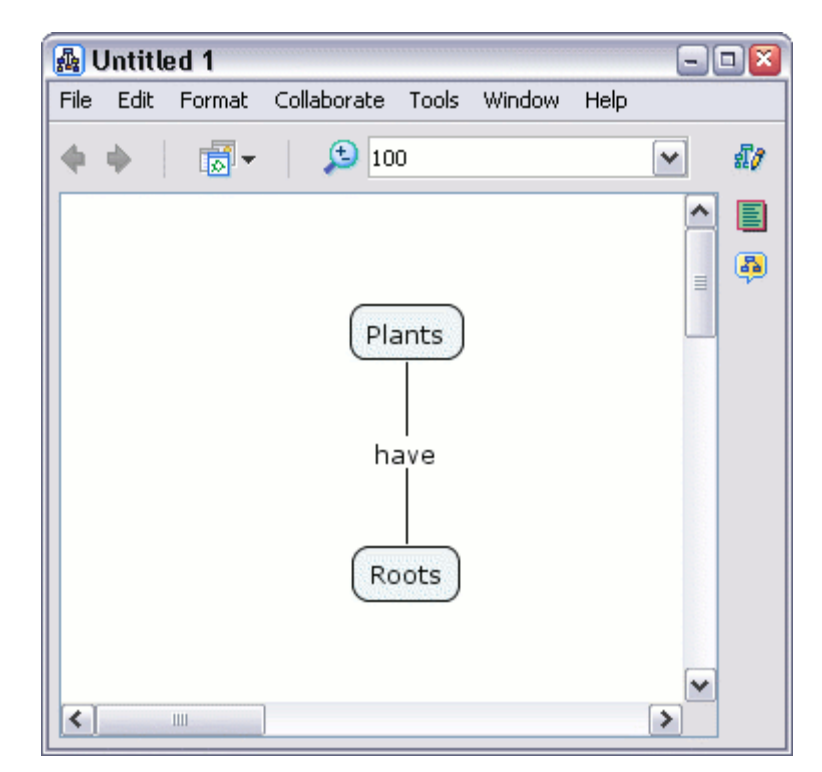

Рис. 11. Стар для утверждения " Plants have Roots "

Имея два, и более готовых концепта, выделите тот концепт, на основе которого будете строить новое утверждение.

| 👜 Untitled 1                                   | - 🗆 🔀  |
|------------------------------------------------|--------|
| File Edit Format Collaborate Tools Window Help | )      |
| 🔶 🔶 🛛 👼 👻 🔝 100                                | ✓ \$10 |
| Plants                                         |        |
| Roots                                          | ~      |

Рис. 12. Построение утверждения на основе готовых концептов

Протяните от него стрелку к другому концепту. На линии, соединившей эти два концепта, появится прямоугольник. Как и в предыдущем пункте, вписав фразу-связку, мы получили готовое утверждение.

#### Шаг 5. Сохранение Стар

Выберите меню File, и затем Save Cmap (Сохранить Cmap), чтобы сохранить изменения, или Save Cmap As (Сохранить Сmap как...), чтобы сохранить новую Cmap.

В появившемся окне "Save Cmap As" (рис. 13) введите имя Cmap, например, «Anatomy of a Plant». Далее опишите главный вопрос, на который отвечает данная Cmap, и укажите ключевые слова. В поля Author (Автор), Organization (Организация) и Email можете ввести дополнительную идентификационную информацию. Эти поля могут быть заполнены по умолчанию, их значения берутся из Preferences..., расположенных в меню Edit окна "Views - CmapTools".

В верхней части окна находится кнопка в виде компьютера, она сдержит папки **My Cmaps** (Мои Cmap). Соседняя кнопка-глобус покажет список серверов, расположенных в **Places** (Хранилища на серверах). Кнопка-Компьютер и кнопка-глобус дают возможность сохранить Сmap локально или на доступном вам сервере Cmap.

| 🜆 Save Cmap A   | s                                            |     |      |          |                                        |
|-----------------|----------------------------------------------|-----|------|----------|----------------------------------------|
| Location:       | My Cmaps                                     | ~   | Ł    | <u>0</u> |                                        |
|                 |                                              |     |      |          |                                        |
|                 |                                              |     |      |          |                                        |
|                 |                                              |     |      |          |                                        |
|                 | where will this concept map be located?      |     |      |          |                                        |
| Name:           | Anatomy of a Plant                           |     |      |          |                                        |
|                 | the name shown in the views                  |     |      |          |                                        |
| Focus Question: | What basic components make up a plant?       |     |      |          |                                        |
|                 | what question does this concept map answer?  |     |      |          |                                        |
| Keywords:       | plants, plant, roots, stems, leaves, anatomy |     |      |          |                                        |
|                 | separated by commas                          |     |      |          | ······································ |
| Language:       | English                                      |     |      |          | ~                                      |
|                 | the language of the Cmap                     |     |      |          |                                        |
| Author(s):      | John Smith                                   |     |      |          |                                        |
| Organization:   | IHMC                                         |     |      |          |                                        |
| Email:          | jsmith@ihmc.us                               |     |      |          |                                        |
|                 |                                              | Sav | 'e ( | Cance    | el                                     |

Рис. 13. Окно для сохранения Стар

# Шаг 6. Как открыть Стар?

В окне "Views – CmapTools" сохраненная Стар появиться в списке под заголовком **Му Cmaps**.

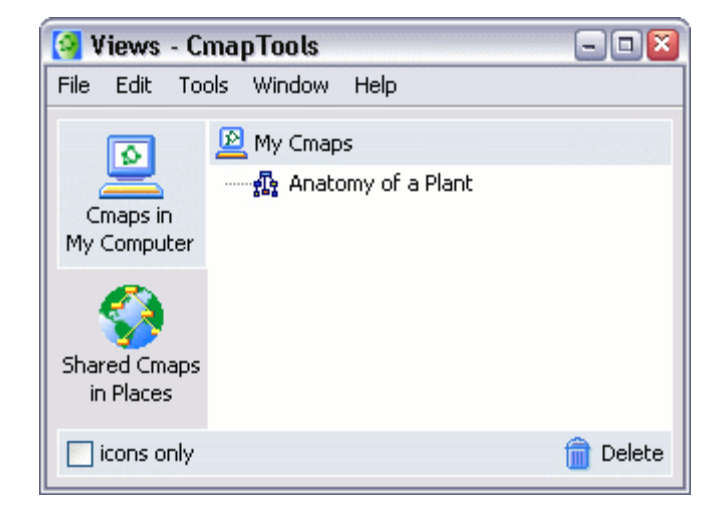

Рисунок 14. Выбор ранее сохраненной Стар

Выделите Стар, которую хотите открыть. Выберите File, затем Open (Открыть) (или нажмите клавишу Enter).

| 🚰 Views - Cı            | 📲 Views - CmapTools 🛛 🖃 🔯 Views - CmapTools 🕞 💷 🔯 |                                                                     |                        |  |  |  |
|-------------------------|---------------------------------------------------|---------------------------------------------------------------------|------------------------|--|--|--|
| File Edit Too           | ols Window Help                                   | <u>File E</u> dit <u>T</u> ools <u>W</u> indow <u>H</u> e           | lp                     |  |  |  |
| Cmaps in<br>My Computer | My Cmaps                                          | New Cmap<br>New Eolder<br>New <u>D</u> iscussion Thread<br>New Soup | Ctrl+N<br>Ctrl+Shift+N |  |  |  |
|                         |                                                   | <u>O</u> pen                                                        | Enter                  |  |  |  |
|                         |                                                   | ⊆lose                                                               | Ctrl+W                 |  |  |  |
| Shared Cmaps            |                                                   | Add <u>R</u> esources                                               |                        |  |  |  |
| in Places               |                                                   | Add <u>W</u> eb Address                                             |                        |  |  |  |
| <b>F</b>                |                                                   | Export Folder as Web Page                                           |                        |  |  |  |
| Favorites               |                                                   | Print <u>V</u> iew                                                  | Ctrl+P                 |  |  |  |
|                         |                                                   | Exit CmapTools                                                      | Ctrl+Q                 |  |  |  |
| History                 |                                                   | History                                                             |                        |  |  |  |
| 📃 icons only            | 💼 Delete                                          | icons only (                                                        | 💼 Delete               |  |  |  |

Рисунок 15. Загрузка выбранной Стар

# Шаг 7. Создание папки

Для структурирования к-карт удобно использовать папки. В CmapTools имеется встроенная возможность создания папок. Важно, что для папок можно задавать ряд атрибутов: Description (описание), Keywords (ключевые слова), а также Administrator (имя пользователя) и Password (пароль).

В окне "Views - CmapTools" нажмите File, выберите New Folder... (Новая папка). Появится окно New Folder, в котором введите Folder Name (Имя папки) (обязательно), и другие атрибуты папки.

| 😫 New Folder                        |                                              |
|-------------------------------------|----------------------------------------------|
| Folder Name:                        |                                              |
| Description:                        |                                              |
|                                     | description of the folder                    |
| Keywords:                           |                                              |
|                                     | separated by commas                          |
| Dist as Know<br>It defines a well n | wledge Model<br>napped domain of information |
| Administrator:                      | jsmith                                       |
| Password:                           | ****                                         |
| Confirm Password:                   | ****                                         |
| Remember this L                     | Iser Id and Password                         |
| Permissions                         | OK Cancel                                    |

Рис. 16. Окно создания папки

На рис. 16 показан внешний вид окна создания папок. После ввода необходимых параметров, нажмите кнопку **OK**, и папка будет создана и отображена в окне Views.

# Лабораторная работа 2: «Использование гиперссылок в Стар»

**Цель работы**: ознакомиться с программой CmapTools и изучить ее интерфейс на примере использования гиперссылок.

# Шаг 1. Создание ссылки на ресурс (гиперссылка)

Ресурсы могут добавляться к концептам на Стар простым перетаскиванием из открытой папки.

|          | 🜆 Anatomy of a Plant                           | - 🗆 🛛      |
|----------|------------------------------------------------|------------|
|          | File Edit Format Collaborate Tools Window Help |            |
|          | 🔶 🔶 🛛 😹 🖌 🔔 100                                | ✓ 11/      |
|          |                                                | <u>^</u>   |
|          |                                                | _ <b>B</b> |
|          | Diante                                         |            |
|          | Plances                                        |            |
|          |                                                |            |
| oocs.jpg | have 🔊                                         |            |
|          | Roots.jpg                                      |            |
|          | Roots.jpg                                      |            |
|          | Rootstjøgres                                   |            |
|          |                                                |            |
|          |                                                |            |
|          |                                                | >          |

Рис. 17. Добавление гиперссылки перетаскиванием иконки файла

Поместите ресурс поверх концепта и отпустите кнопку мыши. Появится окно "Edit Resource Link" (Редактирование ссылки на ресурс – рис. 18). Если ресурс – картинка, ее можно сделать фоном Стар, выбрав в переключателе состояние Set as Background (Применить как фон). Поля Description (Описание) и Keywords (Ключевые слова) позволяют добавить дополнительную информацию о ресурсе. Сохраните редактирование ссылки на ресурс (или гиперссылки).

| 🛃 Ec | lit Resource Link                             | × ×                                               |
|------|-----------------------------------------------|---------------------------------------------------|
| 0    | Set as Background<br>the image will be used a | s the background                                  |
|      | Add as Resource link                          |                                                   |
|      | Label:                                        | Roots<br>label shown under the concept            |
|      | Group:                                        | Image                                             |
|      |                                               | icon shown under the concept                      |
|      | Resource Name:                                | Roots                                             |
|      |                                               | name shown in the Mews window                     |
|      | Resource Type:                                | 🚮 JPEG Image 🛛 🗸                                  |
|      |                                               | type of data this resource contains               |
|      | Description:                                  | Roots of an old tree are exposed to the elements. |
|      |                                               | shown as the caption under the image              |
|      | Keywords:                                     | roots, tree, soil erosion, fungi                  |
|      |                                               | separated by commas                               |
|      | Language:                                     | English                                           |
|      |                                               | the language of the resource                      |
|      | Don't copy th                                 | is file to the views (create a shortcut)          |
|      |                                               | OK Cancel                                         |

Рис. 18. Редактирование ссылки на ресурс

Теперь на концепте появился значок группы гиперссылки. Картинка на значке указывает на тип ресурсов. Каждый значок может показать список ресурсов своего типа. К концепту можно прикрепить до 13 различных значков, каждый из которых представляет свой тип ресурсов.

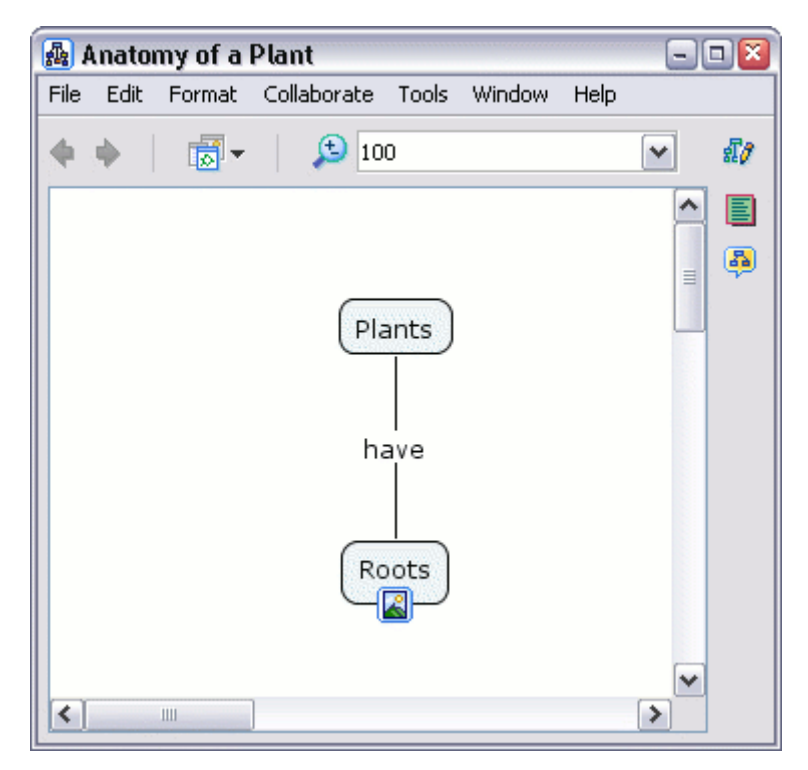

Рис. 19. Вид концепта с прикрепленным ресурсом

Кликните левой кнопкой мыши на значке, чтобы увидеть заголовок привязанного файла. Затем наведите курсор мыши на заголовок ресурса, появится поле с его описанием.

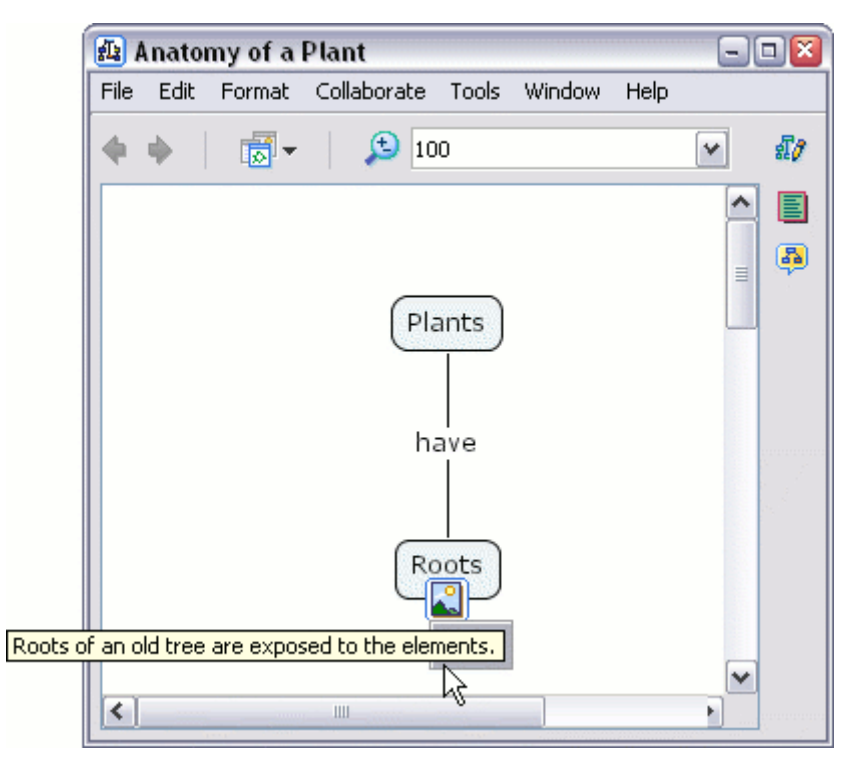

Рис. 20. Просмотр заголовка прикрепленного ресурса

Кликните левой кнопкой мыши на заголовке pecypca. В CmapTools есть программа просмотра изображений, которая откроет это изображение (рис. 21).

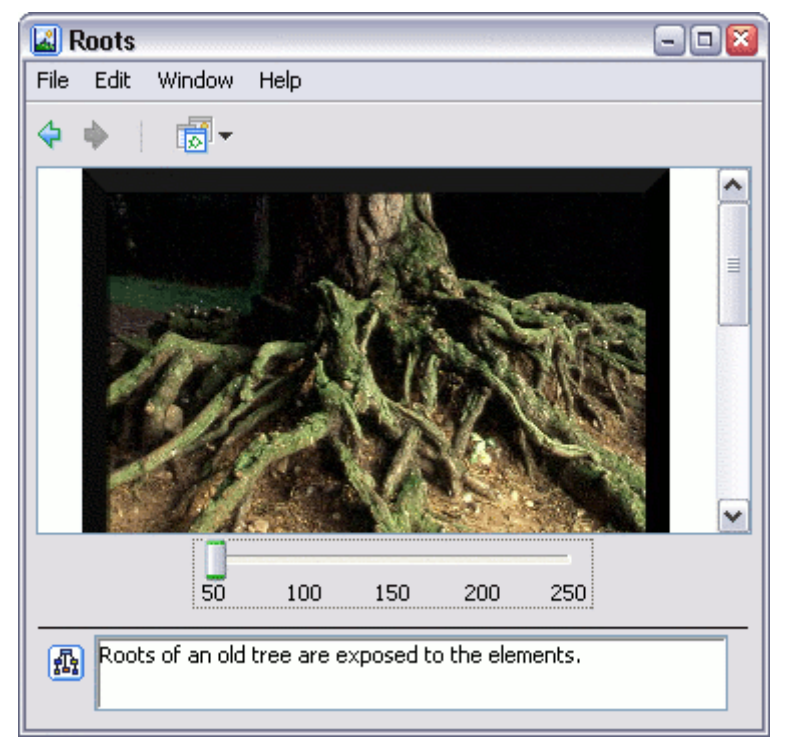

Рис. 21. Встроенный просмоторщик изображений

Также ресурсы можно добавить в "My Cmaps" или "Places", если, в последнем случае, у вас есть право на добавление файлов. Оттуда их можно простым перетаскиванием прикрепить к концептам.

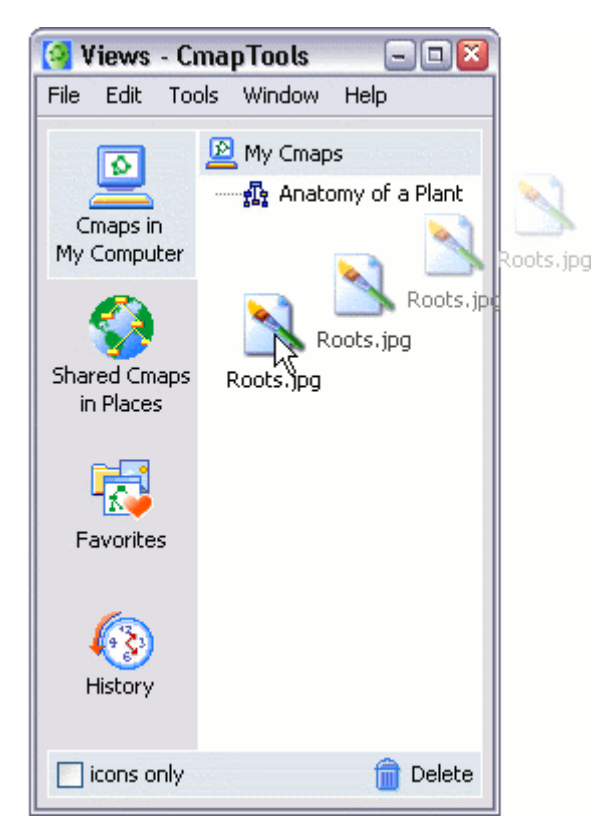

Рис. 22. Добавление ресурсов в организационный центр программы

# Шаг 2. Добавление Ресурсов

Чтобы добавить одиночный ресурс, выберите в меню File пункт Add Resource(s)... (Добавление ресурсов). С помощью окна "Add Resources" (рис. 23) можно из папок вручную добавить ресурсы для Стар. Чтобы просмотреть список ресурсов в "My Cmaps" или "Places" щелкните на соответствующей кнопке в верхнем правом углу окна. Выделите нужный ресурс и нажмите на кнопку Add (Добавить).

| 🗿 Add Resources      |   |    |         |        | 2        |
|----------------------|---|----|---------|--------|----------|
| 🗵 Desktop            | ~ | 1  |         | <      | <u> </u> |
|                      |   | Up | Desktop | Places | My Cmaps |
| 😼 My Computer        |   |    |         |        | <b>^</b> |
| B My Documents       |   |    |         |        |          |
| 🧐 My Network Places  |   |    |         |        | =        |
| N Leaf.gif           |   |    |         |        |          |
| Noots.jpg            |   |    |         |        | ~        |
| + Show Resource List |   |    |         | Add    | Cancel   |

Рис. 23. Окно добавления ресурсов

После этого появится окно "Edit Resource Properties" (Редактирование свойств ресурса).

| [ Edit Resourc | e Properties 🛛 📓                         |
|----------------|------------------------------------------|
| Resource Name: | Leaf                                     |
| Resource Type: | name shown in the Mews window            |
|                | type of data this resource contains      |
| Description:   | Leaf from a White Oak tree.              |
|                | shown as the caption under the image     |
| Keywords:      | leaf, leaves, trees, oak, white oak      |
|                | separated by commas                      |
| Language:      | English 💌                                |
|                | the language of the resource             |
| Don't copy th  | is file to the views (create a shortcut) |
|                | OK Cancel                                |

Рис. 24. Редактирование свойств ресурса

Чтобы одновременно добавить большое количество разнообразных ресурсов, в окне "Add Resources" щелкните на "+" возле Show Resource List (Показать список ресурсов). Придерживая клавишу Ctrl, выделите добавляемые ресурсы. Выбрав нужные ресурсы, нажмите на Add to List (Добавить в список).

Для удаления ресурса из списка используйте **Remove** (Переместить), для редактирования - **Edit...** (Редактировать).

| Add Resources           |                              |                                                      |                                        |             |
|-------------------------|------------------------------|------------------------------------------------------|----------------------------------------|-------------|
| 🔝 Desktop               |                              | <b>v</b> (                                           | 🔁 🗾 🌍 👱<br>Up Desktop Places My Cma    | aps         |
| S My Computer           |                              |                                                      |                                        |             |
| Neaf.gif                |                              |                                                      |                                        | ~           |
| - Hide Resource Lis     | t                            |                                                      |                                        | Add to List |
| Resource Type           | Resource Name                | Description                                          | Keywords                               | Folder      |
| 🚮 GIF Image             | Leaf                         | Leaf from a White Oak tree.                          | leaf, leaves, trees, oak, white<br>oak |             |
| 💼 JPEG Image            | Roots                        | Roots of an old tree are<br>exposed to the elements. | roots, tree, soil erosion, fungi       |             |
| Double click an item to | edit attributes              |                                                      |                                        |             |
| Don't copy externa      | I files to the views (create | e shortcuts)                                         |                                        |             |
| Remove                  | t                            |                                                      | Add                                    | All Cancel  |

Рис. 25. Расширенный вид окна добавления ресурсов

Создайте ссылку для быстрого доступа в Интернет, в окне "Views - Cmap-Tools" в меню File выберите пункт Add Web Page... (Добавить веб-страницу).

Появится окно "Add Web Page", введите информацию о быстром доступе в Интернет. Нажмите **OK**, чтобы добавить веб-страницу (рис. 26).

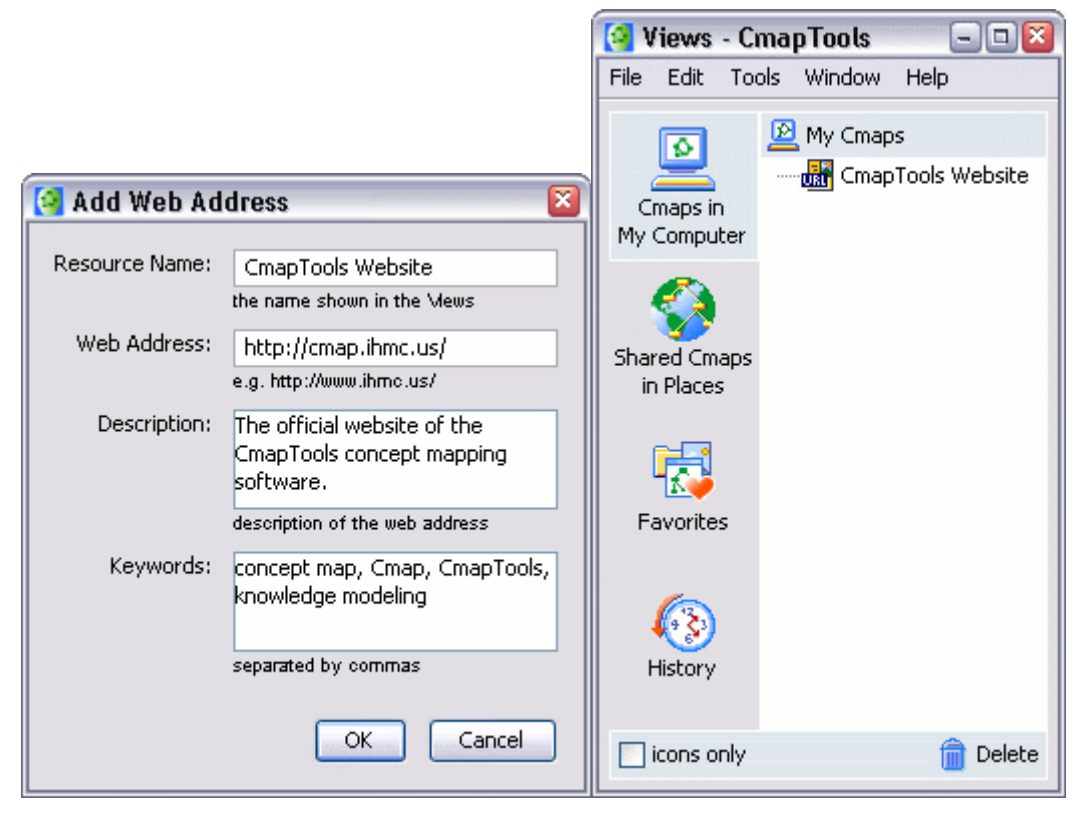

Рис. 26. Добавление ссылки на Интернет-страницу

# Шаг 3. Добавление и редактирование гиперссылок

Откройте вашу Стар. Выделите тот концепт, к которому будете добавлять гиперссылку (рис. 27).

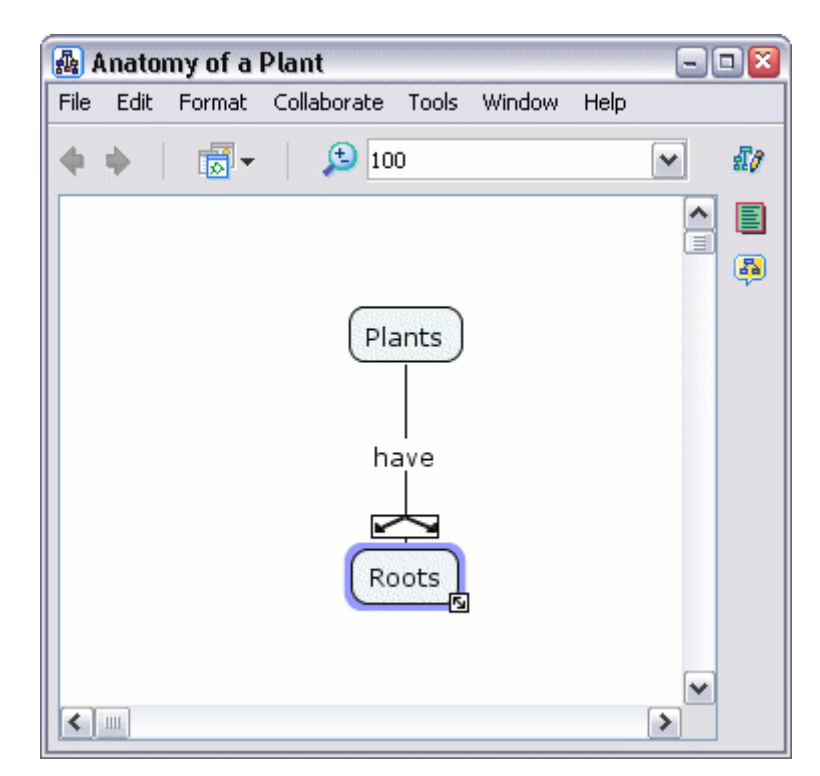

Рис. 27. Выделение концепта

В строке меню выберите Edit, затем Add & Edit Links to Resources... (Добавление и редактирование гиперссылок – рис. 28) (или кликните правой клавишей мыши на выбранном концепте, затем в появившемся меню выберите Add & Edit Links to Resources...) Появится окно "Editing Resource Links for [...]" (Редактировать гиперссылки для [...]). В списке выделите нужные ресурсы и выберите Add to List (Добавить в список).

В поле под заголовком **Description** можно дать описание ресурсу. Используйте **Remove** для удаления ссылки из списка. Для дальнейших изменений гиперссылки выберете **Edit...** Закончив редактирование, нажмите **Update** (Обновить).

| 👍 Editing   | Resource Links           | for [Roots]                                          |        |         |        | ×          |
|-------------|--------------------------|------------------------------------------------------|--------|---------|--------|------------|
| 🔃 Deskto    | P                        | ~                                                    |        |         |        |            |
|             |                          | (****                                                | Up     | Desktop | Places | My Cmaps   |
| 🧕 My Cor    | mputer                   |                                                      |        |         |        | ^          |
| My Doc      | uments                   |                                                      |        |         |        | _          |
| Net Net     | Work Places              |                                                      |        |         |        | =          |
| Roots.j     | jpg                      |                                                      |        |         |        | ~          |
| - Hide F    | Resource List            |                                                      |        |         | A      | dd to List |
| Group       | Label                    | Description                                          | Resour | се      |        |            |
|             | Roots                    | Roots of an old tree are exposed<br>to the elements. | 💼 Rool | ts      |        |            |
| Double clia | ck an item to edit attri | ibutes                                               |        |         |        |            |
| 🔄 Don't c   | opy external files to    | the views (create shortcuts)                         |        |         |        |            |
| Remov       | e Edit                   |                                                      |        | Upda    | te     | Cancel     |

Рис. 28. Добавление и редактирование гиперссылок

Теперь на концепте появился значок группы гиперссылок. Далее можно выполнить ряд действий с добавленными гиперссылками.

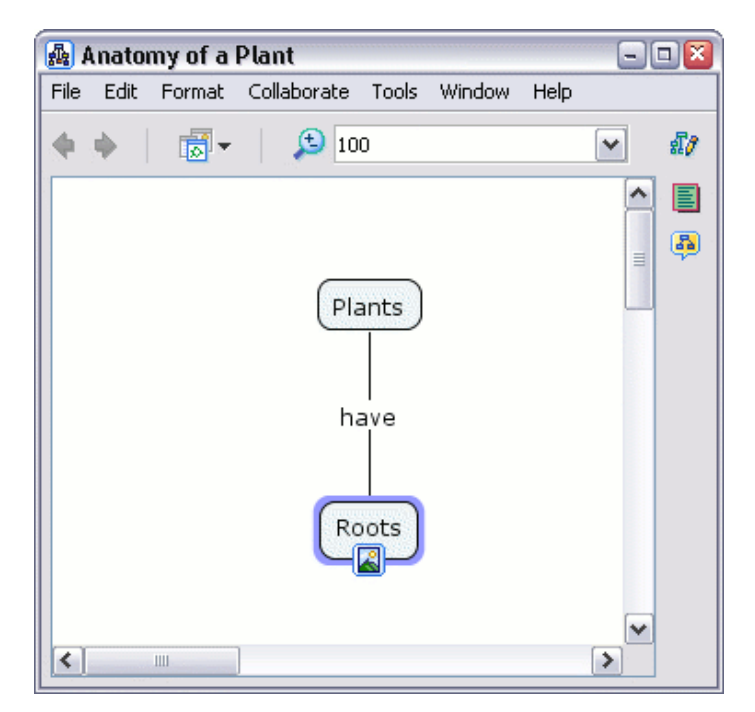

Рис. 29. Концепт со значком группы гиперссылок

# Шаг 4. Действия над гиперссылками

Кликните левой кнопкой мыши на значке группы гиперссылок, откроется список гиперссылок. Кликните на одной из них правой кнопкой мыши – появится меню, с помощью которого можно вырезать (Cut), копировать (Copy), удалить (Delete) или редактировать (Add & Edit Links to Resources...) гиперссылки.

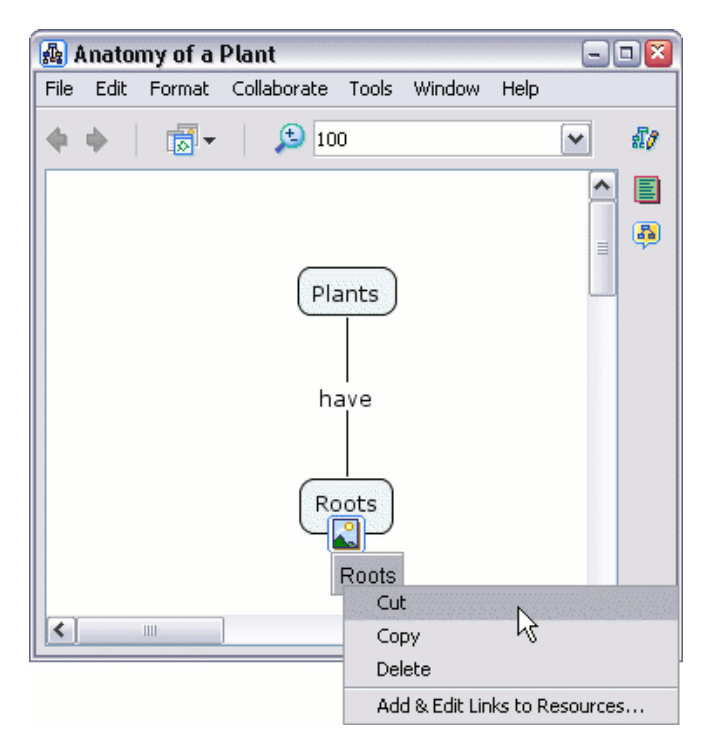

Рисунок 30. Контекстное меню действий над гиперссылками

Вырежьте гиперссылку, с помощью **Cut**, и с помощью Paste вставьте другому концепту. Теперь значок и гиперссылка переместились на другой концепт (рис. 31).

| 🚇 Anatomy of a Plant 📃 🗔 🔯 |          |        |             |       |        |      |   |    |
|----------------------------|----------|--------|-------------|-------|--------|------|---|----|
| File                       | Edit     | Format | Collaborate | Tools | Window | Help |   |    |
|                            | <b>•</b> | 1      | <b>5</b> 10 | 0     |        |      | ~ | £7 |
|                            |          |        | Pla<br>hi   | ants  |        |      |   |    |
| <                          |          | 1111   | ]           |       |        |      | > |    |

Рис. 31. Вид Стар после вырезания и вставки гиперссылки

Таким же образом, можно управлять всей группой гиперссылок, если кликнуть правой кнопкой мыши на значке группы (рис. 32).

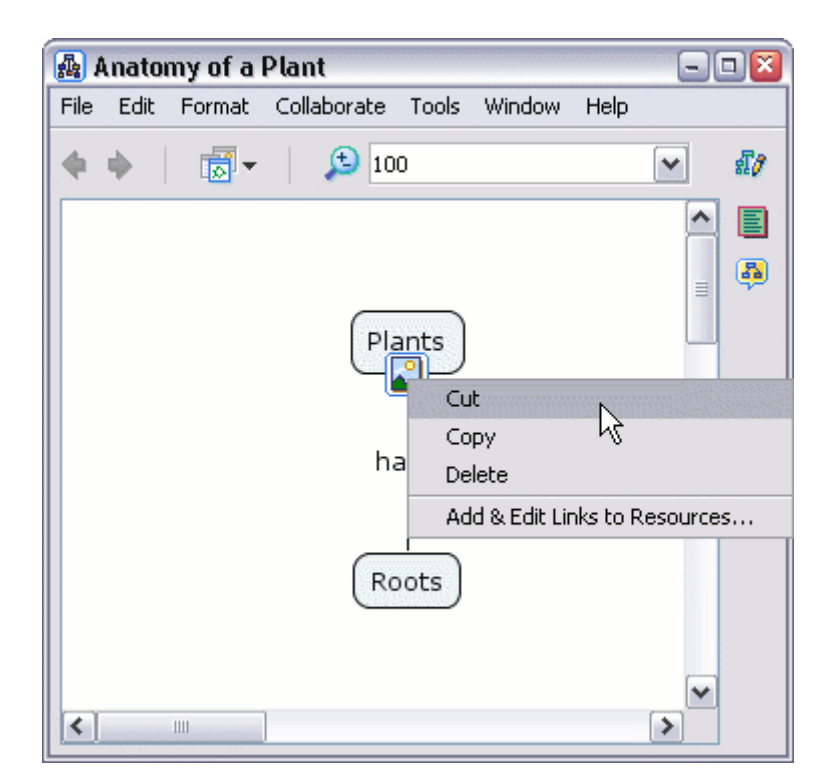

Рис. 32. Управление группой гиперссылок

# Лабораторная работа 3: «Форматирование Стар»

**Цель работы:** ознакомиться с программой CmapTools и изучить ее интерфейс на примере форматирования Cmap.

#### Шаг 1. Видоизменение линий связи

Добавляя новые пункты в утверждение, возникает потребность к изменению связывающих концепты линий.

Добавьте, как на рисунке, третий концепт «Leaves» к нашему утверждению «Plants have Roots» (рис. 33).

| 👜 Anatomy of a Plant                      |        |
|-------------------------------------------|--------|
| File Edit Format Collaborate Tools Window | Help   |
| 🔶 🔶 🛛 🔂 🗸                                 | ✓ \$10 |
|                                           |        |
| Plants                                    |        |
| Roots                                     |        |
| Leaves                                    |        |
|                                           | ~      |

Рис. 33. Добавление третьего концепта "Leaves"

Соедините концепт «Plants» с концептом «Leaves», протянув стрелку либо от стрелок самого концепта, либо от фразы-связки (рис. 34). На рисунке видно, что концепт «Roots» расположен на связующей линии концепта «Plants» с концептом «Leaves».

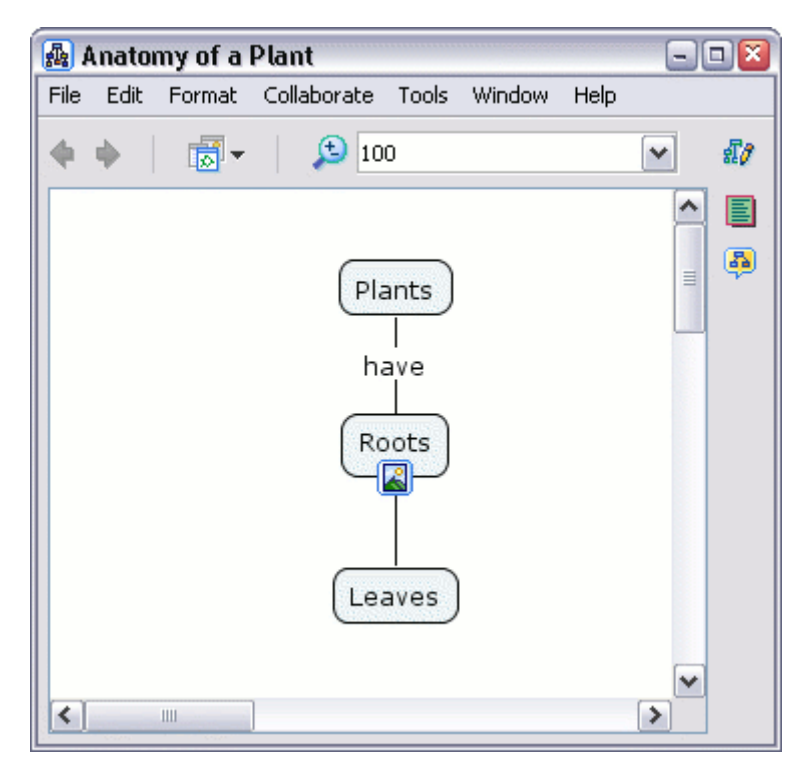

Рис. 34. Добавление связи для нового концепта

Чтобы обогнуть концепт «Roots», щелкните правой кнопкой мыши на связующей линии и выберите Line... (Линия) из контекстного меню.

Диалоговое окно Line откроется как вложенное в "Styles" (рис. 35). В пункте Shape (Форма) есть различные варианты связующих линий. Выберите, например, Make 4pt Bezier.

| Styles                   |                | <b>X</b> |  |  |  |
|--------------------------|----------------|----------|--|--|--|
| Color                    | Thickness      | Style    |  |  |  |
|                          | <u> </u>       |          |  |  |  |
| Shape                    | Connection Dir | ection   |  |  |  |
| <u>\</u> +               | <u></u>        |          |  |  |  |
| eads                     | YY             |          |  |  |  |
| Make 4pt Bezier.<br>Cmap |                |          |  |  |  |
| Unnamed New Style        |                |          |  |  |  |

Рис. 35. Окно стилей для линии-связки

Маленький белый квадрат, находящийся посередине линии, на самом деле состоит из двух наложенных друг на друга квадратов или точек. Оттягивание этих точек создает кривую (рис. 36).

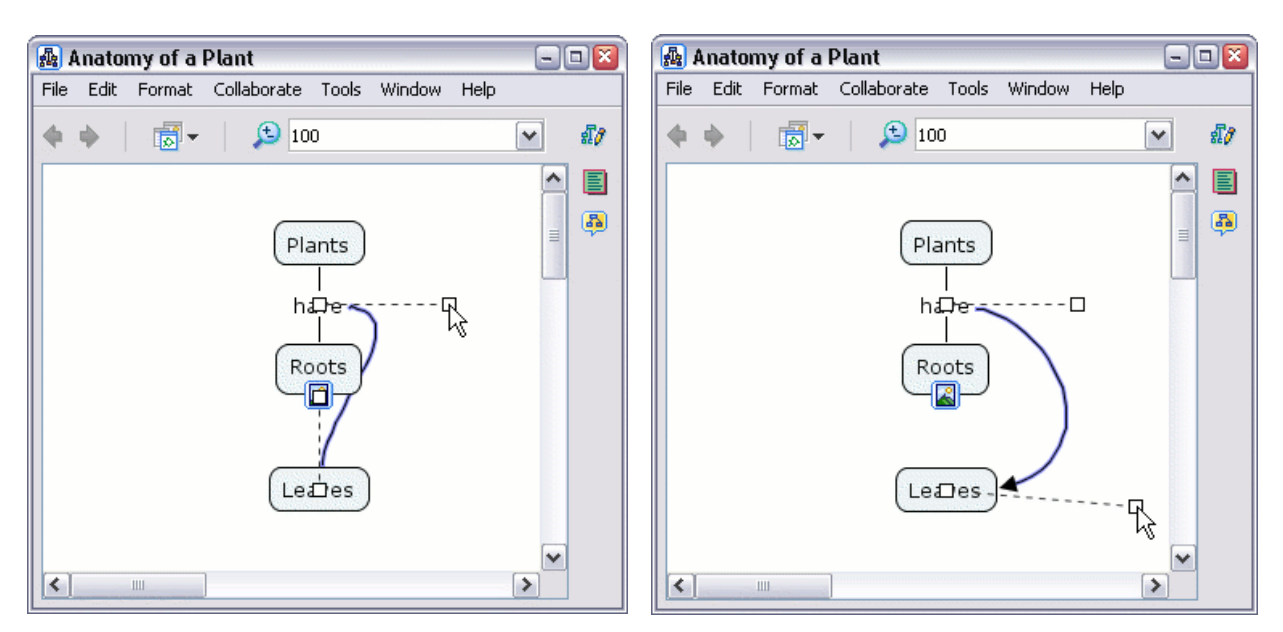

Рис. 36. Изменение формы линии

Создав кривую, кликните в любом месте Стар, чтобы сохранить новую связующую линию.

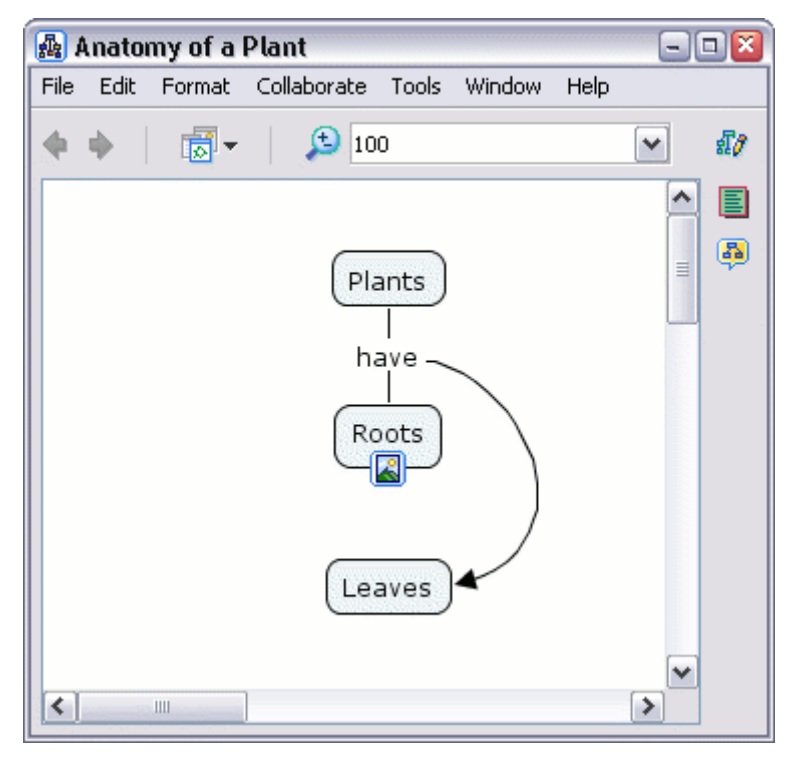

Рис. 37. Вид линии с отгибанием

Можно добавить дополнительные контрольные точки, чтобы изменить форму связующей линии. Для этого кликните на ней павой кнопкой мыши и в появившемся меню выберите Add Control Point (Добавление контрольных точек). Это даст вам возможность лучше контролировать форму связующей линии.

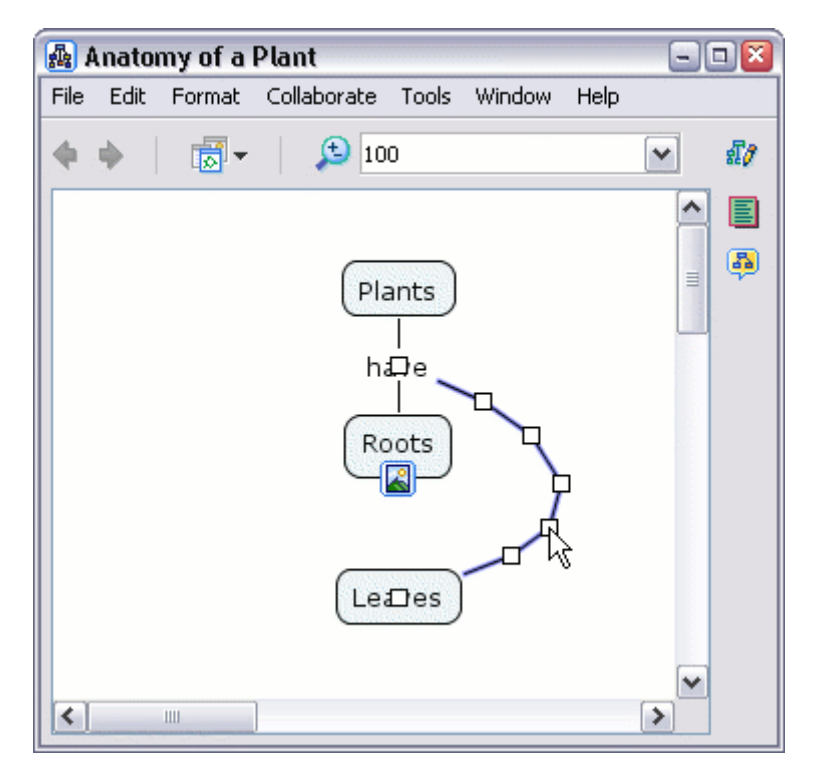

Рис. 38. Дополнительные контрольные точки для линии

Также, можно использовать пункт Make Spline, для создания различных форм связующей линии.

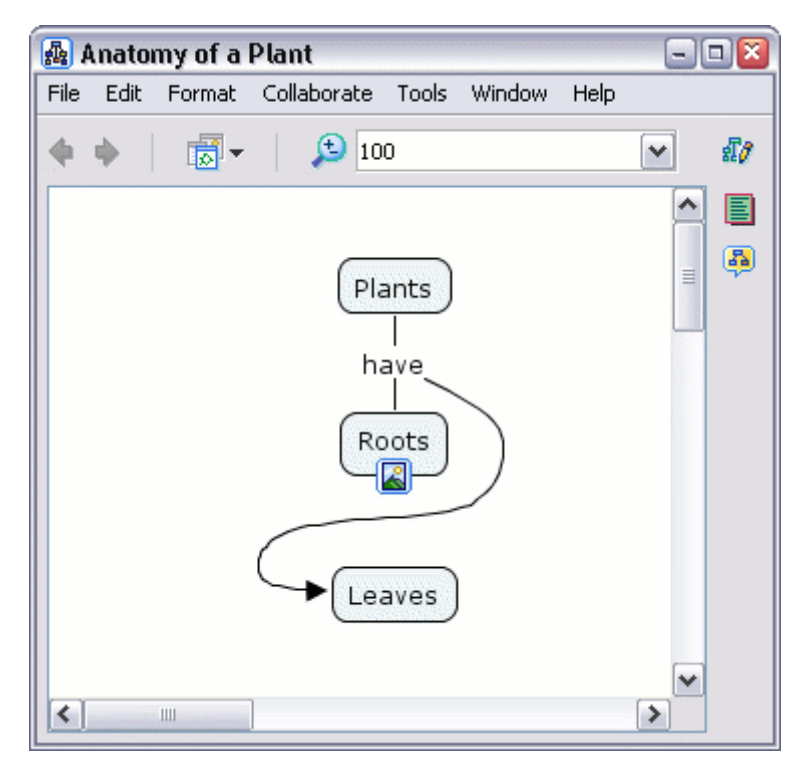

Рис. 39. Превращение линии в сплайн-кривую

Изменить толщину линии можно с помощью кнопки Line Thickness (Толщина линии), с помощью кнопки Line Style (Вид линии) линию можно сделать сплошной или комбинированной из черточек и/или точек (рис. 40).

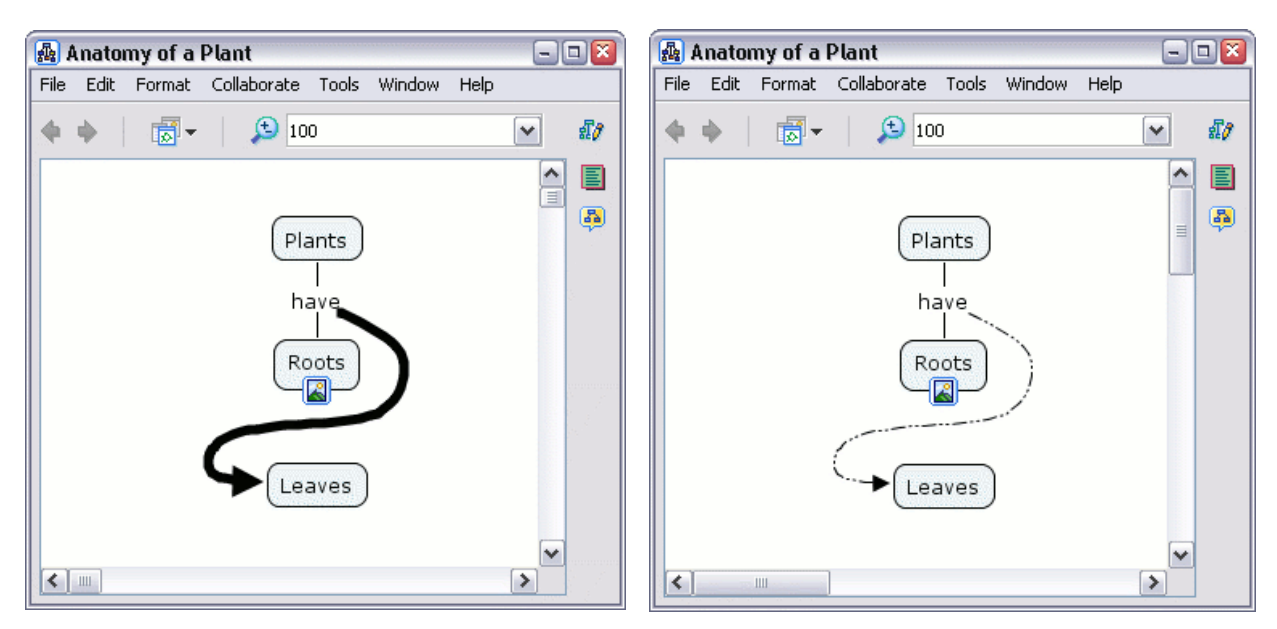

Рис. 40. Различные способы рисования линий

## Шаг 2. Добавление стрелок к линиям связи

Добавление стрелок к линиям связи расставит акценты в цепи утверждений. Первый концепт, с которого начинается создание утверждения, изначально рассматривается CmapTools как **root** (корень) или **parent** (предок) (главный концепт). Концепты, соединение с главным фразами-связками, называются **children** (дочерними). Выделите утверждение курсорной рамкой. Кликните правой кнопкой и в появившемся меню выберите **Format Style**, затем **Line...** (рис. 41).

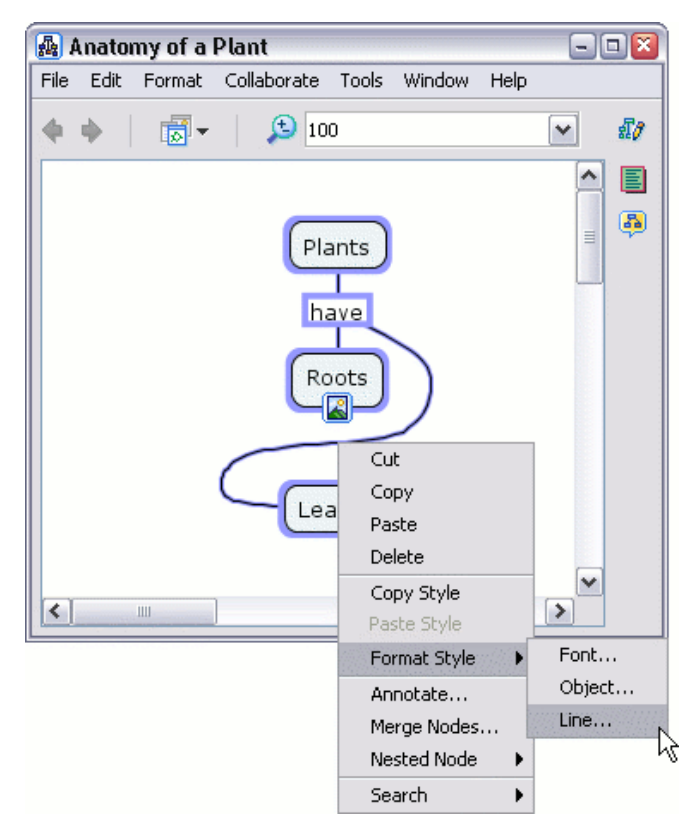

Рис. 41. Вызов окна форматирования стилей

Под заголовком Arrowheads выберите подходящую модель.

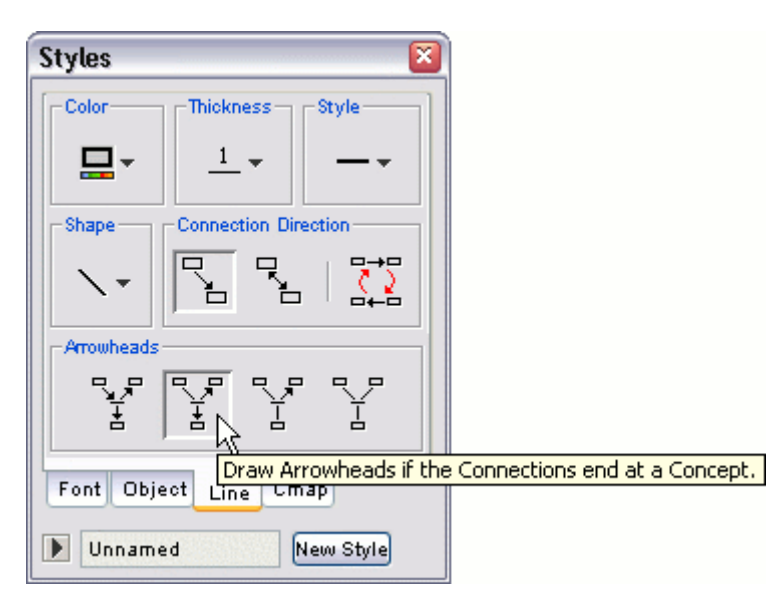

Рис. 42. Различные виды стилей

В нашем примере связующие линии будут указывать в направлении от фраз-связок к дочерним концептам.

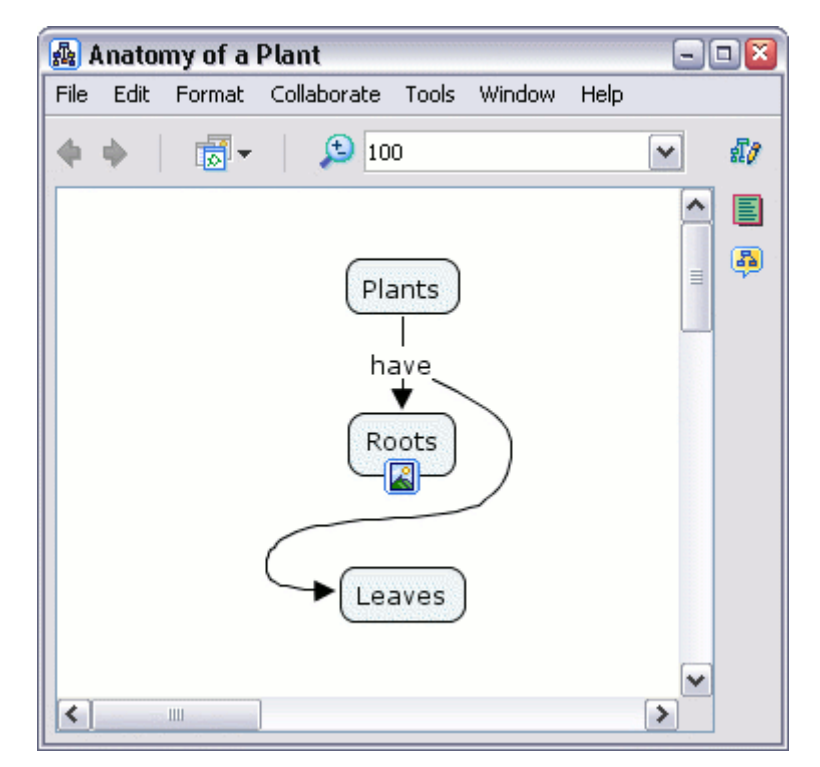

Рис. 43. Линии с указателями направлений связей

## Шаг 3. Создание вложенных узлов

Для того, чтобы о каком-либо элементе предоставить больше информации, в Стар используются вложенные узлы. Они полезны тогда, когда надо добавить быстро доступную дополнительную информацию к концепту.

В открытой Стар выделите элементы, которые хотите включить в узел, и щелкните правой кнопкой мыши. В появившемся меню выберите Nested Node (Вложенный узел), затем Create (рис. 44).

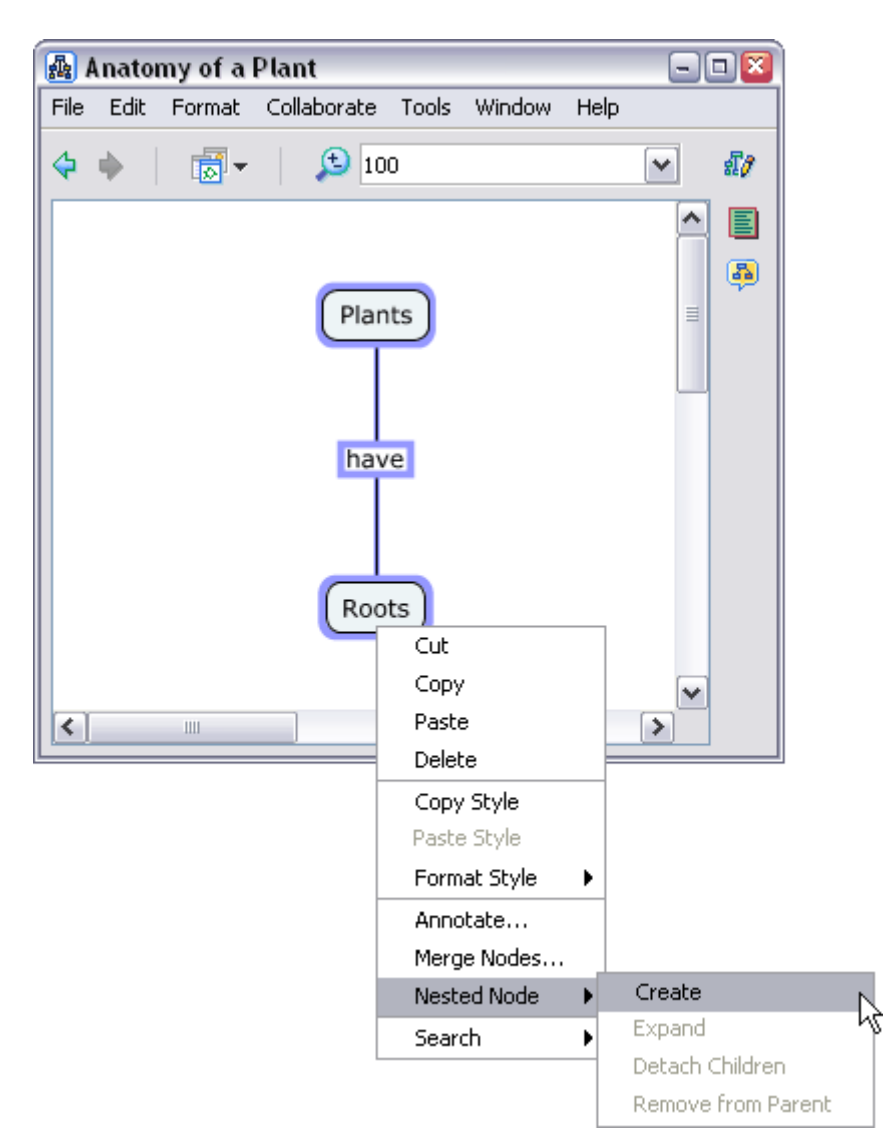

Рис. 44. Создание вложенного узла

Изначально, вложенный узел появляется в расширенном виде. Он будет окружать все вложенные элементы, и в его правой части находится значок «стрелки». Для того чтобы свернуть или развернуть вложенный узел, кликните на «стрелках». После сворачивания вложенный узел переходит в режим метки, и выглядит как обычный концепт, только со «стрелками» (рис. 45).

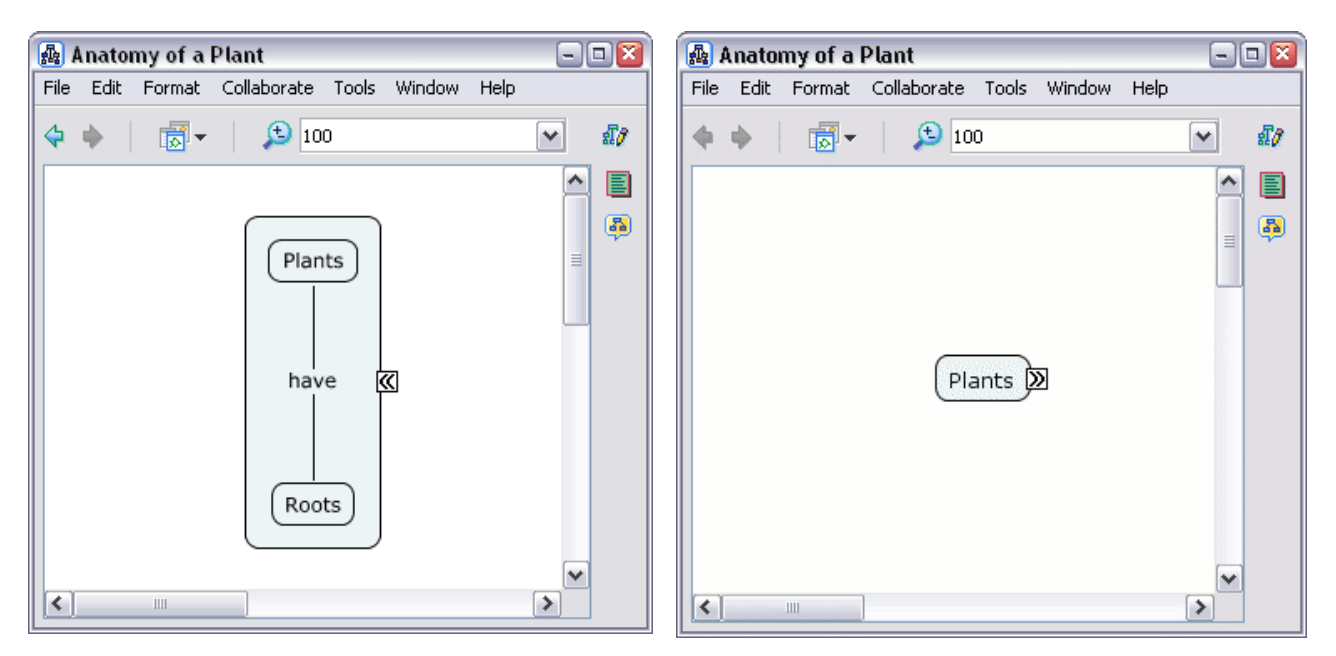

Рис. 45. Сворачивание/разворачивание вложенного узла

Пункты, расположенные во вложенных узлах, могут быть организованы так же, как и обычные пункты Стар.

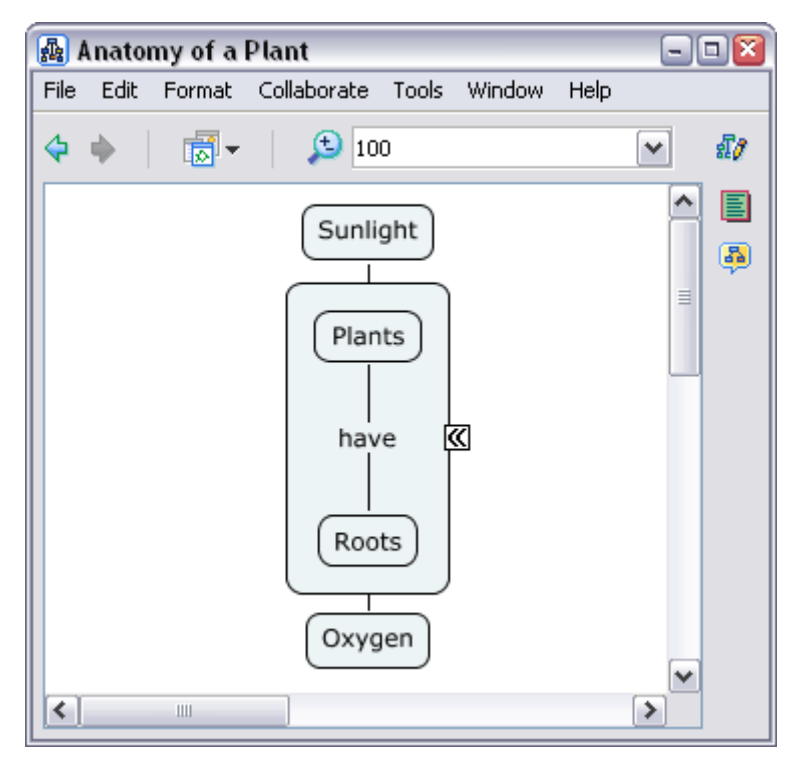

Рис. 46. Пример Стар с вложенным узлом

После перехода узла в режим метки, видны элементы, которые закрывались открытым узлом, и теперь можно понять основные идеи этой Стар.

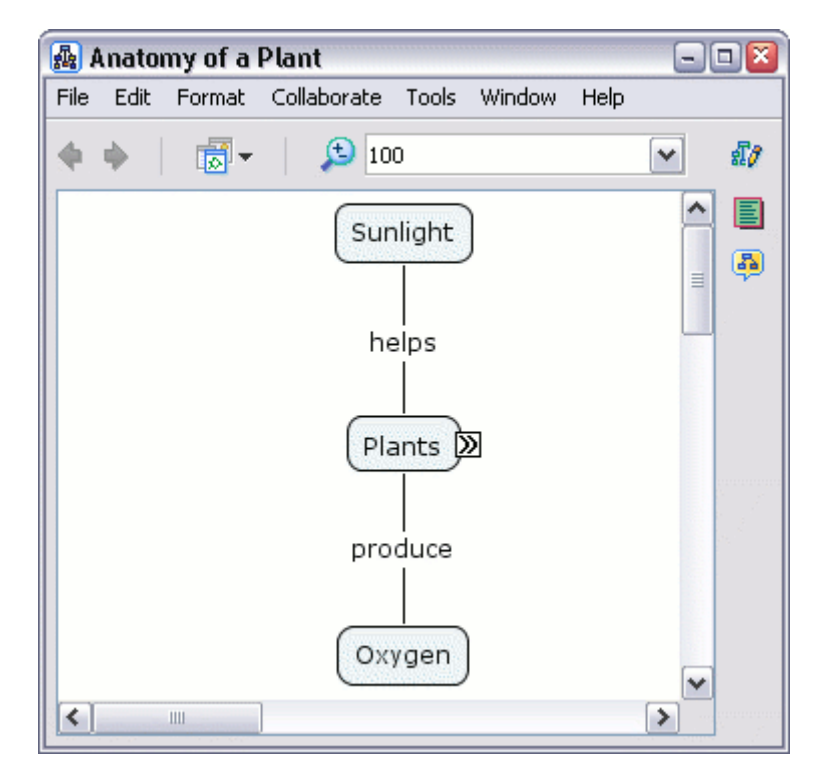

Рисунок 47. Сокращенный вид Стар с вложенным узлом

## Шаг 4. Связь между утверждениями в разных Стар

Утверждения из разных Стар, сохраненных или My Cmaps или в Places, можно связывать между собой. Две и более Старs связываются, практически, таким же способом, как и концепты, и фразы-связки на одной Стар.

Расположите две Стар так, чтобы они не перекрывали друг друга. Протяните стрелку от концепта к концепту на другой Стар, с которым хотите установить логическую связь (рис. 48).

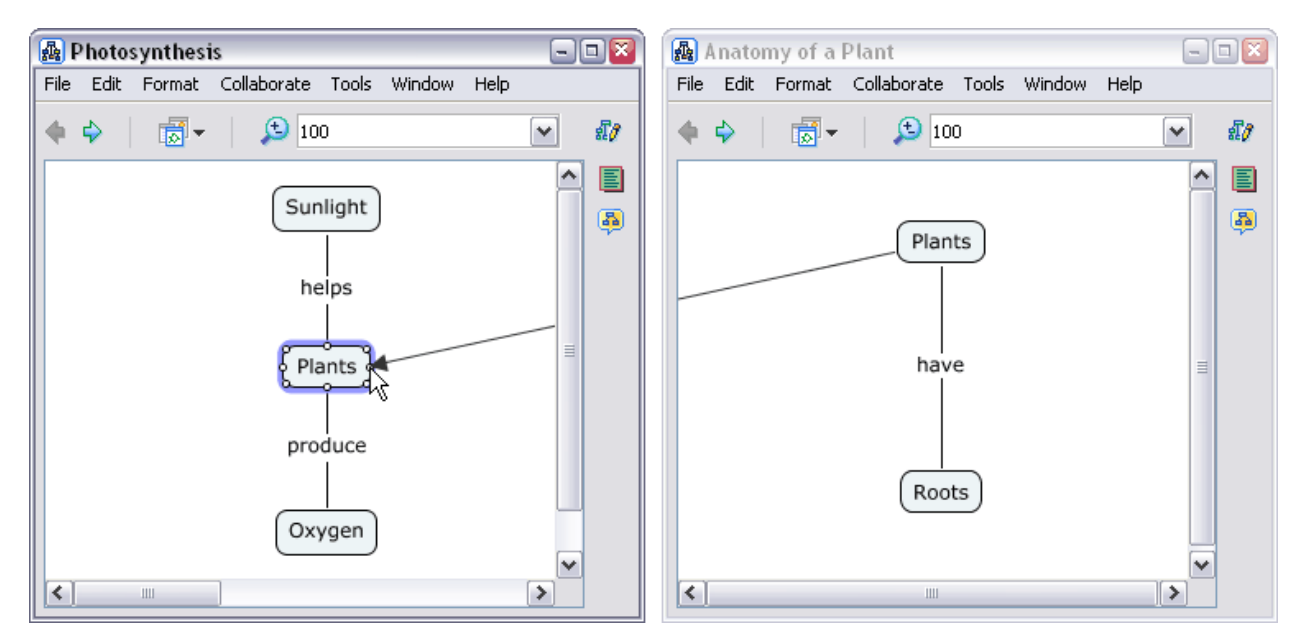

Рис. 48. Перетягивание стрелки из одной карт в другую
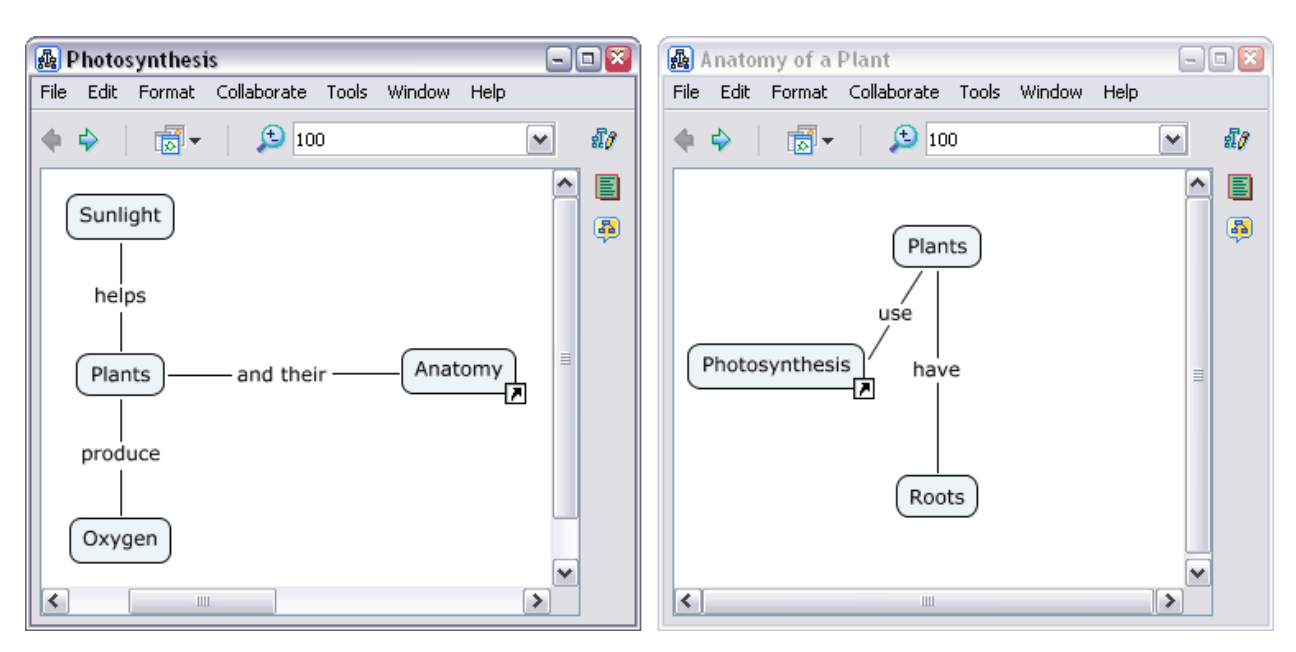

Появятся новые концепты со значком стрелки в нижнем правом углу.

Рис. 49. Две связанные Стар

#### Шаг 5. Изменение цвета

Для изменения цвета любого объекта Стар, выделите его, кликните на нем правой кнопкой и в появившемся меню выберите либо Line (для связующей линии), либо Fone (для текста концепта), либо **Object** (сам концепт), либо **Cmap** (фон карты).

#### Шаг 6. Изменение фона

В качестве фона на заднем плане Стар можно установить изображение. В любом свободном месте Стар кликните правой кнопкой, затем в появившемся меню выберите Add Background (Добавить фон).

В окне "Choose Background" (Выбор фона) укажите локацию нужного изображение. Выделите файлы из списка и нажмите **OK**, для размещения изображения на заднем плане вашей Cmap.

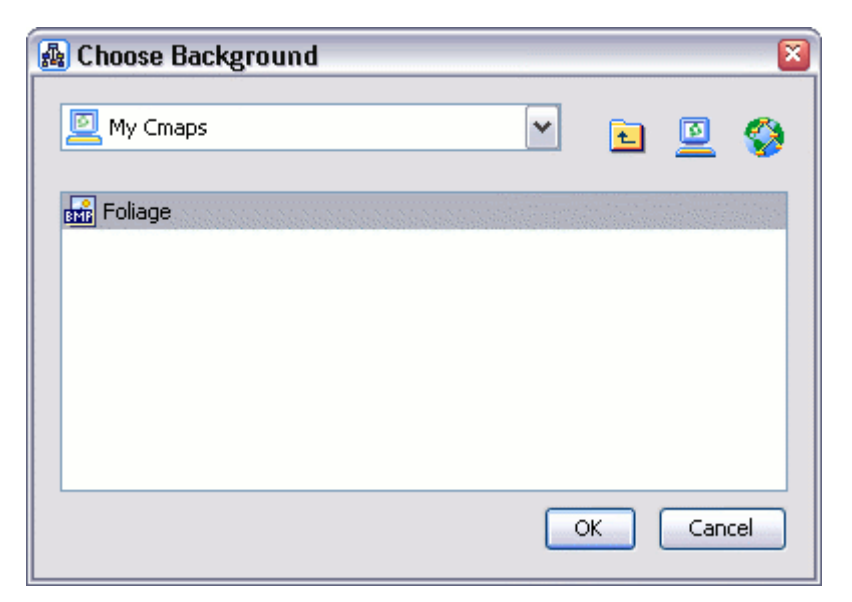

Рис. 50. Окно выбора фона

Теперь выбранное изображение вы можете видеть на заднем плане вашей Стар. Один из примеров карты с измененным фоном показан на рис. 51.

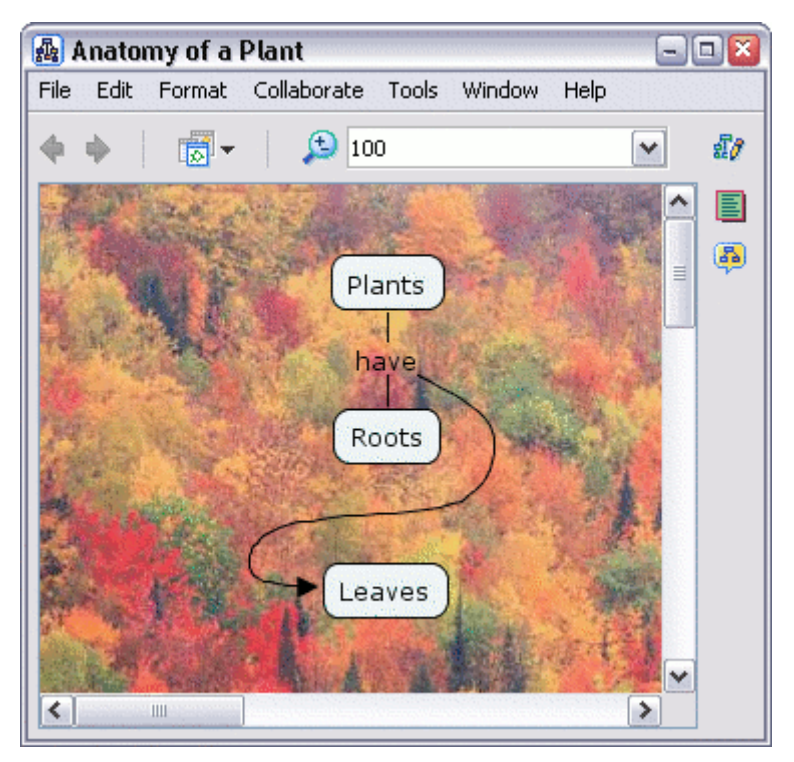

Рис. 51. Стар с измененным фоном

Также изображение можно установить на заднем плане любого концепта. Для этого щелкните правой кнопкой на концепте, затем выберите **Object...** в под меню **Format Style** (рис. 52).

| 🜆 Anatomy of a Plant         |            |               |           | 2       |
|------------------------------|------------|---------------|-----------|---------|
| File Edit Format Collaborate | Tools Wind | ow Help       |           |         |
| 🔶 🔶   👼 -   🔎 100            | )          |               | ✓ \$1/2   | 7       |
|                              |            |               |           |         |
| Pla                          | ints       | -             | =         |         |
| have                         | eLea       | $\overline{}$ |           |         |
| Ro                           | ots        |               |           |         |
|                              |            |               |           |         |
| Leo                          |            |               |           |         |
|                              | Сору       |               |           |         |
| <                            | Paste      |               |           |         |
|                              | Delete     |               |           |         |
|                              | Copy Sty   | le            |           |         |
|                              | Paste Sty  | le            |           |         |
|                              | Format S   | tyle          |           | Font    |
|                              | Add & Ec   | it Links to F | lesources | Object  |
|                              | Add Info   |               |           | Line Kr |
|                              | New Disc   | ussion Thre   | ad        | Cmap    |
|                              | Annotate   |               |           |         |
|                              | Nested N   | ode           |           | •       |
|                              | Dictionar  | y and Thes    | aurus     |         |
|                              | Search     |               |           | •       |

Рис. 52. Вызов окна стилей для концепта

Теперь кликните на Select or Change Background (Выбор или Изменения фона). В окне "Choose Background" укажите путь к нужному изображению, выделите его файл и нажмите OK.

| Styles  | <b>I</b>                               |   |
|---------|----------------------------------------|---|
| Color   | Background Image                       |   |
|         |                                        |   |
| Shadow  | Select or Change Background            | d |
| -       | Align<br>\$pace Evenly<br>Fixed Gap 22 |   |
| Shape   | Stretch                                |   |
| •       |                                        |   |
| Font Ob | iect Line Cmap                         |   |
| 🕨 Unnam | ned New Style                          |   |

Рис. 53. Окно стилей концепта

Выбранное вами изображение появится на заднем плане концепта.

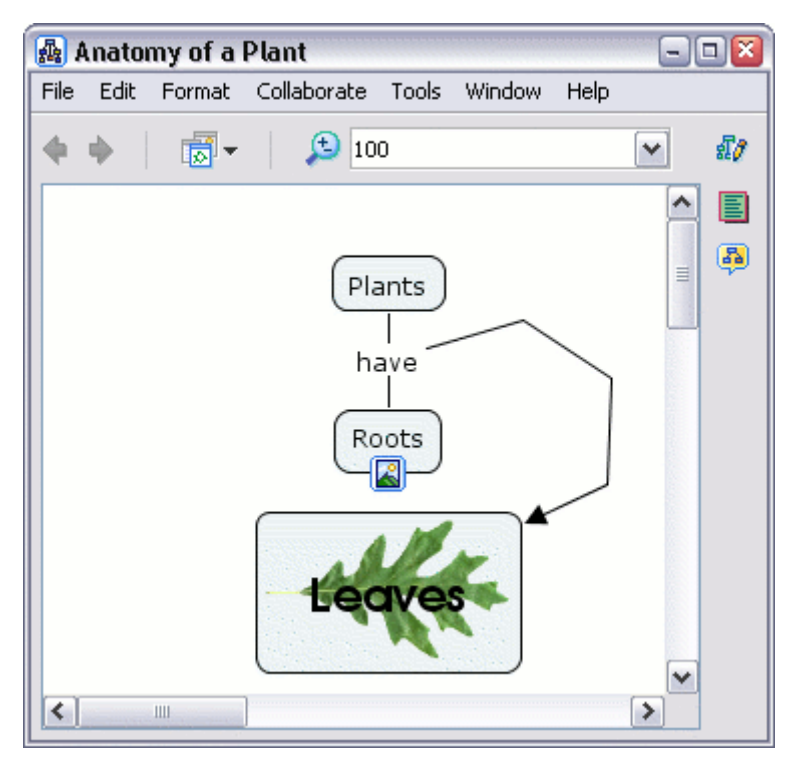

Рис. 54. Вид Стар с измененным фоном концепта

#### Шаг 8. Создание собственных стилей

В Стар вы можете создать и сохранить собственные стили форматирования. Выберите один или более элементов Стар нужного формата. Выделите их и нажмите правую кнопку мыши. В появившемся меню выберите Format Style и Object... (см. рис. 52). В нижней части диалогового окна Object найдите кнопку со стрелкой и нажмите на нее. Откроется список доступных стилей под заголовком Named Styles (рис. 55). Добавьте новый стиль – нажмите на кнопку New Style.

| Styles                   | <b>X</b>           |  |  |
|--------------------------|--------------------|--|--|
| Color                    | Background Image   |  |  |
|                          | 🖭 💷 🔍 🛝 📗          |  |  |
| Shadow                   |                    |  |  |
|                          | Align              |  |  |
|                          | ↓ 字 ▼ Fixed Gap 22 |  |  |
| Shape                    | Stretch            |  |  |
| ••                       |                    |  |  |
| Font Object Line Cmap    |                    |  |  |
| Named Styles             |                    |  |  |
| Named Styles             |                    |  |  |
| New Style Edit Open Save |                    |  |  |

Рис. 55. Окно создания собственных стилей

Откроется окно "New Style", введите название стиля «Plants» и нажмите OK (рис. 56).

| New Style   |                                  |
|-------------|----------------------------------|
| Style Name: | Plants                           |
|             | ☑ Include Cmap Background Styles |
|             | Ok Cancel                        |

Рис. 56. ввод имени для нового стиля

В появившемся окне "Save As..." выберите, где сохранить новый стиль, в **Му Cmaps** или **Places** и нажмите **Save**.

Теперь значок стиля появится как новый файл в окне "Views - CmapTools".

#### Шаг 9. Применение автосхемы размещения

В CmapTools есть инструмент, который может упорядочить Cmap логически.

Если Вы хотите применить автосхему размещения на всем Стар, не выделяйте концепты и связующие фразы. Если Стар слишком большая, можно применить автосхему размещения на частях Стар, выделив объекты, которые хотите форматировать.

В открытой Стар выберите Format и затем Autolayout... (Автосхема размещения). Откроется окно Autolayout.

| Autolayout                                                    | 8                                 |
|---------------------------------------------------------------|-----------------------------------|
| Apply Layout to Whole Cmap     Apply Layout to Selection only |                                   |
| Hierarchical Force - Directed                                 |                                   |
| Horizontal Hierarchy                                          |                                   |
| Nodes per Level                                               | Minimum Spacing                   |
| <ul> <li>Unlimited</li> </ul>                                 | Horizontal 25                     |
| O No more than 4                                              | Vertical 25                       |
| Line Shape Naviga                                             | Plants<br>Plants<br>have<br>Roots |
| Generate New                                                  | Layout OK Cancel                  |

Рис. 57. Окно Autolayout

Здесь две вкладки, два различных способа форматирования Стар. Опция **Hierarchial** (Иерархический) представит Стар в строго структурированном виде, часто пренебрегая существующей схемой. Опция **Force Directed** уменьшит пустоты между объектами, сохранив текущую схему.

# Лабораторная работа 4: «Инструменты Стар»

**Цель работы**: ознакомиться с программой CmapTools и изучить ее интерфейс на примере использования инструментов Cmap.

#### Шаг 1. Поиск

С помощью инструмента Search (Поиск) можно организовать поиск карт в Places (Local Cmaps и Shared Cmaps in Places). В открытой Стар выберите Tools (Инструменты), Search и Cmaps and Resources... (рис. 58).

| 🗛 I  | Anator     | ny of a        | Plant       |                | 2                   |          |                                       |
|------|------------|----------------|-------------|----------------|---------------------|----------|---------------------------------------|
| File | Edit       | Format         | Collaborate | Tools Window   | Help                |          |                                       |
| 4    | <b>A</b> 1 | <b>-</b>       | 100         | Validate & Fi> | Links               |          |                                       |
|      | <b>V</b> 1 | 1 <u>8</u> 1 * | <b>100</b>  | Suggest        |                     | •        |                                       |
|      |            |                |             | Annotate       |                     |          |                                       |
|      |            |                |             | Merge Nodes    |                     |          |                                       |
|      |            |                | Plants      | Nested Node    |                     | •        |                                       |
|      |            |                |             | Add Info       |                     |          |                                       |
|      |            |                |             | Presentation   | Builder             |          |                                       |
|      |            |                | have        | Cmap Record    | ler                 |          |                                       |
|      |            |                | nave        | Dictionary an  | d Thesaurus (englis | sh only) |                                       |
|      |            |                |             | Spelling (engl | lish only)          |          |                                       |
|      |            |                |             | Spelling Optic | ons                 |          |                                       |
|      |            |                | Roots       | Search         |                     | •        | Cmaps, Resources, and Web Information |
|      |            |                |             | Compare to (   | Imap                |          | Cmaps and Resources                   |
|      |            |                |             |                |                     |          | Web Information                       |
|      |            |                |             |                | ~                   | _        |                                       |
| <    |            |                |             |                | >                   |          |                                       |

Рис. 58. Вызов окна поиска

Откроется окно Search.Введите критерий поиска в текстовое поле вверху окна, и нажмите Search. Результаты поиска окно Search будет показывать в нижнем поле. Чтобы автоматически начать поиск по определенному концепту или фразе-связке, кликните по ним правой кнопкой и в появившемся меню выберите Search (рис. 59).

| 😫 Search                                                      | 🛛          |
|---------------------------------------------------------------|------------|
| What to Search:                                               |            |
| Roots                                                         | Search     |
| Total Found: 200 Elapsed Time:41.578                          | Next       |
|                                                               |            |
| Resources found                                               |            |
| 🛱 Plant Systems                                               | ~          |
| My Cmaps\Plant Systems                                        | (=)        |
| Anatomy of a Plant                                            |            |
| My Cmaps\Anatomy of a Plant                                   |            |
|                                                               | ~          |
| Double click an entry to view, and/or drag and drop to target |            |
| + Show Refine Search                                          | Stop Close |

Рис. 59. Ввод критериев поиска

Также CmapTools может осуществлять поиск в Интернете. В открытой Cmap выберите Tools, Search и Web Information ... (рис. 60).

| 🗛 I  | Anator | ny of a l | Plant       |             |                             | - 🗆 🛛                          |           |                                       |
|------|--------|-----------|-------------|-------------|-----------------------------|--------------------------------|-----------|---------------------------------------|
| File | Edit   | Format    | Collaborate | Tools       | Window                      | Help                           |           |                                       |
| 4    | •      |           | 100         | Vali<br>Sug | date & Fix<br>Idest         | : Links                        | •         |                                       |
|      |        |           |             | Ann         | otate                       |                                | ŗ         |                                       |
|      |        |           | Plant       | Nes<br>Add  | ited Nodes.<br>I Info       |                                | •         |                                       |
|      |        |           |             | Pre         | sentation (<br>ap Recorde   | Builder<br>er                  |           |                                       |
|      |        |           | nave        | Dict<br>Spe | ionary and<br>Iling (engli: | d Thesaurus (engl<br>ish only) | ish only) |                                       |
|      |        |           | Roots       | Sea         | ining Option<br>irch        | ms                             | Þ         | Cmaps, Resources, and Web Information |
|      |        |           |             | Con         | npare to C                  | Imap                           |           | Cmaps and Resources                   |
| <    |        |           | 1111        |             |                             | >                              |           | Web Information                       |

Рисунок 60. вызов окна для поиска в Интернете

Появится окно Search, поиск так же можно производить по введенному тексту или автоматически, как описано в предыдущем выше.

#### Шаг 2. Поиск текста в Стар

Выберите Edit, затем Find... (Найти). В окне Find введите слово или часть слова, которые нужно найти, например «Plants». Нажмите Find Next или Find All, найденные объекты Стар будут выделены (рис. 61).

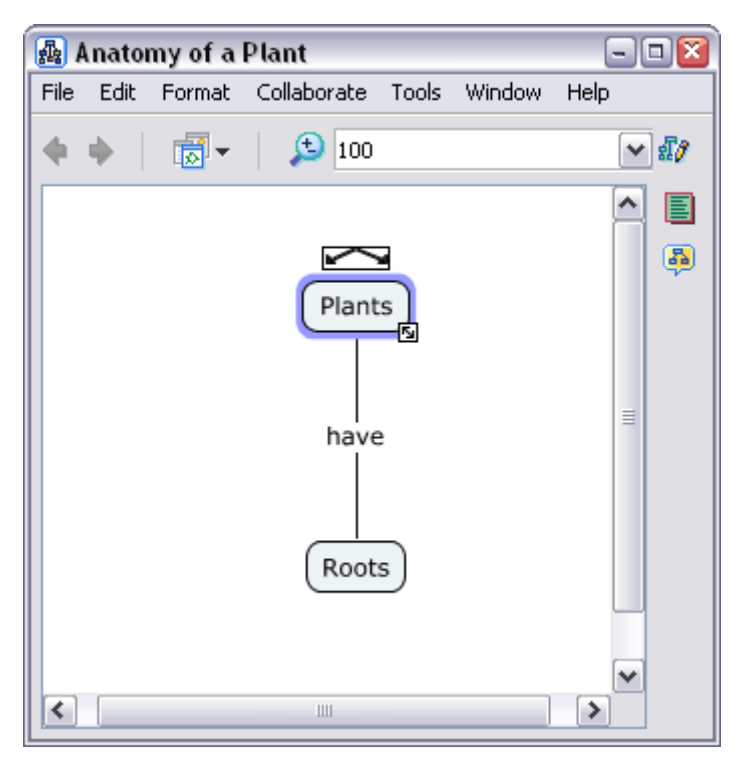

Рис. 61. Поиск концептов

# Шаг 3. Проверка орфографии

В настоящее время в CmapTools проверка орфографии доступна только для Cmap на английском языке. Выберите **Tools**, затем **Spelling...** (Проверка орфографии). На короткое время появится окно состояния, затем откроется окно **Spelling Checker Summary** (Отчет проверки орфографию).

Выберите **Tools**, затем **Spelling Options...** (Настройки орфографии). Здесь можно увеличить размер Словаря и установить другие опции, уменьшающие исправления в Стар (рис. 62).

| Spelling Options 🛛 🛛 📓     |
|----------------------------|
| Auto-correct Common Errors |
| Ignore Case                |
| Ignore words with Numbers  |
| Ignore words in UPPERCASE  |
| Dictionary File:           |
| 200000 words (L) 🛛 👻       |
| OK Cancel                  |

Рис. 62. Настройка параметров проверки орфографии

#### Шаг 4. Словарь и Тезаурус

В настоящее время в CmapTools Словарь и Тезаурус доступны только для Сmap на английском языке. Выберите **Tools**, затем **Dictionary and Thesaurus...** (Словарь и Тезаурус).

В окне Dictionary and Thesaurus в верхнем левом углу расположено поле поиска. Введите слово или фразу, например «Plants», и нажмите Look Up Related Word (Поиск родственных слов). В окне будут приведены все синонимы для данного понятия (рис. 63).

| 😫 Dictionary and Thesaurus                      |                                                                                                    |   | 902                                                                     | ×) |
|-------------------------------------------------|----------------------------------------------------------------------------------------------------|---|-------------------------------------------------------------------------|----|
| Dictionary and Thesaurus plant Words plant      | Look Up<br>Definitions<br>Nouns<br>- {plant, flora, plant life}<br>- {plant}<br>- {plant, works, industrial plant} |   | Related Words Synonyms flora plant life Is a kind of organism being     |    |
|                                                 | - {plant}<br><b>Verbs</b><br>- {plant, implant}<br>- {plant}                                                       | ~ | being Is part of plant tissue plant part double click to see definition |    |
| Selection:<br>selected concept or linking phras | Replace with: flora e Look Up Related Word Replace                                                                 |   | d as a New Concept                                                      |    |

Рис. 63. Поиск родственных слов

Если перед этим у вас был выделен какой-то концепт, то, при нажатии кнопки **Replace** (Заменить), он заменится на новый, выбранный вами концепт. А для того, чтобы создать новый концепт, нажмите **Add as a New Concept**.

#### Шаг 5. Подтверждение правильности и закрепление гиперссылок

Если ресурс был случайно перемещен из того места, где вы ожидали его увидеть, используйте инструмент Validate & Fix Links... (Подтвердить и закрепить гиперссылку).

Выберите Tools, затем Validate & Fix Links... Откроется окно Validate & Fix Links. Выберите Search & Fix (Искать и Закрепить) или, если Стар с поврежденной гиперссылкой открыта, Search Only (Только Искать) (рис. 64). Нажмите кнопку Search Only. Откроется окно, отображающее результаты поиска. Нажмите OK.

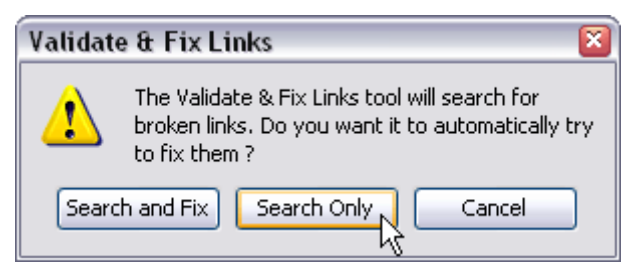

Рис. 64. Окно «Искать и Закрепить»

Если будут найдены поврежденные гиперссылки, то появится окно **Cmaps** with Broken Links to Resources (Cmap с поврежденными гиперссылками). Это окно показывает, в каких Cmaps есть поврежденные ссылки (слева), не найденные ресурсы (справа). Выделите ресурс, и кнопки в основании окна активизируются.

|      | Cmaps with Broken Links to Resources                                                                                                    | - • 🛛 |
|------|----------------------------------------------------------------------------------------------------|-------|
| File | Edit Window Help                                                                                                    |       |
| _    |                                                                                                    |       |
|      | Cmaps with Broken Links to Resources                                                                                                    |       |
|      | 🙀 Anatomy of a Plant 😬 Roots                                                                                                    |       |
|      | Complete Resource List                                                                                                    |       |
|      | Roots                                                                                                    |       |
|      | Target Resource<br>Label:Roots<br>Real Name: Roots<br>Type: JPEG Image<br>Problem Description: <i>The resource may have been moved or deleted</i> . |       |
| (    | Try to Fix Broken Link Choose Remove Do                                                                                                    | ne    |

Рис. 65. Карта с поврежденными гиперссылками

Если ресурс больше необходим, просто удалите его, нажав **Remove**. Нажмите кнопку **Choose**, для восстановления ссылки вручную. Появится окно просмотра файлов, в котором вручную выберите файл для связи с поврежденным ресурсом.

Нажмите **Try to Fix Broken Link** (Попытаться восстановить ссылку), чтобы позволить CmapTools автоматически искать недостающий файл, и заново прикрепить ресурс к файлу. Если ссылка будет установлена, то поврежденный ресурс будет удален от списка **Linked Resources Not Found**.

Чтобы проверить группу Стар, выделите нужную папку и в окне Views выберите Tools, затем Validate & Fix Links....

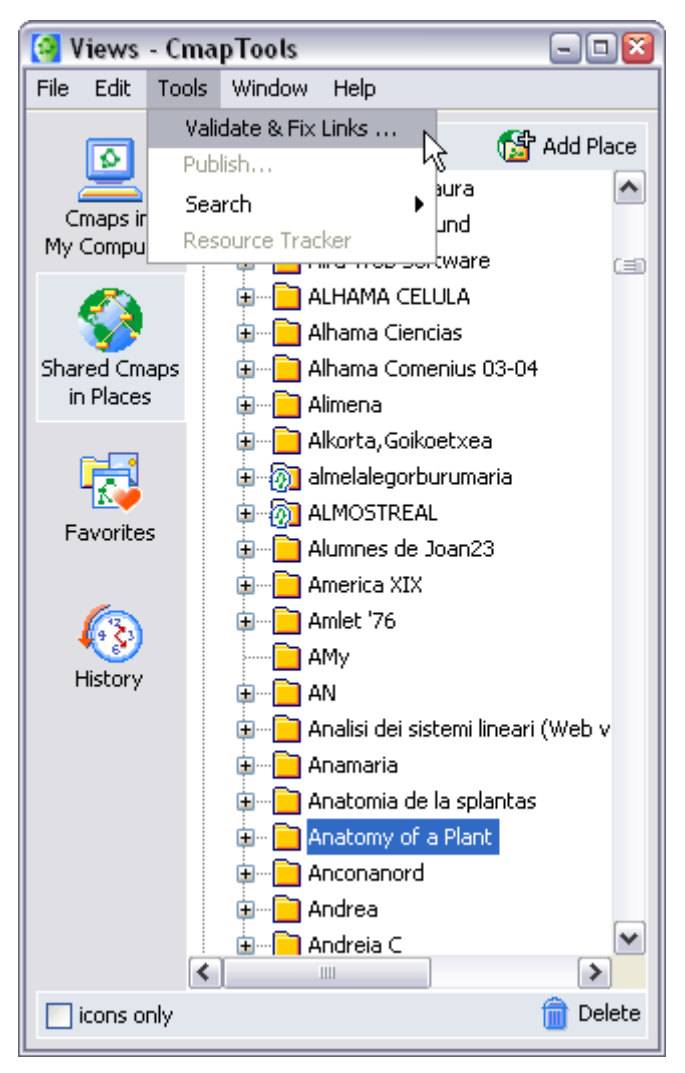

Рис. 66. Проверка группы Стар

# Шаг 6. Аннотация и добавление информации

Вы можете добавить описательные текстовые аннотации к Стар. Аннотации используются, чтобы напомнить, на чем было остановлено создание Стар. Аннотации также применяются для создания комментариев или предложений для чужих Стар.

Чтобы создать аннотацию, щелкните правой кнопкой мыши в нужном месте на Стар, затем выберите **Annotate...** Появится новая аннотация с полями для ввода Вашего имени и адреса электронной почты. Если нажать на кнопке выхода, аннотация не сохранится. Чтобы сохранить аннотацию, щелкните на кнопке сворачивания.

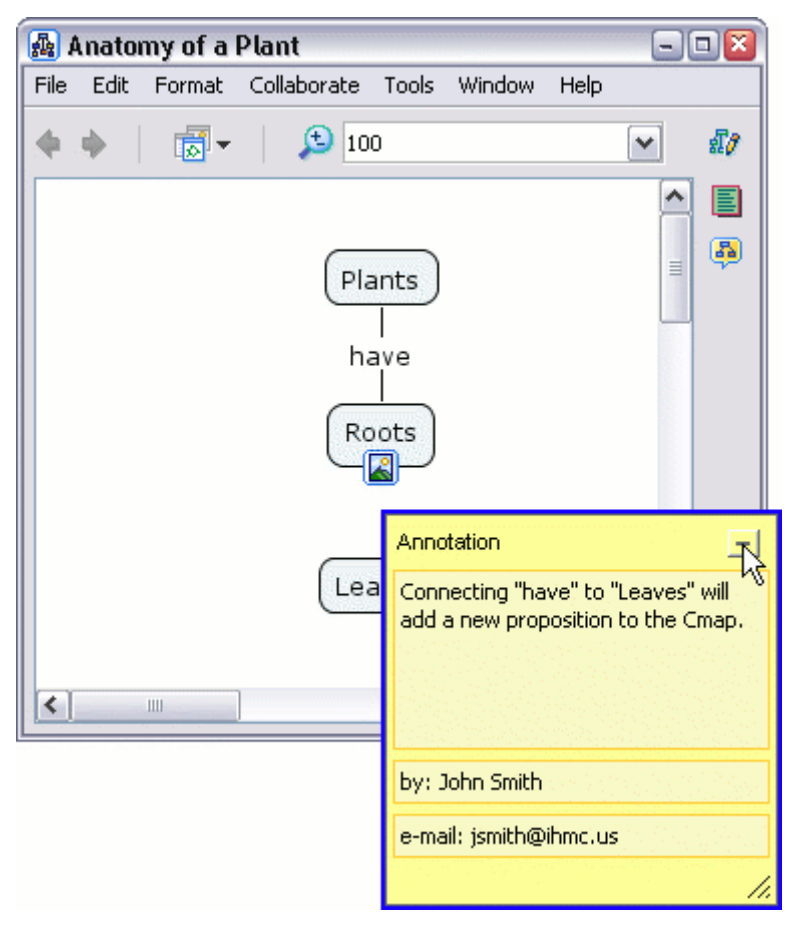

Рис. 67. создание аннотации

Теперь сохраненная аннотация выглядит как желтая картинка и ее можно перемещать.

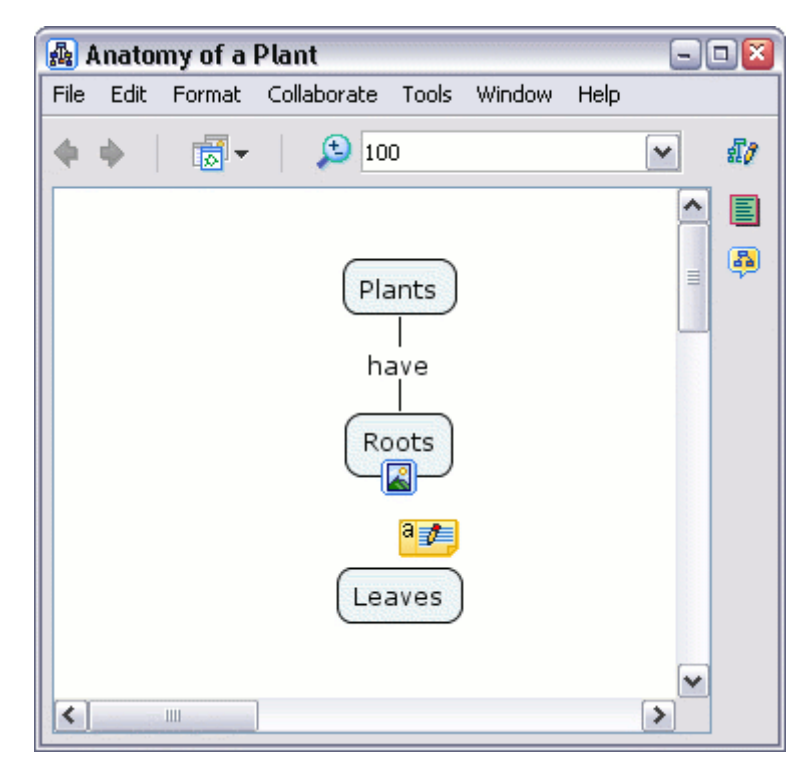

Рис. 68. Вид Стар с аннотацией

К объектам Стар можно добавить видимую информацию и ключевые слова. Выделите объект, щелкните на нем правой кнопкой и выберите Add Info... (Добавить информацию).

В окне Add Info можно добавить информацию к концепту. Информация, добавленная в рамке "Mouse Over Info:" будет появляться тогда, когда курсор мыши будет наведен на концепт. Ключевые слова или другие фразы для поиска добавляются через рамку "Hidden Info:". Для добавления информации, нажмите OK.

| Add Info         |                                                                         |
|------------------|-------------------------------------------------------------------------|
| Mouse Over Info: | A plant is an organism that consists of a system of identifiable parts. |
|                  | text is shown when the mouse hovers over the node                       |
| Hidden Info:     | plants, plant, roots, stems, leaves, anatomy                            |
|                  | text is not shown, but can be searched for                              |
|                  | OK Cancel                                                               |

Рис. 69. Окно добавить информацию

Теперь, наведя курсор мыши на концепт, во всплывающем окне отобразится информация, введенная в "Mouse over info:".

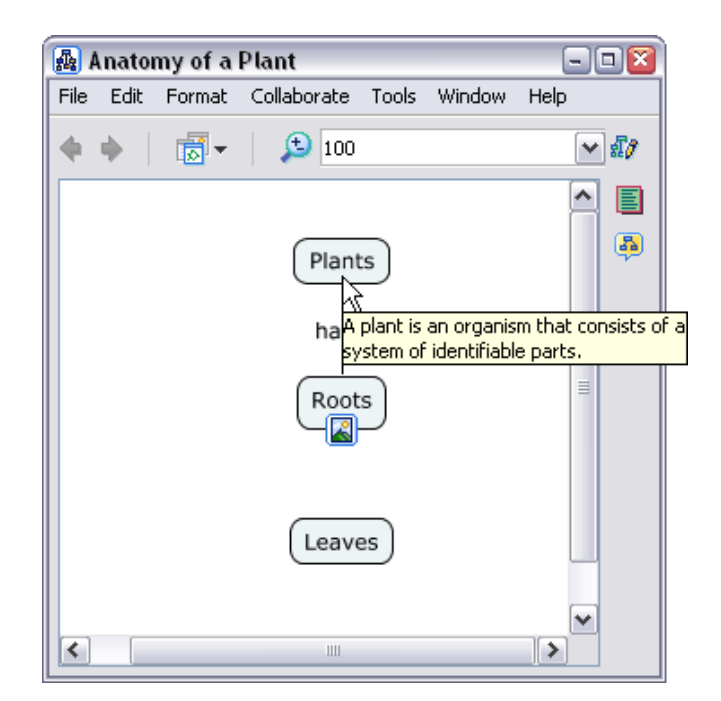

Рис. 70. Просмотр информации во всплывающем окне

# Шаг 7. Обзор списков Стар

Применяя инструмент Cmap List View можно посмотреть списки концептов, фраз-связок и утверждений. Это инструмент оптимизирует работу над элементами Cmap. Кликните на значке **Cmap List View** в боковой панели открытой Cmap.

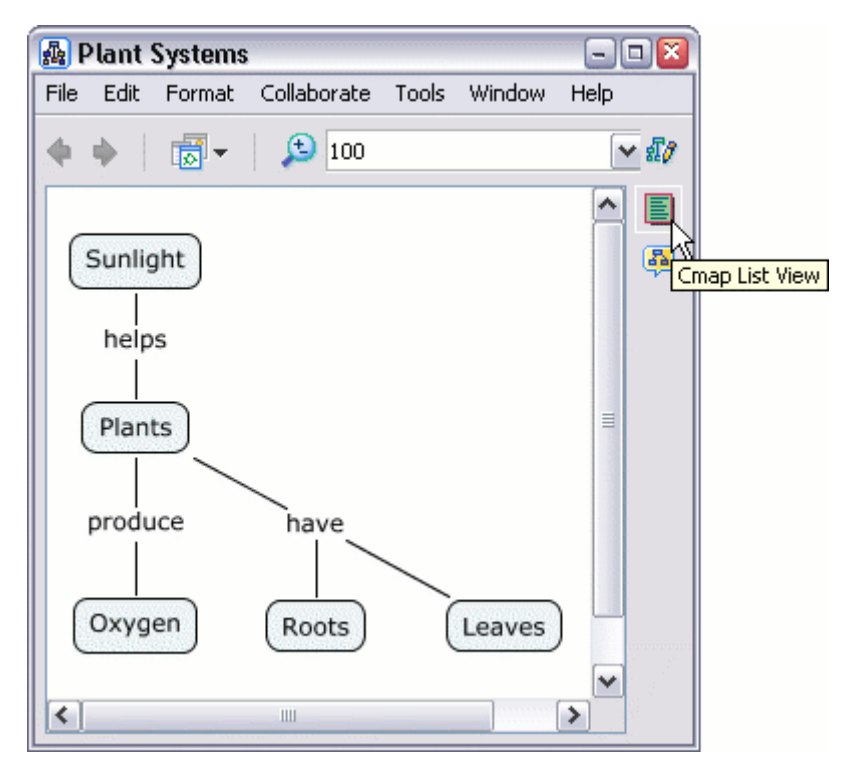

Рис. 71. Вызов инструмента Cmap List View

Откроется консоль Cmap List View справа от Cmap. Здесь можно выбрать любой из четырех списков: Concepts, Linking Phrases, Propositions, and Cmap Outline (Схема Cmap).

Выделите любой концепт на Стар, и на вкладке Concepts выделятся соответствующие значения этого концепта в списках: Concept (Концепт), Links In (Входящее соединение), Links Out (Исходящее соединение).

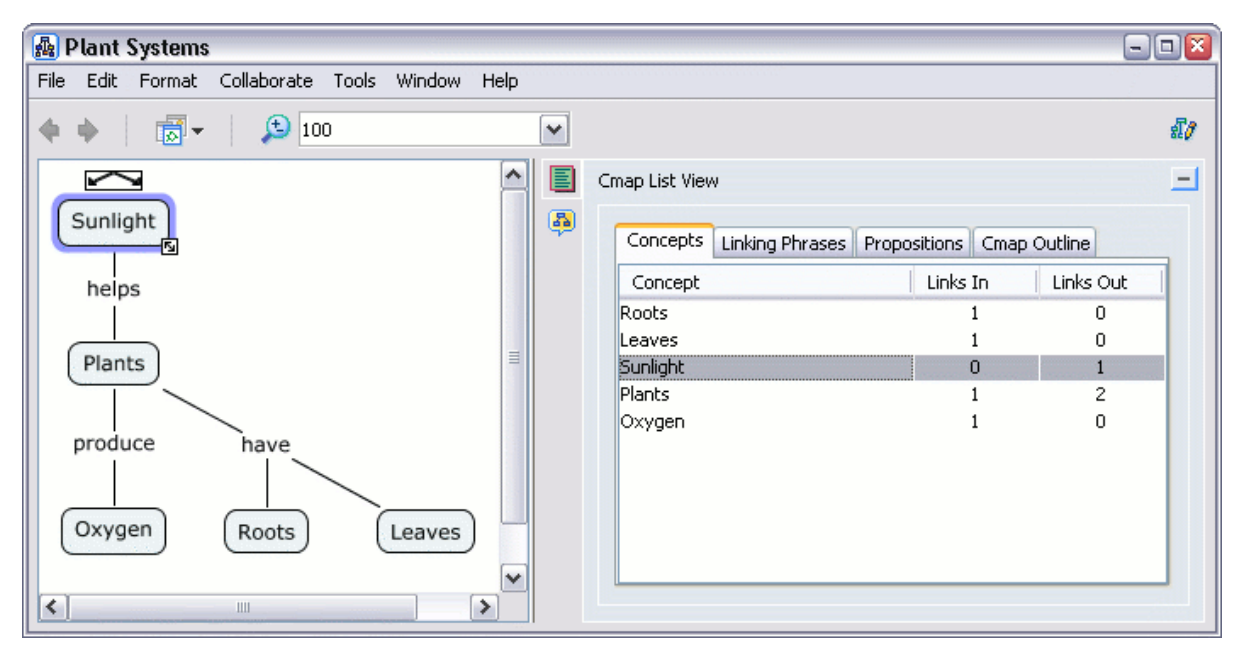

Рис. 72. Значения концепта в списках

Вкладка Linking Phrases будет показывать соответствующие значения из списков: Linking Phrase, Links In, Links Out для выделенной фразы-связки.

| 🛃 Plant Systems                           |          |                          |                 |            |    |
|-------------------------------------------|----------|--------------------------|-----------------|------------|----|
| File Edit Format Collaborate Tools Window | Help     |                          |                 |            |    |
| 🔶 🔶 🛛 👼 - 🛛 🗯 100                         | ~        |                          |                 |            | £1 |
|                                           | <u> </u> | Cmap List View           |                 |            | Ξ  |
| Sunlight                                  |          | Concepts Linking Phrases | Propositions Cm | ap Outline | 7  |
| helps                                     |          | Linking Phrase           | Links In        | Links Out  |    |
|                                           |          | have                     | 1               | 2          |    |
| Plants                                    |          | helps                    | 1               | 1          |    |
|                                           |          |                          |                 |            |    |
| produce have                              |          |                          |                 |            |    |
| Oxygen Roots Leaves                       |          |                          |                 |            |    |
|                                           | >        |                          |                 |            | -  |

Рис. 73. Значения связки в списках

С помощью вкладки **Propositions** можно создать новое утверждение и добавить его в Стар, нажав кнопку **Add to Cmap**.

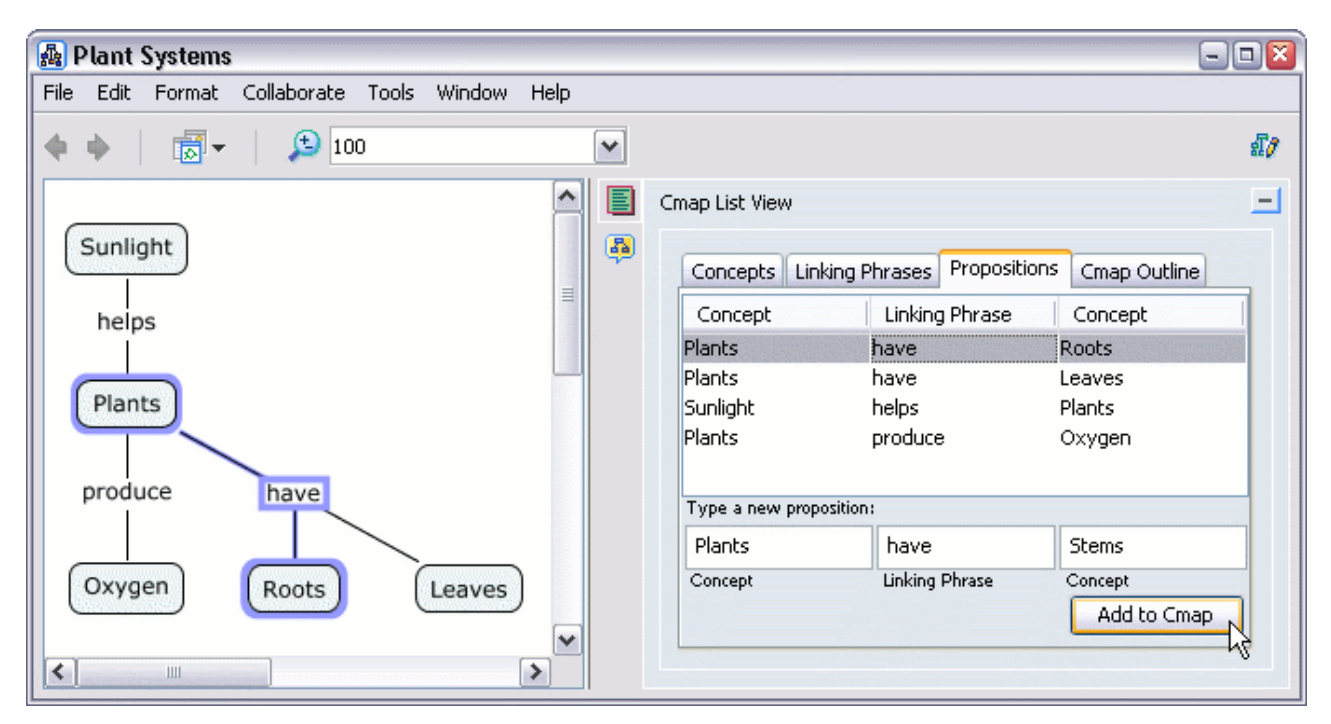

Рис. 74. Создание нового утверждения с помощью Propositions

Вкладка Cmap Outline помогает резюмировать основные идеи Cmap.

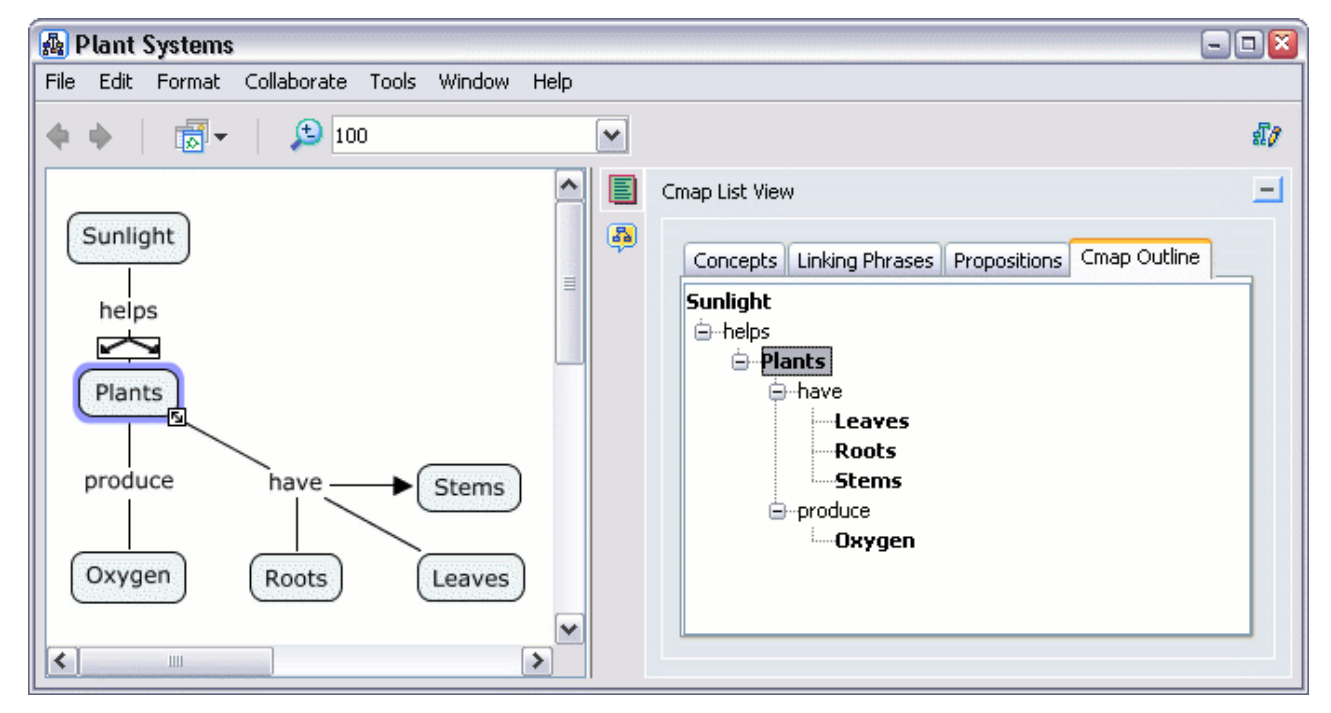

Рис. 75. Резюмирование основных идей карты на вкладке Cmap Outline

# Шаг 8. Устройство записи Стар.

Используя **Cmap Recorder** можно записать создание Cmap. Чтобы начать регистрацию создания Cmap, выберите **Tools**, затем **Cmap Recorder**.

Стар Recorder откроется справа от Стар. Нажав на соответствующем значке (в виде видеокамеры), консоль Стар Recorder либо свернется, либо откроется.

Нажмите **Record** для начала записи. Пока запись не будет остановлена (кнопка **Stop**), каждый пункт Стар, созданный или перемещенный, будет записываться как единичный шаг. Когда запись остановлена, можно просматривать шаги, перемещаясь вперед-назад, с помощью кнопок **Play**, **Pause** и используя консоль **Back and Forward** (Вперед и Назад). Нажмите **Delete Recording** для удаления записи.

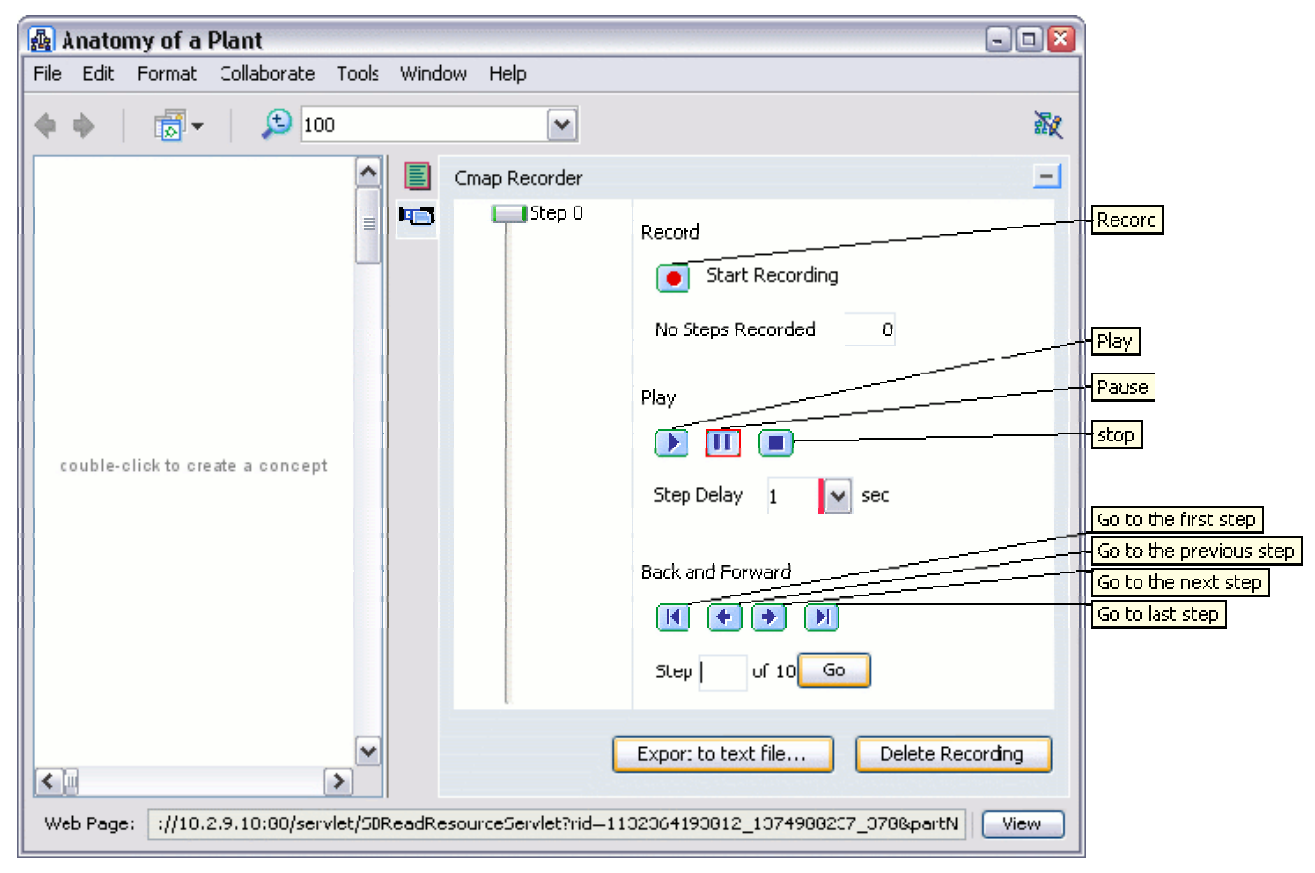

Рис. 76. Использование Cmap Recorder

Ниже, на рисунках, показана запись совместной работы над Стар двумя пользователями. Чтобы создать подобную запись, в окне "Views - CmapTools", выберите Edit, затем Preferences..., затем Auto-Record.

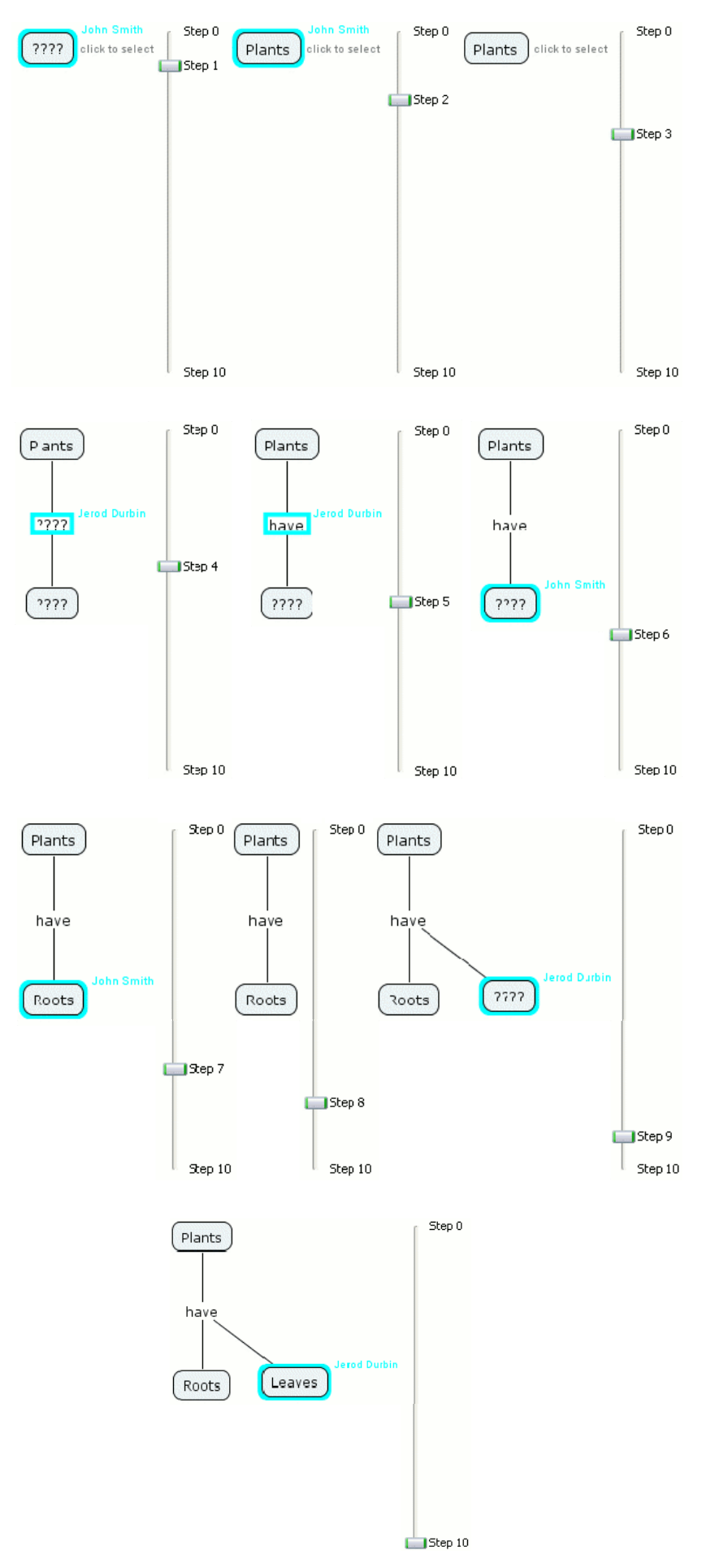

Рис. 77. Пример работы Cmap Recorder

#### Шаг 9. Инструмент Предположений

Для каждого концепта можно создать свой список предположений. Инструмент CmapTools Suggester доступен, только при наличии, по меньшей мере, нескольких концептов и фраз-связок.

Выберите Tools, затем Suggestions и Concepts (или воспользуйтесь соответствующей кнопкой на панели у правого края Cmap).

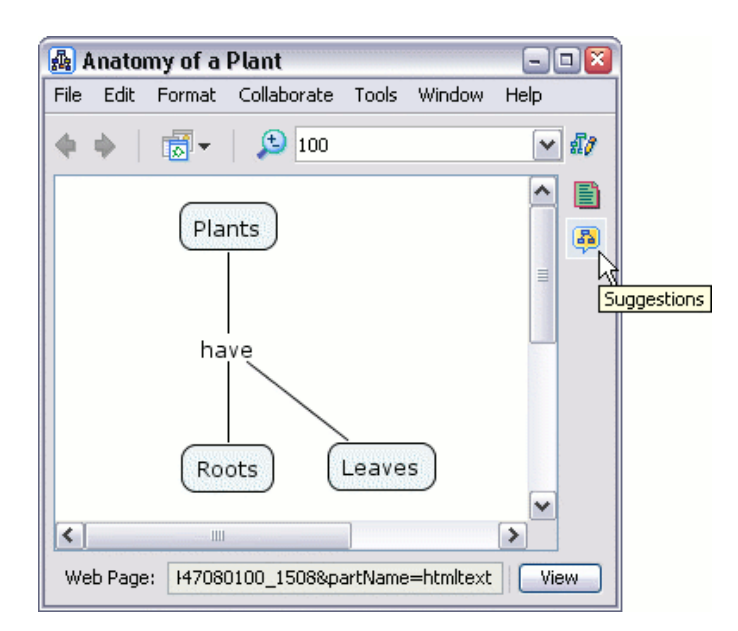

Рис. 78. Вызов консоли Suggestions

Консоль **Suggestions** откроется справа от Стар. Нажмите на кнопке с синими стрелками, чтобы получить список подобранных родственных понятий для новых элементов Стар.

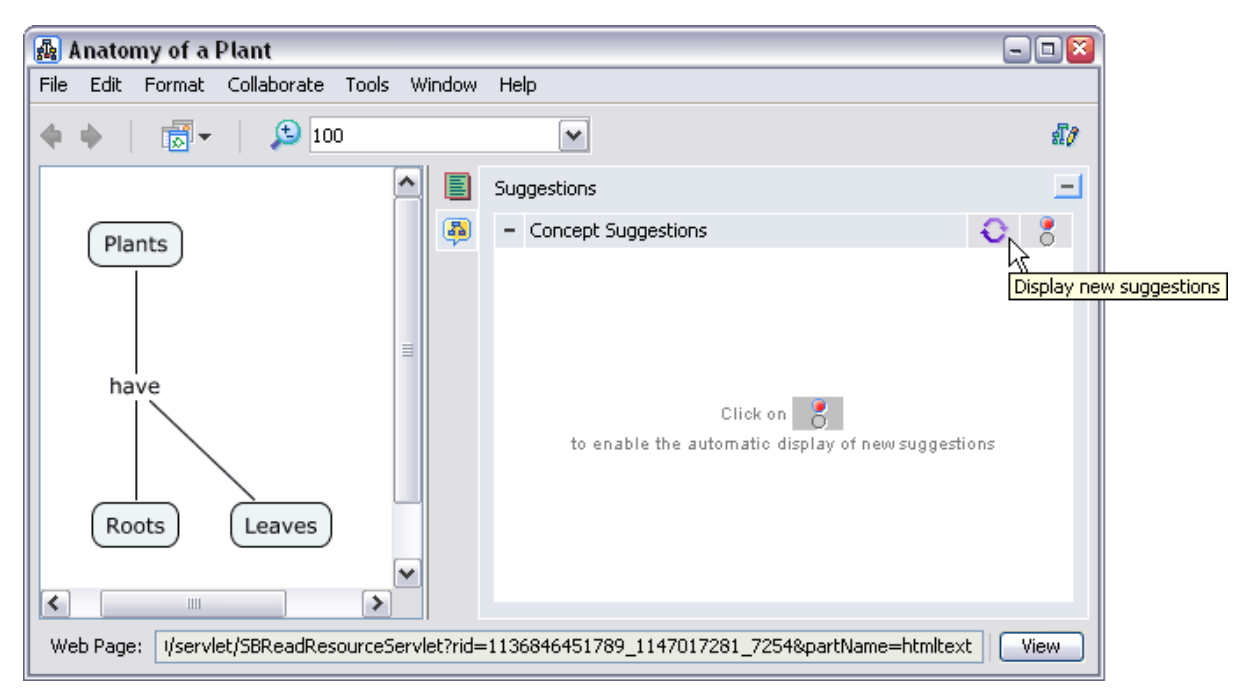

Рис. 79. Консоль Suggestions

Поменяйте цвет индикатора с красного на зеленый, что позволить обновлять список предположений автоматически, при каждом изменении в Стар. В противном случае, обновление будет производиться только после нажатия кнопки с синими стрелками.

Любое слово из списка предположений можно добавить в Стар, просто перетацив его. Оно станет новым концептом (рис. 80).

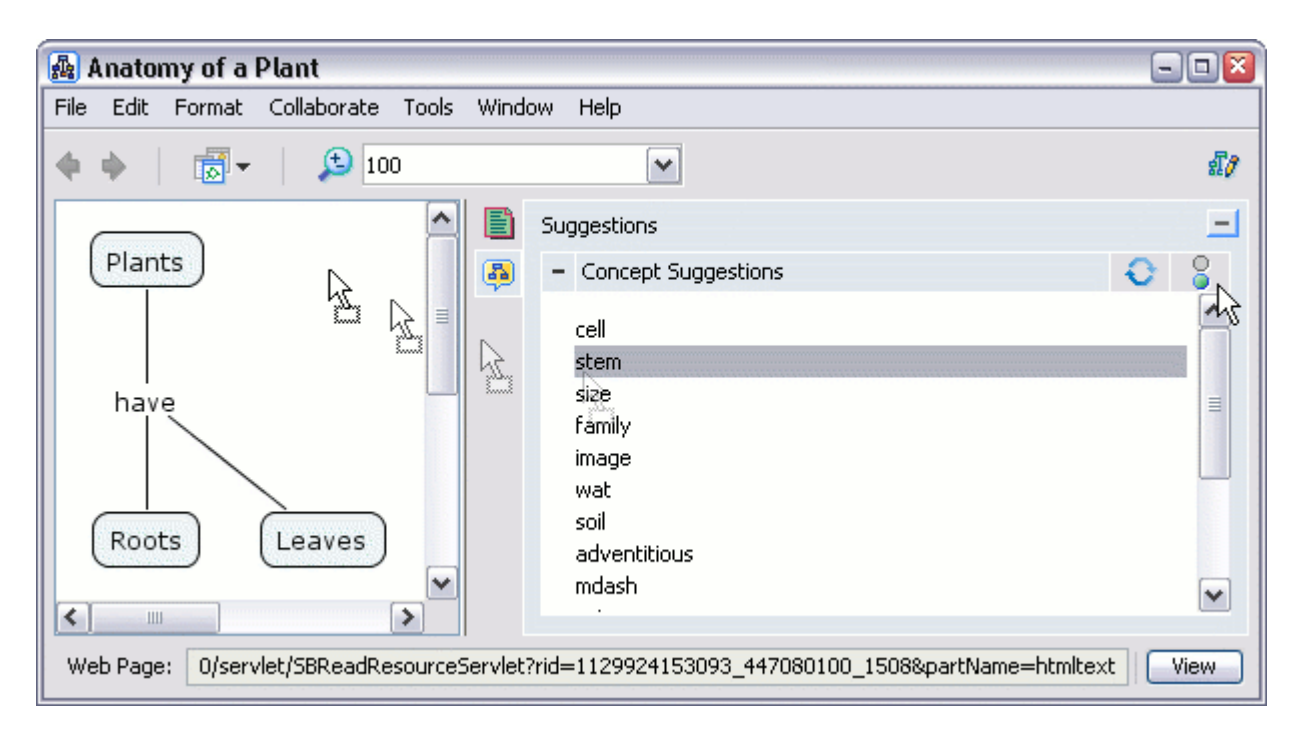

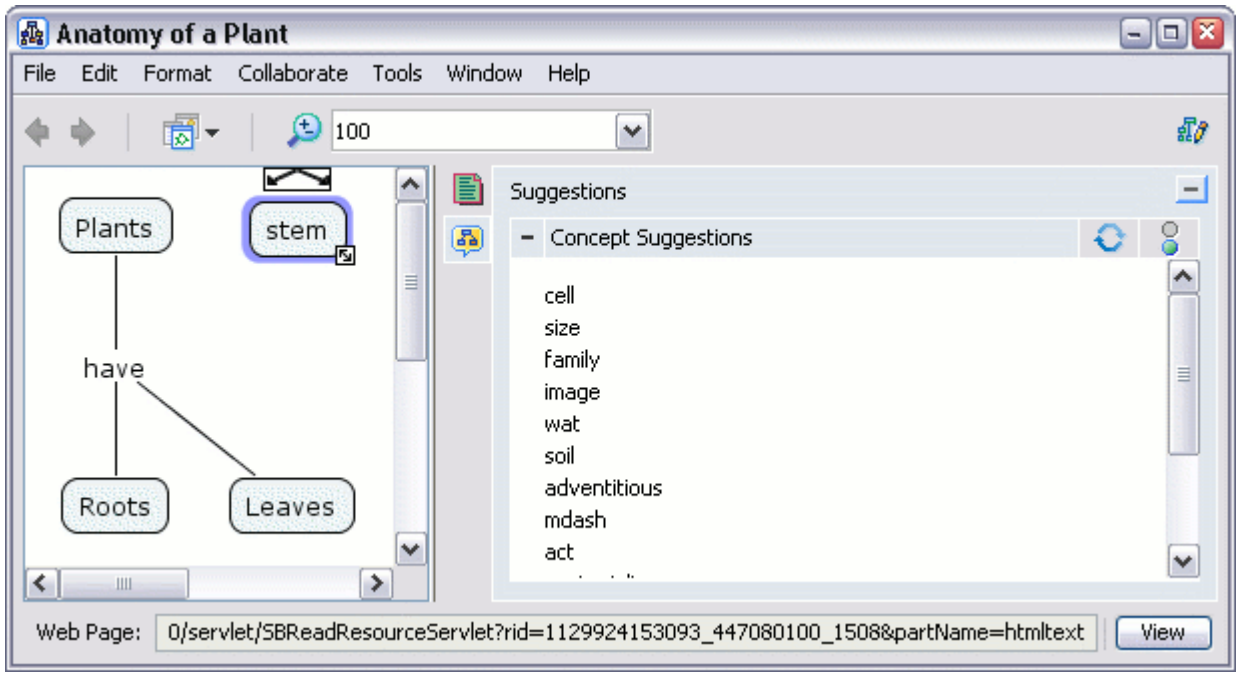

Рисунок 80. Добавление концепта из списка слов

# Шаг 10. Сравнение двух Стар

Стар можно сравнить с другой и получить подробный сравнительный анализ. Чтобы начать сравнение двух Стар, выберите Tools, затем Compare to Стар... (Сравнить с Стар).

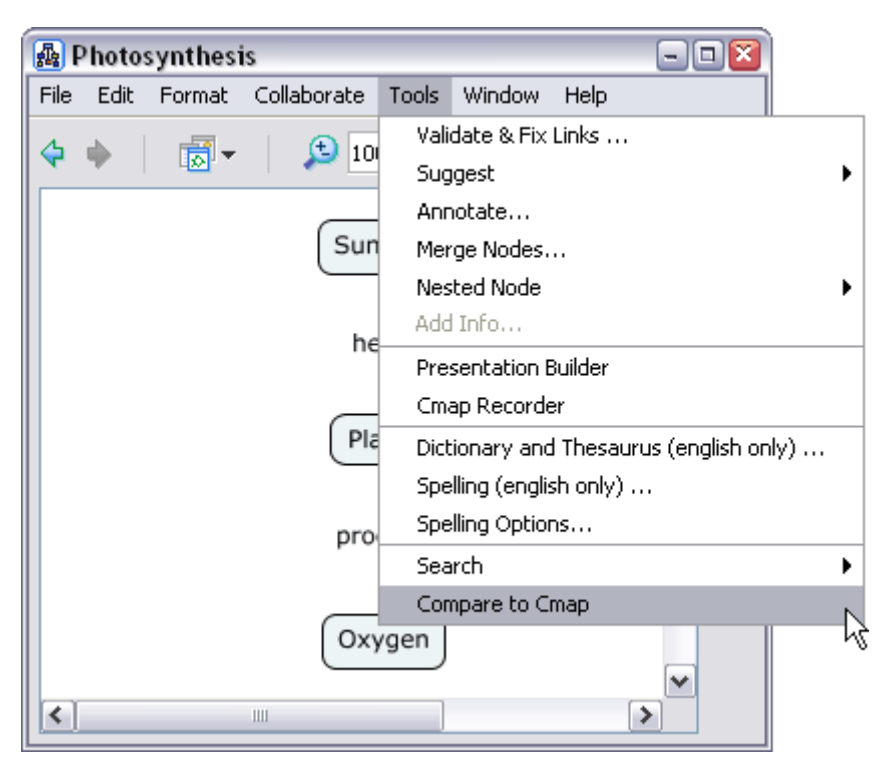

Рисунок 81. Сравнение Стар

Консоль "Compare to another Cmap" откроется справа от Cmap. Выберите, по каким из перечисленных пунктов будет проходить сравнение: Propositions, Connections, Linking Phrases, и/или Concepts. Сравнение утверждений, фраз-связок и концептов проходит с использованием опций Full Text (Весь текст), и/или Partial Text (Неполный текс); вдобавок, если есть соединение с Интернетом, можно использовать любую из опции: Keyword (Ключевое слово), Synonym(Синоним) и/или Hypernym. С помощью Word Match выберите процент соответствия слов в каждом концепте, при котором два концепта считаются совпавшими. Нажмите Select Cmap... (Выбрать Карту), выберите Сmap для сравнения и кликните Compare Cmaps (Сравнить Cmap).

| 🔒 Photosynthesis 📃 🗆 🗃                           |                                                                                                    |     |  |
|--------------------------------------------------|----------------------------------------------------------------------------------------------------|-----|--|
| File Edit Format (                               | Collaborate Tools Window Help                                                                                                    |     |  |
| 💠 🔶 🛛 👼 🗸                                        | 100                                                                                                    | δų. |  |
| Sunlight<br>helps<br>Plants<br>produce<br>Oxygen | Compare to another Cmap  Anatomy of a Plant  Compare  Compare  Compare  Full Text Propositions Connections Using: Keyword * Linking Phrases Concepts Hypernym * |     |  |
|                                                  | Word Match:                                                                                                    |     |  |

Рис. 82. Консоль сравнения

Сравниваемая Стар откроется около текущей. После завершения сравнения совпавшие пары будут выделены зеленым на обоих Стар (рис. 83). Под заголовком **Results** (Результаты) показаны результаты сравнения, которые можно сохранить в виде текстового файла. Для этого кликните на **Export to Text File...**. Нажмите **Reset**, чтобы отменить зеленое выделение элементов или начать новое сравнение.

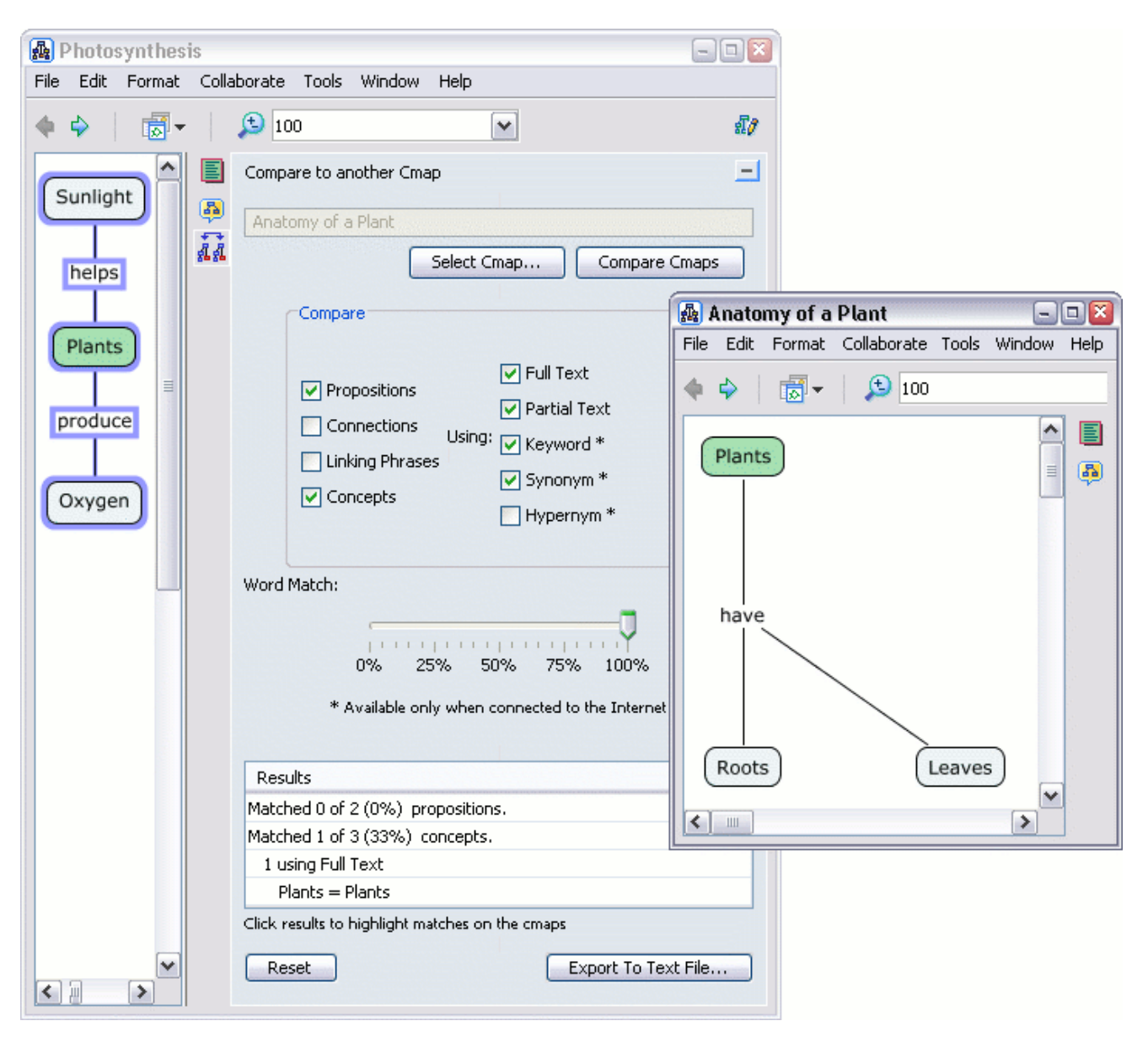

Рисунок 83. Результаты сравнения двух карт

# Лабораторная работа 5: «Способы представления Стар»

**Цель работы:** ознакомиться с программой CmapTools и изучить способы представления Cmap.

# Шаг 1. Просмотр Стар как веб-страницы

Стар, хранящиеся на CmapServers, автоматически сохраняются таким образом, что могут просматриваться как веб-страницы любым веб-браузером. Если ваша Стар хранится на сервере, то в нижней части Стар есть строка состояния, отображающая веб-адрес этой Стар.

| 🛃 Anatomy of a Plant 📃 💷 🔯                                |     |  |
|-----------------------------------------------------------|-----|--|
| File Edit Format Collaborate Tools Window He              | əlp |  |
| 🔶 🗘 🛛 👼 🗸 🔔 100                                           | ✓   |  |
| Plants                                                    |     |  |
| Roots                                                     |     |  |
| Web Page: http://kuma.ihmc:80/servlet/SBReadResource View |     |  |

Рис. 84. Просмотр веб-адрса

Нажмите кнопку View, Cmap Tools запустит веб-браузер по умолчанию и откроет веб-страницу с изображением этой Cmap.

# Шаг 2. Преобразование Стар в изображение

Выберите File, затем Export Cmap As, затем Image File... (рис. 85). Откроется окно "Export Cmap as Image File".

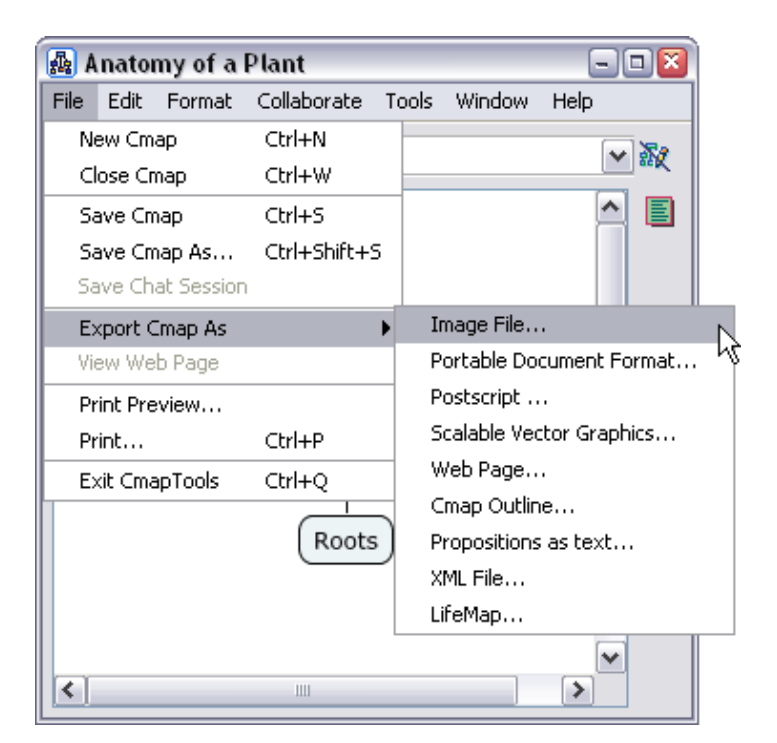

Рис. 85. Вызов окна экспорта в графический формат

Имя файла, по умолчанию, будет таким же, как и имя Стар. Выберите расширение изображения для Стар. Нажмите **Save**, чтобы сохранить Стар. Стар сохранится на компьютере в виде графического файла в удобном для вас месте.

#### Шаг 3. Преобразование Стар в веб-страницу

Выберите File, затем Export Cmap As, затем Web Page... Откроется окно" Export Cmap as Web Page".

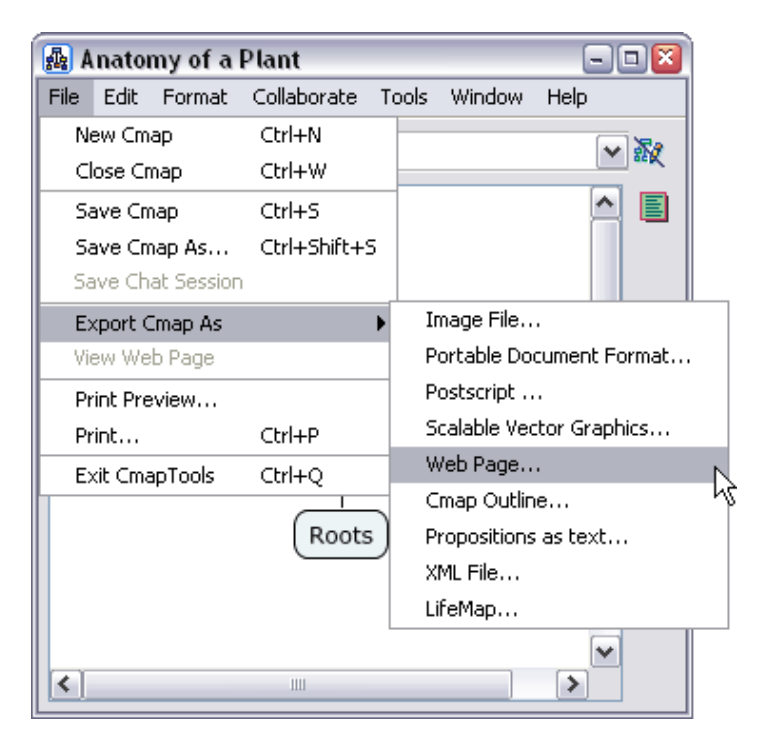

Рисунок 86. Вызов окна экспорта в формат HTML

Имя файла, по умолчанию, будет таким же, как и имя Стар. Выберите место сохранения Стар на своем компьютере. Нажмите Save.

Теперь Стар хранится на вашем компьютере в виде веб-странице в выбранном вами месте. В этом месте будут находиться три файла: файл .html под выбранным в окне **Save** именем, файл .jpg с изображением Стар и СтарToolsTrademark.gif - изображение торговой марки IHMC.

#### Шаг 4. Создание Презентации

С помощью инструмента **Presentation Builder** можно создать показ слайдов, на которых будет отображен процесс построения Стар. Чтобы начать создавать презентацию выберите **Tools**, затем **Presentation Builder**.

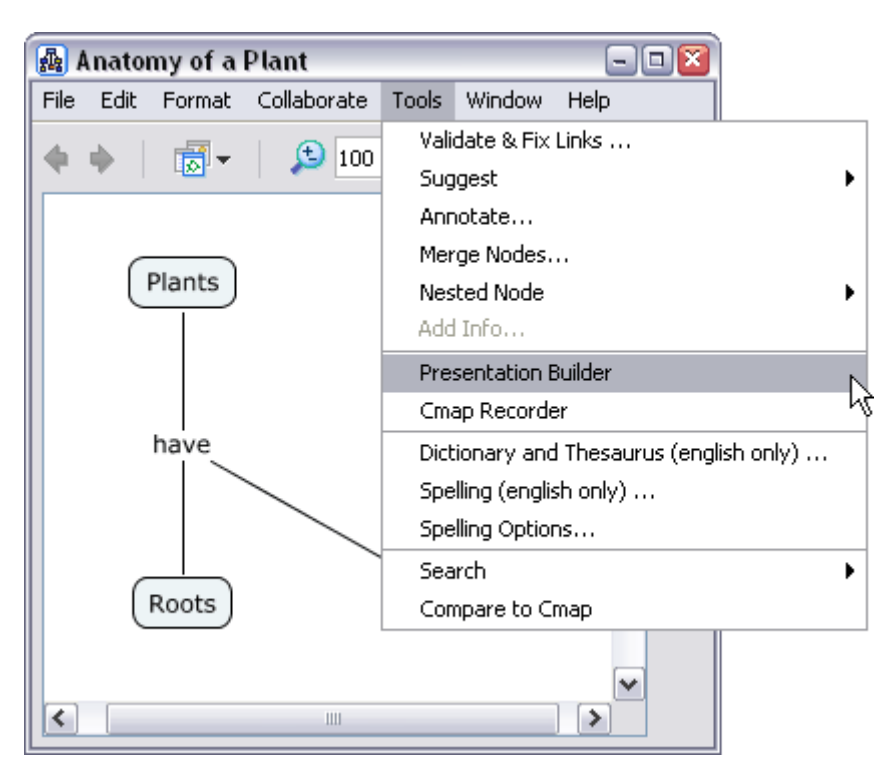

Рис. 87. Создание презентации

Presentation Builder откроется справа от Стар. Нажмите Create New Presentation (Создать новую презентацию), чтобы создать новую презентацию.

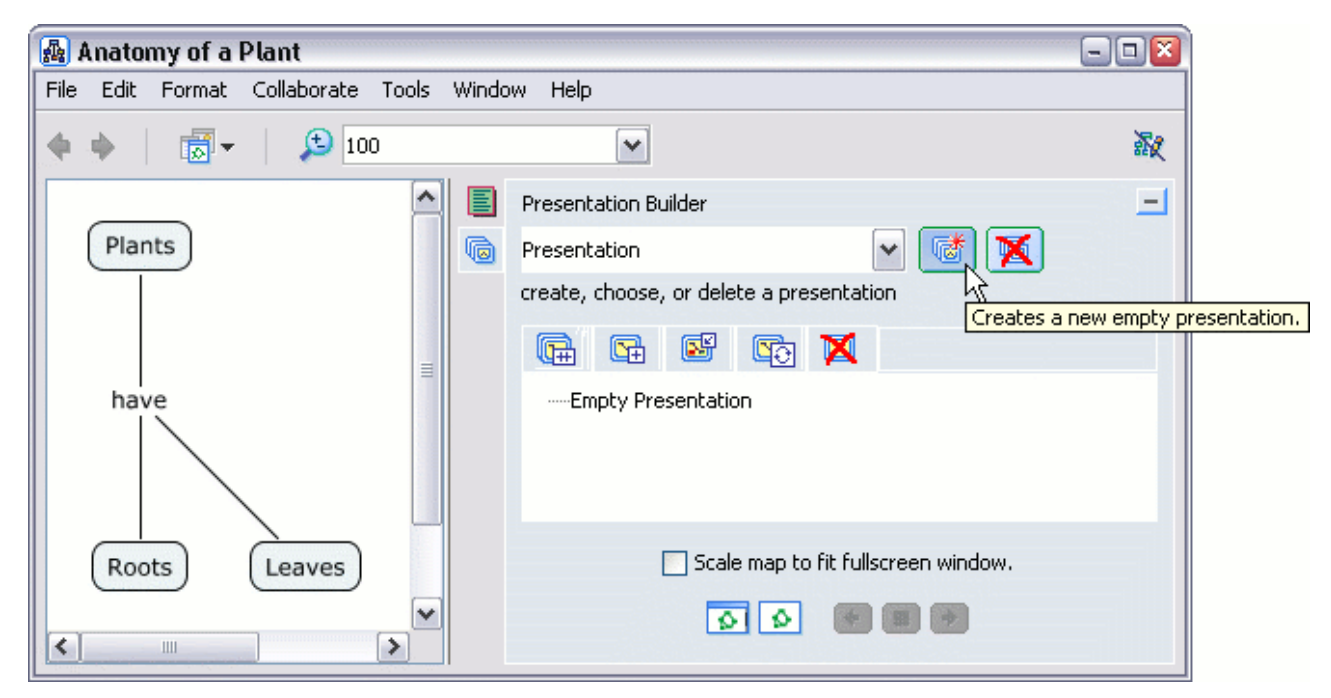

Рис. 88. Окно Presentation Builder

Появится окно "Add Presentation", введите название презентации.

| Add Presentation          |           |
|---------------------------|-----------|
| Enter the Presentation Na | ame:      |
| Top-Down Approach         |           |
|                           | Ok Cancel |

Рис. 89. Ввод названия презентации

Выделите нужные пункты Стар и кликните на кнопке Add Cmap Items, чтобы скопировать их на новый слайд.

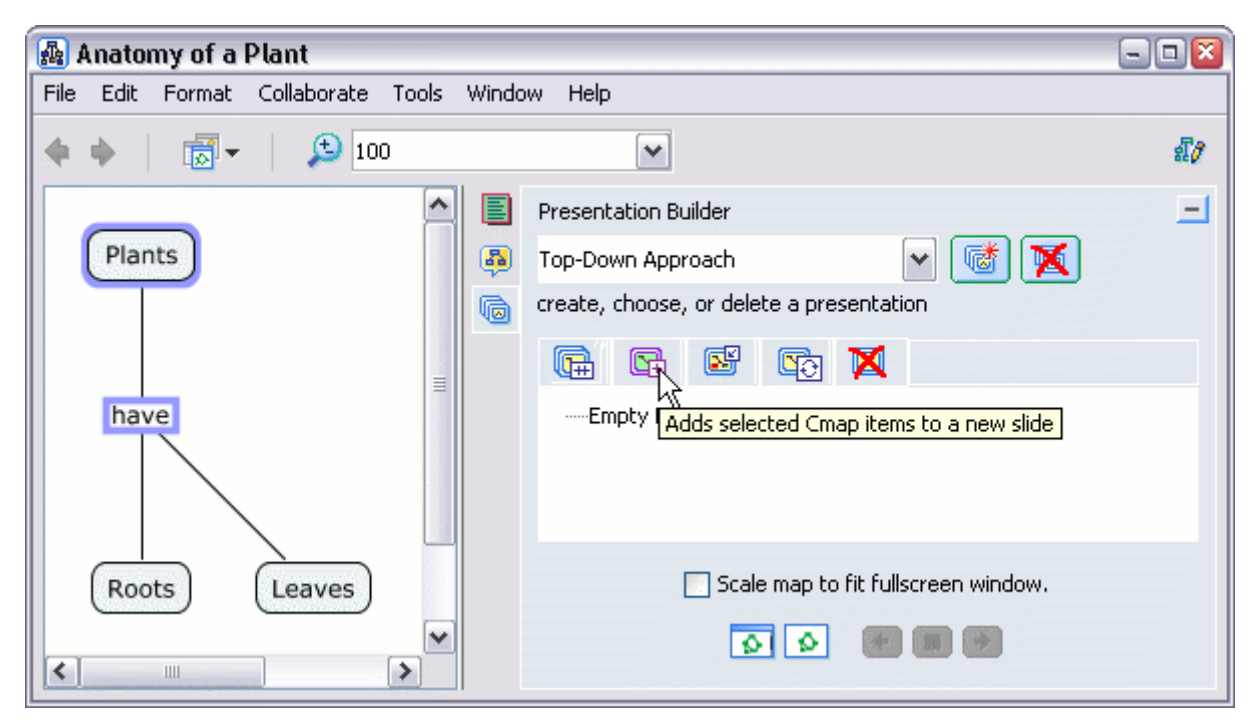

Рис. 90. Добавление концептов к слайдам

Содержимое слайда можно обновить. Кликните на имени того слайда, который вы хотите обновить (имя слайда можно поменять, нажав клавишу F2). Выделите только те пункты Стар, которые надо добавить на слайд, и нажмите Update Cmap Items.

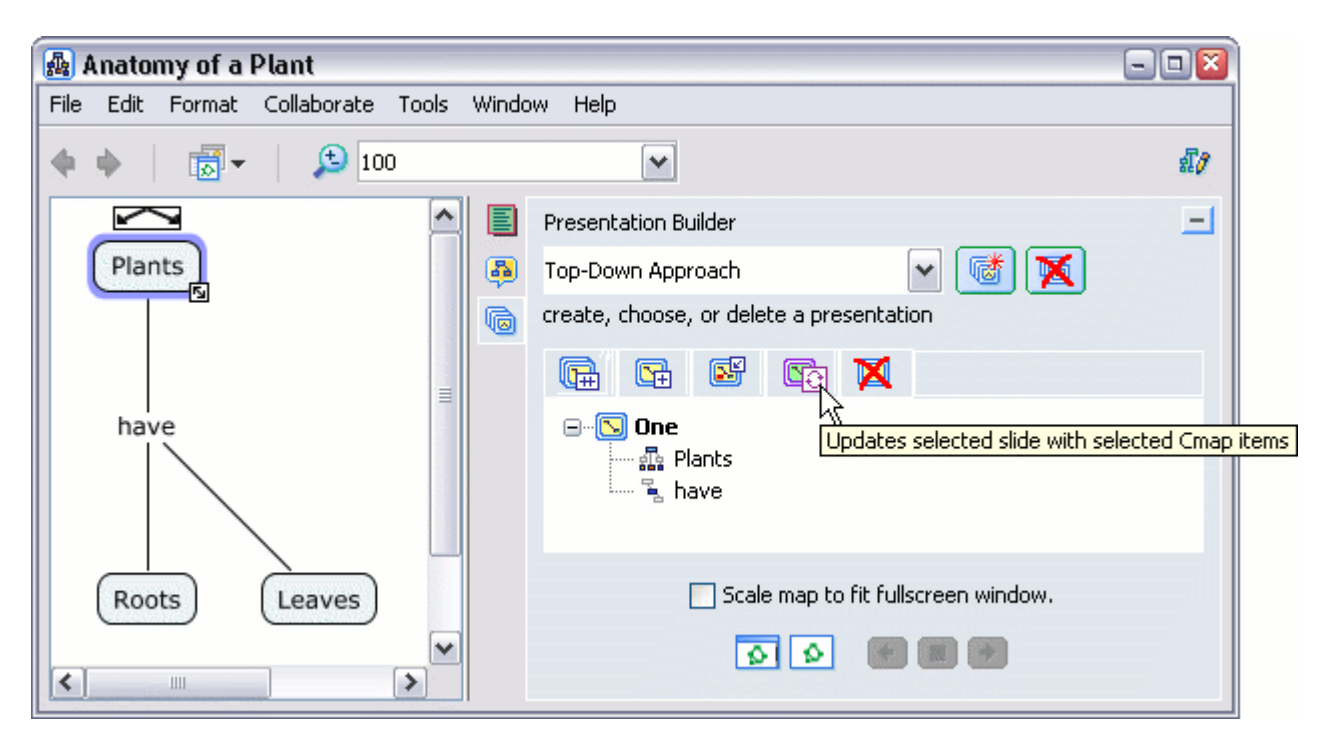

Рис. 91. Обновление слайда

Выделите необходимые пункты в Стар и имя слайда и нажмите Insert Стар Items, чтобы добавить эти пункты на слайд.

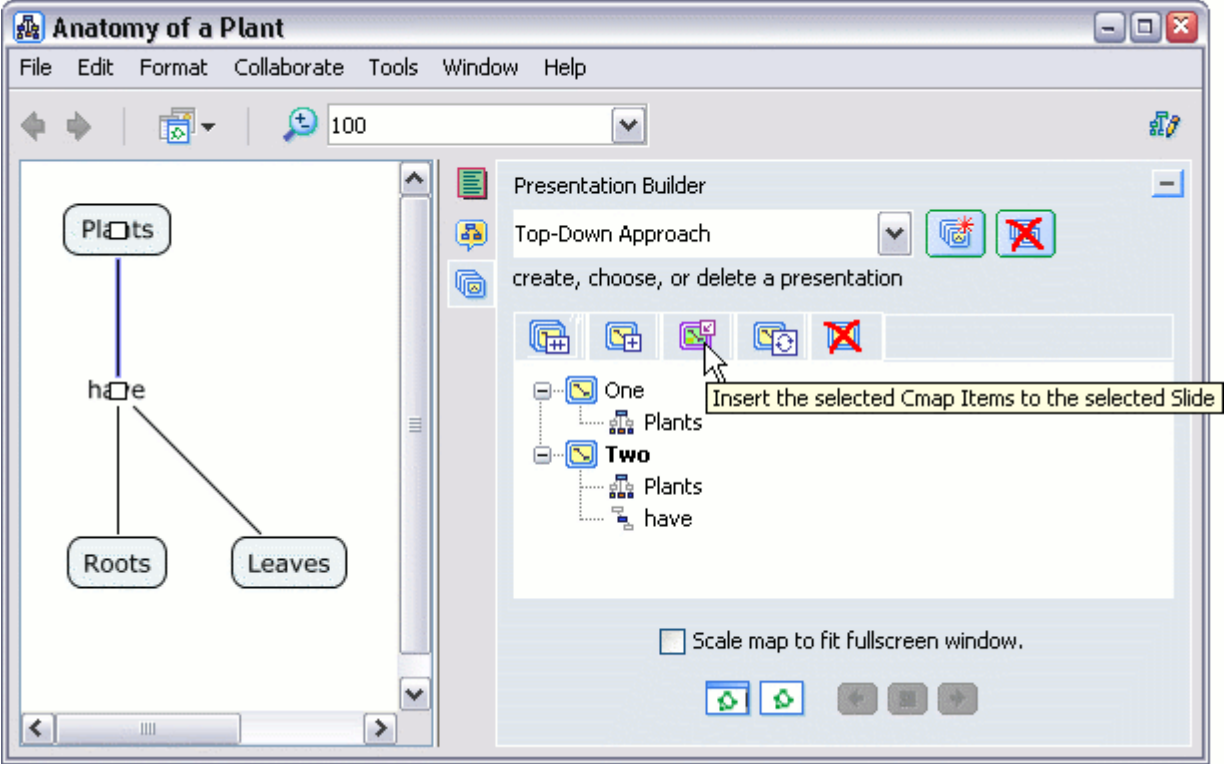

Рис. 92. Вставка выделенных концептов на слайд

Чтобы создать новый слайд из уже существующего слайда и дополнительных элементов Стар, выделите эти пункты и имя слайда и нажмите Copy and Add.

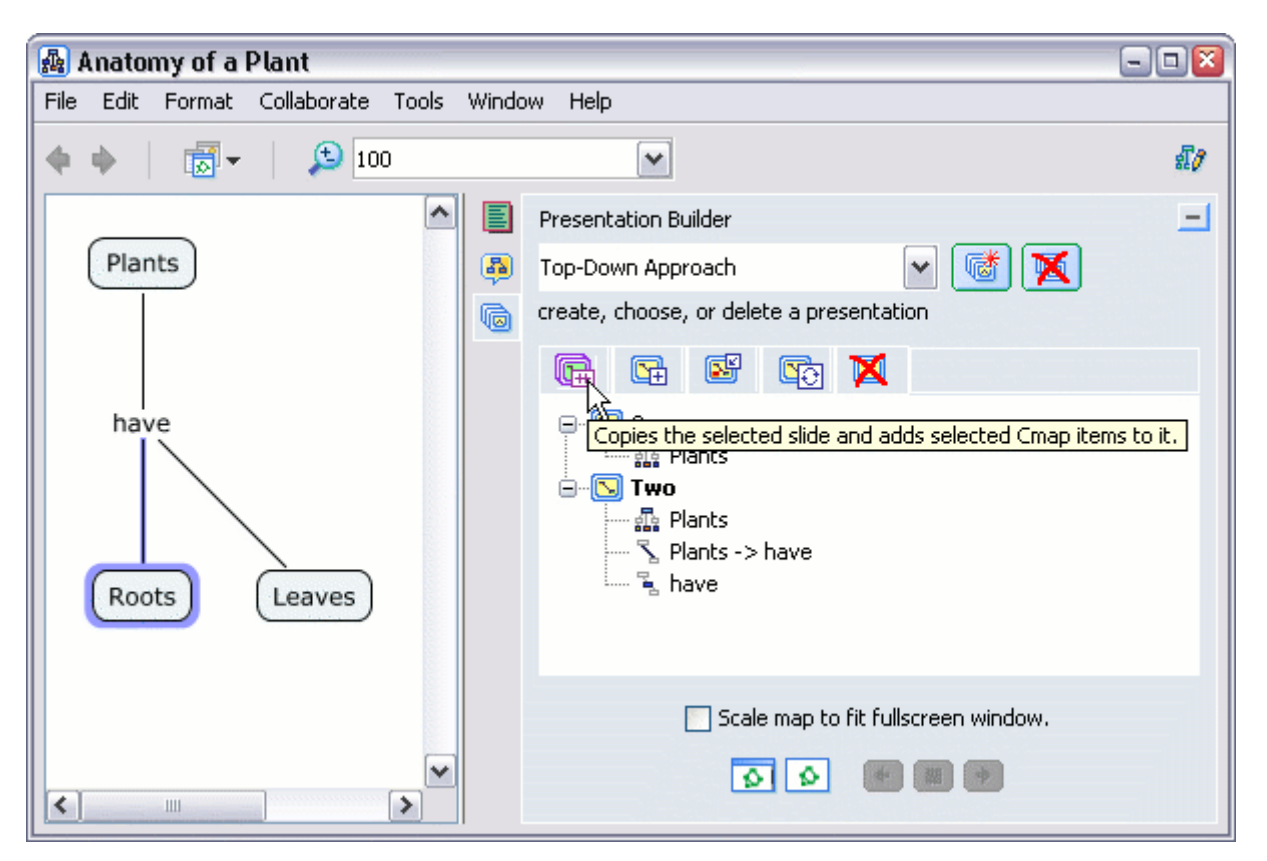

Рис. 93. Создание нового слайда из уже существующего слайда

Новый слайд будет содержать все элементы копированного слайда и элементы, добавленные из Стар.

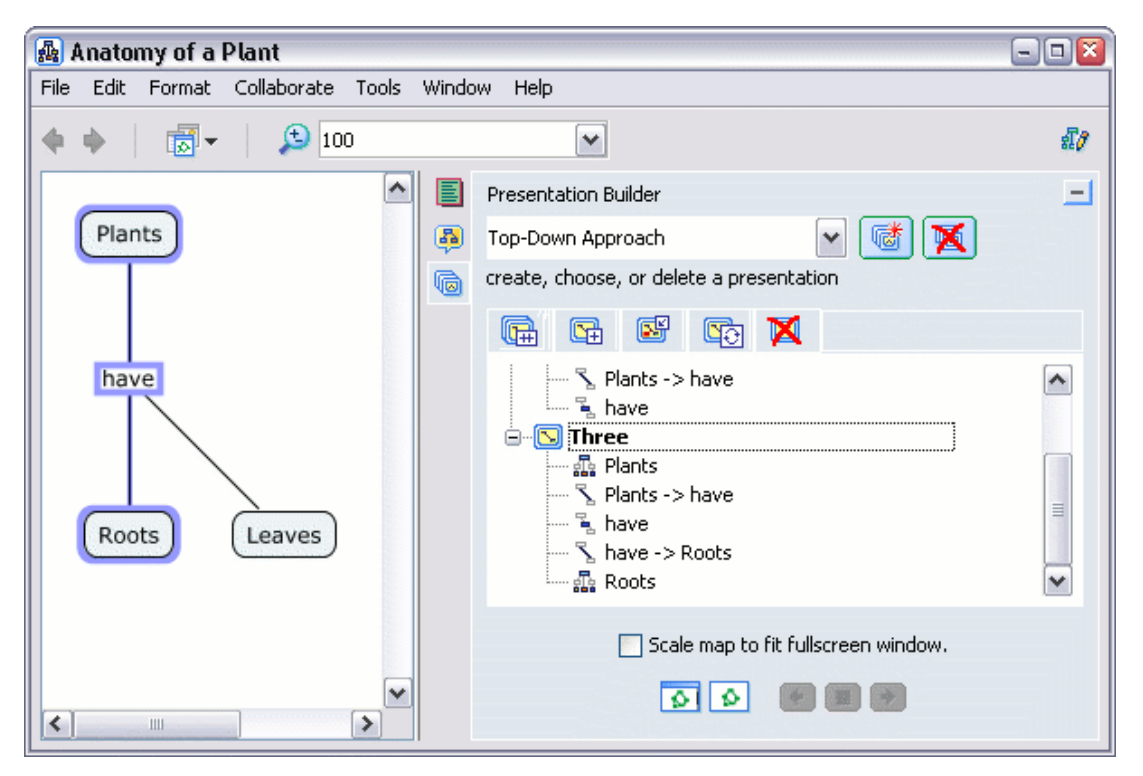

Рис/ 94. Слайд из элементов копированного слайда и Стар

Чтобы удалить пункты со слайда, выделите имя слайда и необходимые пункты, затем нажмите **Remove Selected**. Для удаления всей презентации, в раскрывающемся списке выберете нужную презентацию, и нажмите **Delete Presen**tation.

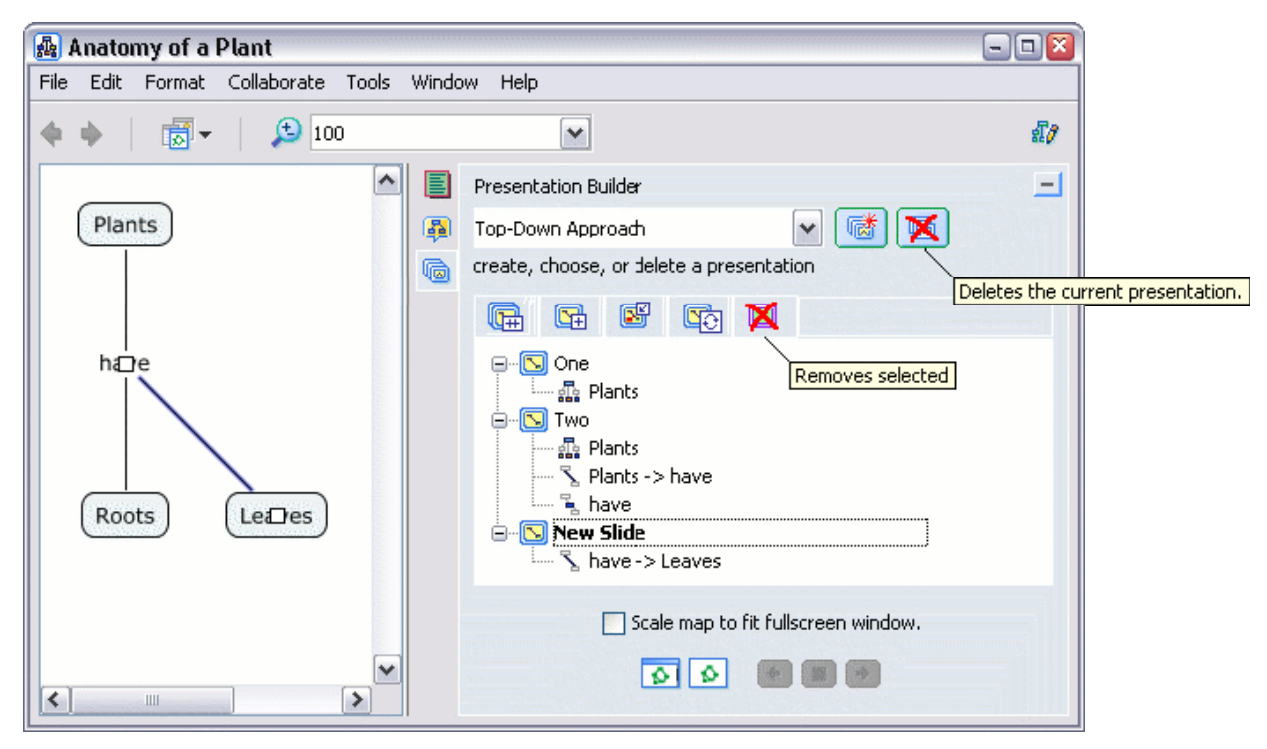

Рисунок 95. Удаление слайдов и презентации

Presentation Builder позволяет просматривать слайды как в текущем окне, так и в полноэкранном режиме. Кликните на **Preview in Current Window**, для предварительного просмотра презентации в текущем окне. Для перемещения по слайдам используйте появившиеся навигационные синие кнопки. Кликните на **Showing the presentation in full screen mode**, чтобы посмотреть презентацию в полноэкранном режиме, использую опцию **Scale map to fit fullscreen window**.

| Scale map to fit fullscreen window.             | Scale map to fit fullscreen window.         |
|-------------------------------------------------|---------------------------------------------|
|                                                 |                                             |
| N                                               | NC                                          |
| Preview the Presentation in the current Window. | Shows the Presentation in Full Screen Mode. |

Рис. 96. Просмотр презентации

На рисунке 97 показана презентация, к каждому слайду которой добавлен список соответствующих элементов Стар.

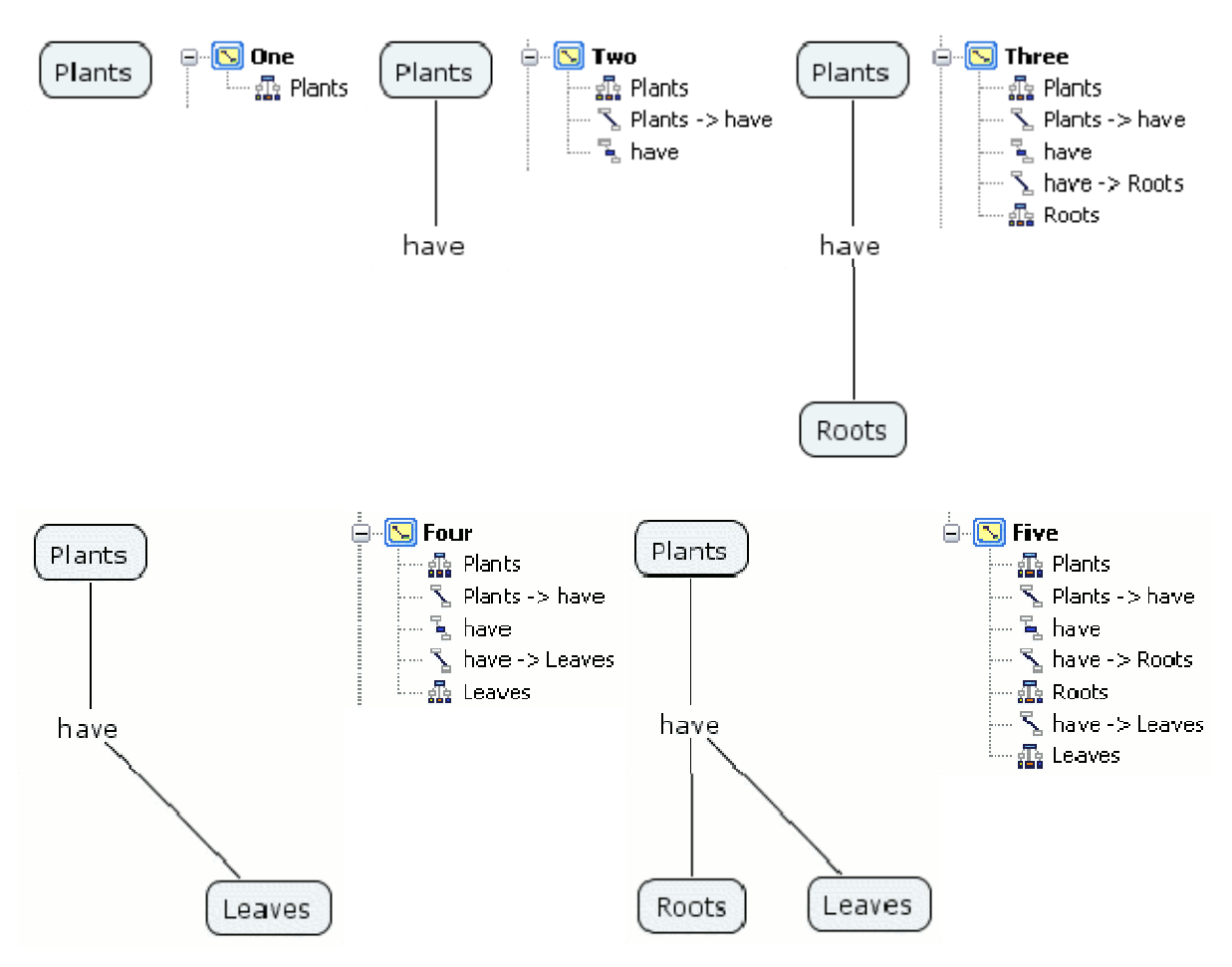

Рис. 97. Презентация, к каждому слайду которой добавлен список соответствующих элементов Стар

# Лабораторная работа 6: «Коллективная работа над Стар»

**Цель работы**: ознакомиться с программой CmapTools и изучить ее интерфейс на примере коллективной работы над Cmap.

# Шаг 1. Копирование Стар в Places

Любую Стар можно копировать и поместить в сети CmapTools. Даже если размещаемая Стар не имеет ссылок на ресурсы, любой пользователь, имеющий доступ к ней может добавить их. CmapTools может гарантировать сохранения гиперссылок после копирования Стар. В окне "Views" кликните правой кнопкой мыши под заголовком My Cmaps, в появившемся меню New выберите Folder....

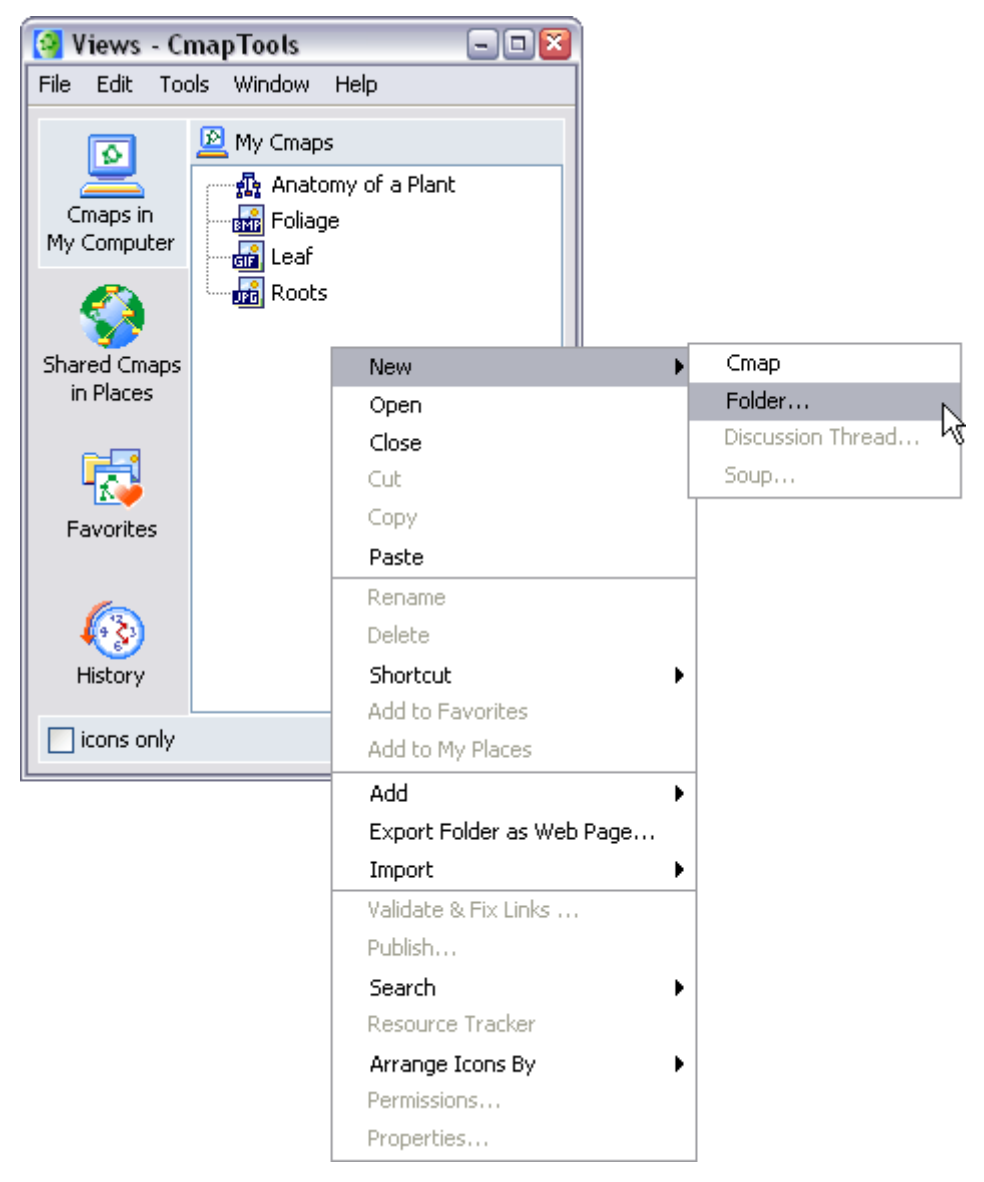

Рис. 98. Вызов копирования
Появится Окно "New Folder". Введите имя папки, опишите ее и добавьте ключевые слова для поиска. Нажав Permissions... можно настроить разрешения и контроль доступа к папке. Флажок Set as Knowledge Model говорит о том, что в этой папке содержится одна или несколько Стар, являющихся моделями знаний. Для создания новой папки нажмите OK.

| [ New Folder                                                               | <b>X</b>                                                       |  |  |
|----------------------------------------------------------------------------|----------------------------------------------------------------|--|--|
| Folder Name:                                                               | Anatomy of a Plant<br>name shown in the Mews window            |  |  |
| Description:                                                               | The basic components of a plant<br>and how they work together. |  |  |
|                                                                            | description of the folder                                      |  |  |
| Keywords:                                                                  | plants, plant, roots, stems,<br>leaves, anatomy                |  |  |
| separated by commas                                                        |                                                                |  |  |
| Set as Knowledge Model      It defines a well mapped domain of information |                                                                |  |  |
| Administrator:                                                             | jsmith                                                         |  |  |
| Password:                                                                  | * * * * * *                                                    |  |  |
| Confirm Password:                                                          | *****                                                          |  |  |
| Remember this I                                                            | User Id and Password                                           |  |  |
| Permissions                                                                | OK Cancel                                                      |  |  |

Рисунок 99. Создание папки

Скопируйте или вырежьте Стар и файлы, которые хотите поместить в папку, и вставьте их в новую папку. Теперь рядом с папкой будет стоять "+", указывая, что папка содержит Стар и другие файлы. Скопируйте всю папку. Переключите на Shared Cmaps in Places в окне "Views - CmapTools". Вставьте свою папку в IHMC Public Cmap. Доступ к хранящимся папкам разрешен тут для любого пользователя (рис. 100).

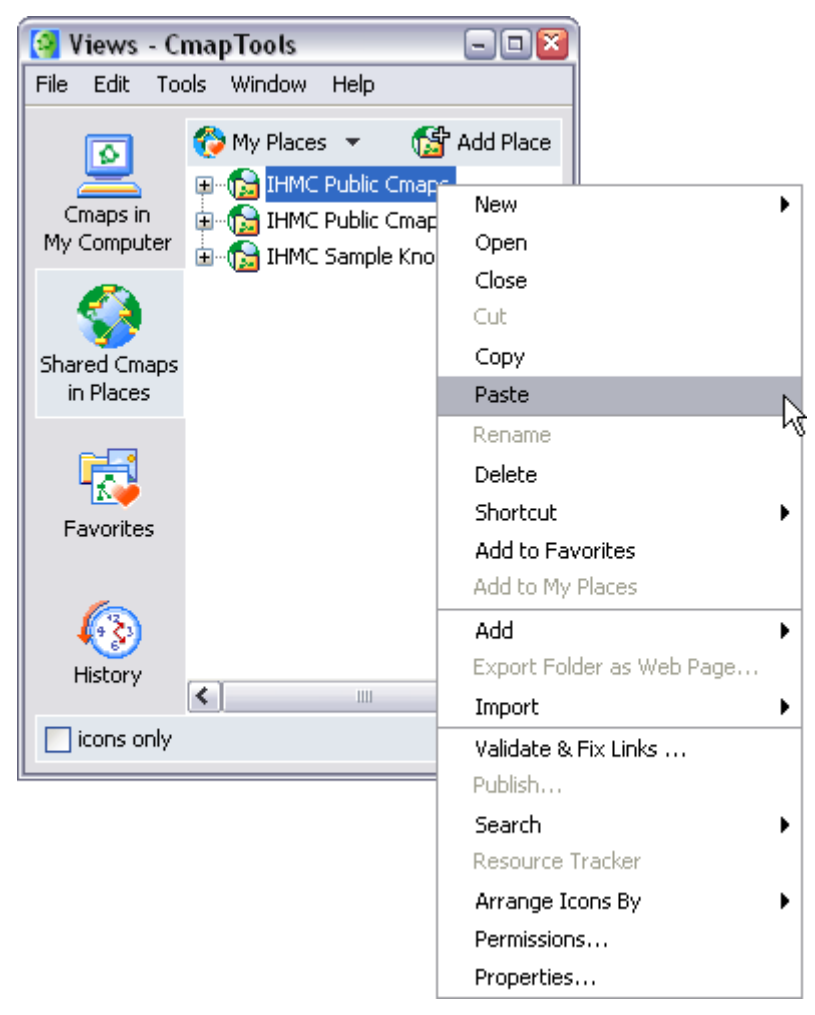

Рис. 100. Вставка своей папки в IHMC Public Cmap

Теперь Ваша папка появится в списке IHMC Public Cmap.

## Шаг 2. Синхронная совместная работа с Стар

В открытой из Places Стар кликните на значке разрешающем/запрещающем сотрудничество, чтобы позволить другим пользователям работать с этой общей Стар.

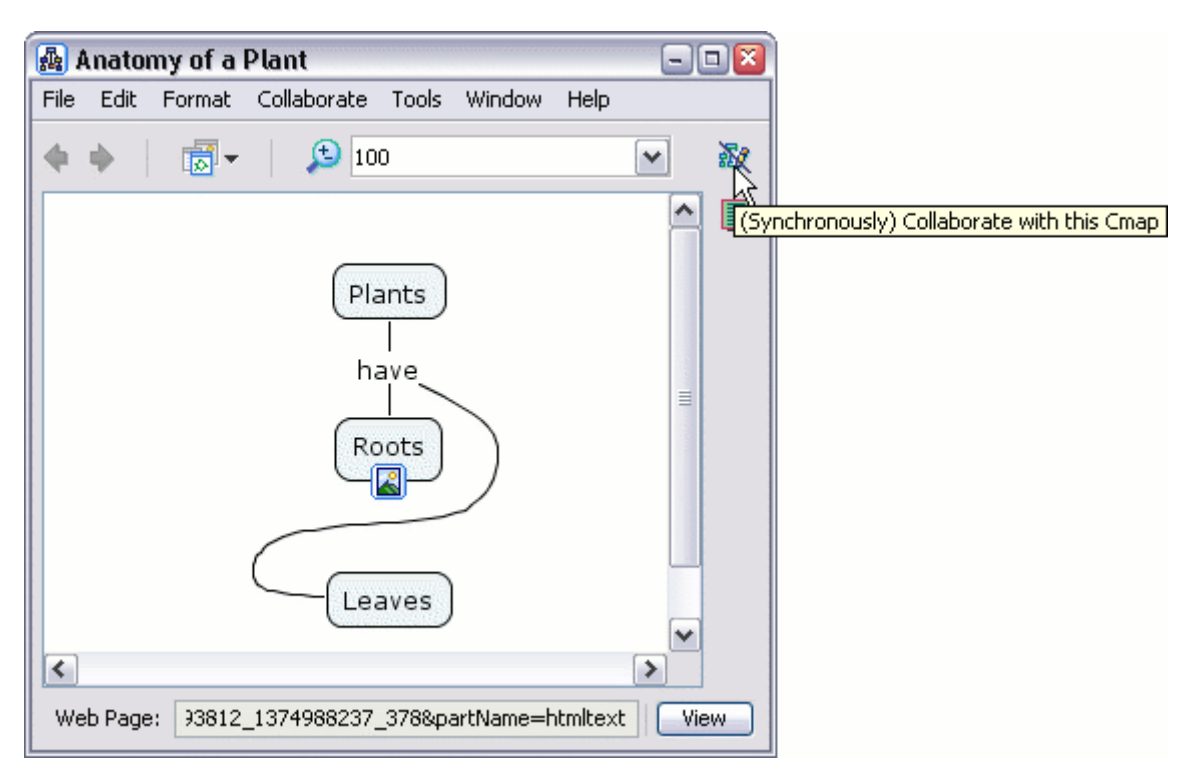

Рис. 101. Разрешение сотрудничества

Появится диалоговое окно "Synchronous Collaboration Enabled", подтверждающее готовность Стар к синхронному сотрудничеству.

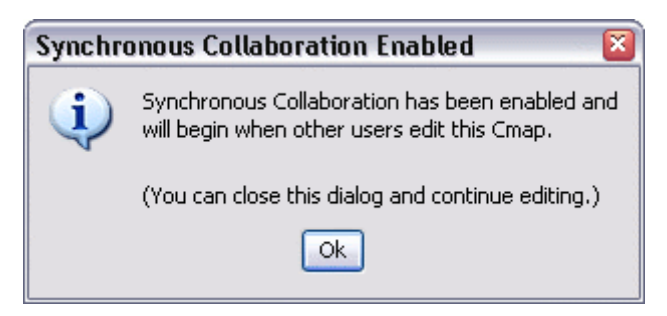

Рис. 102. Подтверждение сотрудничества

Если вы попытаетесь редактировать чужие Стар, автоматически появится окно "Request Collaboration Session" (Запрос на Синхронную сессию – рис. 103), так как вы не владелец или администратор этой Стар. Кликните на Submit Request для того, чтобы просить синхронную сессию сотрудничества. Кликните на Edit a Copy of the Cmap (Редактировать копию Стар) для самостоятельной работы над Стар. Поставьте флажок Set this as the default user ID (Сохранить этот ID и использовать по умолчанию), если меняете или впервые устанавливаете свой пользовательский идентификатор, по которому другие пользователи могут идентифицировать вас.

| 🔏 Anatomy of a Plant 📃 💷 🔟 |                                                                                                    |  |  |  |
|----------------------------|----------------------------------------------------------------------------------------------------|--|--|--|
| File Edit Format C         | ollaborate Tools Window Help                                                                                                    |  |  |  |
| <b>\$ \$</b>               | 100 💌 🖅                                                                                                    |  |  |  |
|                            | Plants<br>have<br>Roots                                                                                                    |  |  |  |
|                            | Request Collaboration Session on "Anatomy of a Plant"                                                                                                    |  |  |  |
| Web Page: 93812_13         | The Concept Map you are trying to access is currently in use and<br>locked. You may request a collaboration session if you wish to<br>participate in editing this resource. Please enter a user ID for<br>identification purposes and wait for the current user(s) to |  |  |  |
|                            | User ID: jdurbin                                                                                                    |  |  |  |
|                            | Set this as the default user ID                                                                                                    |  |  |  |
|                            | Submit Request Edit a Copy of the Cmap Cancel                                                                                                    |  |  |  |

Рис. 103. Запрос на Синхронную сессию

Затем откроется окно "Response to Collaboration Request", с помощью которого владельцу или администратору Стар сообщается о поступлении просьбы сотрудничества. Нажав Collaborate, владелец или администратор Стар откроет сессию сотрудничества.

| Response to Collaboration Request on "Anatomy of a Pl 🔯                                                                                                    |  |  |  |
|----------------------------------------------------------------------------------------------------|--|--|--|
| User "jdurbin" would like to collaborate on<br>this Concept Map. Please enter a user ID<br>for identification purposes if you wish to<br>start a collaboration session. |  |  |  |
| User ID: jsmith<br>Set this as the default user ID                                                                                                    |  |  |  |
| Collaborate Do Not Collaborate                                                                                                    |  |  |  |

Рисунок 104. Открытие доступа к совместной работе

После того, как запрос сессии сотрудничества был одобрен администрацией или владельцем Стар, любой из перечисленных участников (**Participant**) может работать с Стар. Также каждый видит любые изменения, произведенные во время синхронного сотрудничества. Пользователи могут обмениваться между собой сообщениями. Текст вводится в блоке справа от Стар. Для отправки сообщения нажмите **Send**.

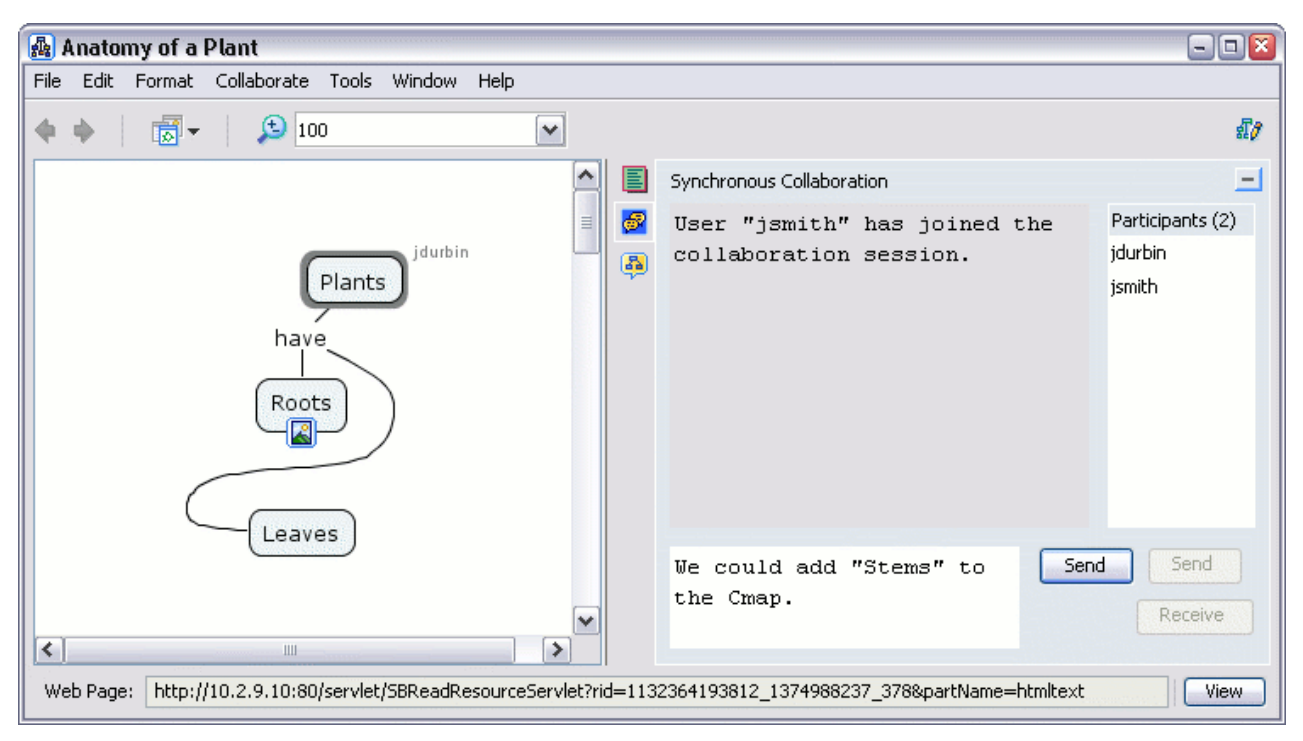

Рис. 105. Отправка сообщений

## Шаг 3. Темы для обсуждения

В CmapTools можно создавать обсуждения различных вопросов, тем самым, увеличивая накопленные в этих областях знания. Чтобы создать новую тему для обсуждения, выделите нужный концепт и выберите Collaboration затем New Discussion Thread... (Новая тема для обсуждения) или выделите нужную папку, щелкните на ней правой кнопкой и в появившемся меню выберите New и затем Discussion Thread...

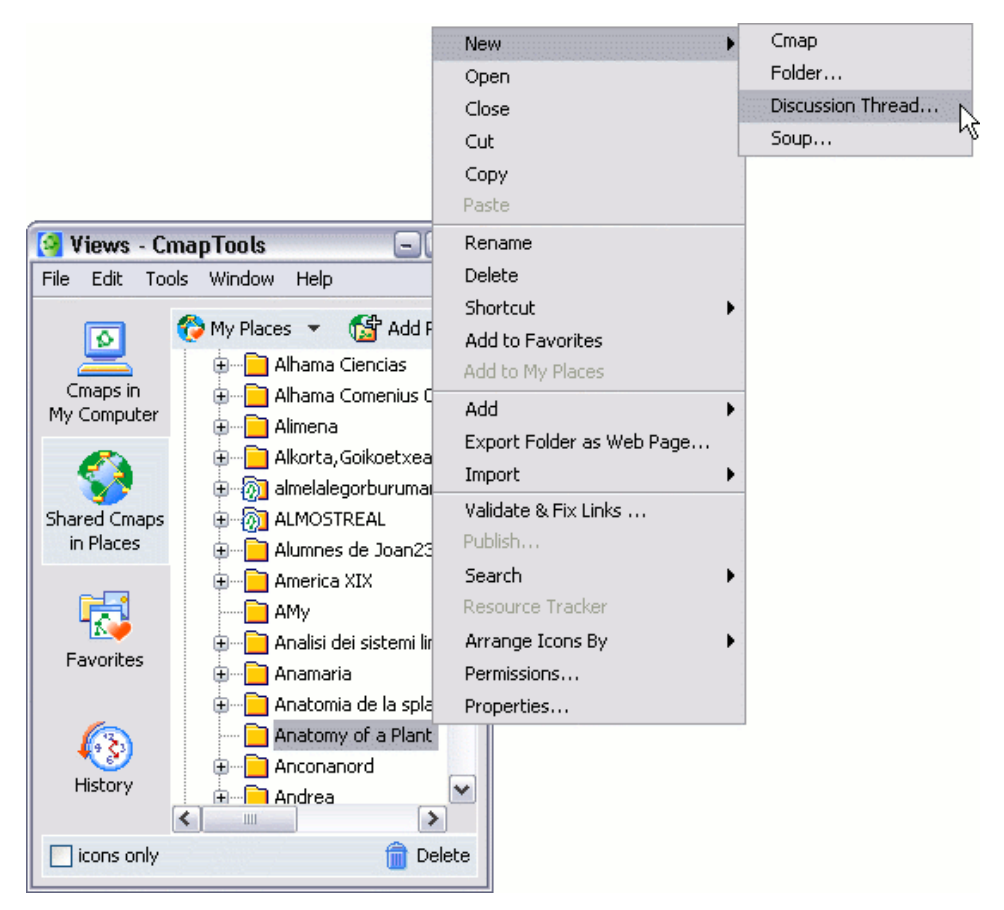

Рис. 106. Создание новой темы для обсуждения

В появившемся окне "New Discussion Thread" введите тему для обсуждения и свои идентификационные данные и нажмите Create.

| New Discussion Thread |                                                                                                    |  |  |
|-----------------------|----------------------------------------------------------------------------------------------------|--|--|
| *Name:                | Kingdom Plantae         name of the Discussion Thread (DT)         Ask for user registration         The DT expires in 30 days         Each message expires in 30 days |  |  |
| User Name:            | John Smith                                                                                                    |  |  |
| *User ID:             | jsmith<br>e.g. ismith                                                                                                    |  |  |
| *Password:            | *****                                                                                                    |  |  |
| *Confirm Password:    | *****                                                                                                    |  |  |
|                       | Keep anonymous                                                                                                    |  |  |
| *Email:               | jsmith@ihmc.us  Notify me about new messages posted daily  Notify me about every message posted                                                                        |  |  |
| *Required Fields      | Create                                                                                                    |  |  |

Рис. 107. Ввод параметров новой темы

В окне "New Message" можете ввести сообщение или краткое описание предмета для обсуждения, и нажмите Send.

| 😵 New Message 📃 🗆 🖸                                                                 |                   |       |  |  |  |
|-------------------------------------------------------------------------------------|-------------------|-------|--|--|--|
| File Edit 1                                                                         | ools Window Help  |       |  |  |  |
|                                                                                     |                   |       |  |  |  |
| To:                                                                                 | Kingdom Plantae   |       |  |  |  |
| User ID:                                                                            | User ID: jsmith   |       |  |  |  |
| Name:                                                                               | Name: John Smith  |       |  |  |  |
| Subject:                                                                            | Subject: Welcome  |       |  |  |  |
|                                                                                     | Send as Anonymous |       |  |  |  |
| The Kingdom Plantae discussion thread focuses on all things that are plant-related. |                   |       |  |  |  |
| Spelling Attachments                                                                |                   |       |  |  |  |
|                                                                                     | Send Ca           | ancel |  |  |  |

Рисунок 108. Ввод сообщений и описаний при обсуждении

Откроется окно "Discussion Thread". Нажмите Check New для проверки новых сообщений. Чтобы ввести новое сообщение, нажмите New. Чтобы скрыть окно "Discussion Threads", нажмите Close. Окно можно открыть в Places, кликнув на значке DT.

| 8   | Discus     | sion Thr | eads - K | ingdom | Plantae             |    |                        |       |
|-----|------------|----------|----------|--------|---------------------|----|------------------------|-------|
| Fil | e Edit     | Thread   | Window   | Help   |                     |    |                        |       |
| ſ   | C. H. C. H |          |          |        |                     |    | Data Data in d         |       |
|     | Subject    | Wolcor   |          |        | From                |    | Date Received          | 2005  |
|     | -          | VVEICUI  | ne       |        | John Shhur Sjähnur? |    | FILDEC 02 10.40.40 CST | 2005  |
|     |            |          |          |        |                     |    |                        |       |
|     |            |          |          |        |                     |    |                        |       |
|     |            |          |          |        |                     |    |                        |       |
|     |            |          |          |        |                     |    |                        |       |
|     |            |          |          |        |                     |    |                        |       |
|     |            |          |          |        |                     |    |                        |       |
|     |            |          |          |        |                     |    |                        |       |
|     |            |          |          |        |                     |    |                        |       |
|     |            |          |          |        |                     |    |                        |       |
|     |            |          |          |        |                     |    |                        |       |
|     |            |          |          |        |                     |    |                        |       |
|     |            |          |          |        |                     |    |                        |       |
|     |            |          |          |        |                     |    |                        |       |
|     |            |          |          |        |                     |    |                        |       |
|     |            |          |          |        |                     |    |                        |       |
|     |            |          |          |        |                     |    |                        |       |
| (   | Check      | New      |          |        |                     | Ne | ew Reply C             | Close |

Рисунок 109. Проверка сообщений

В **Places** появиться значок созданного обсуждения и, как и все ресурсы, его можно перетащить в Стар.

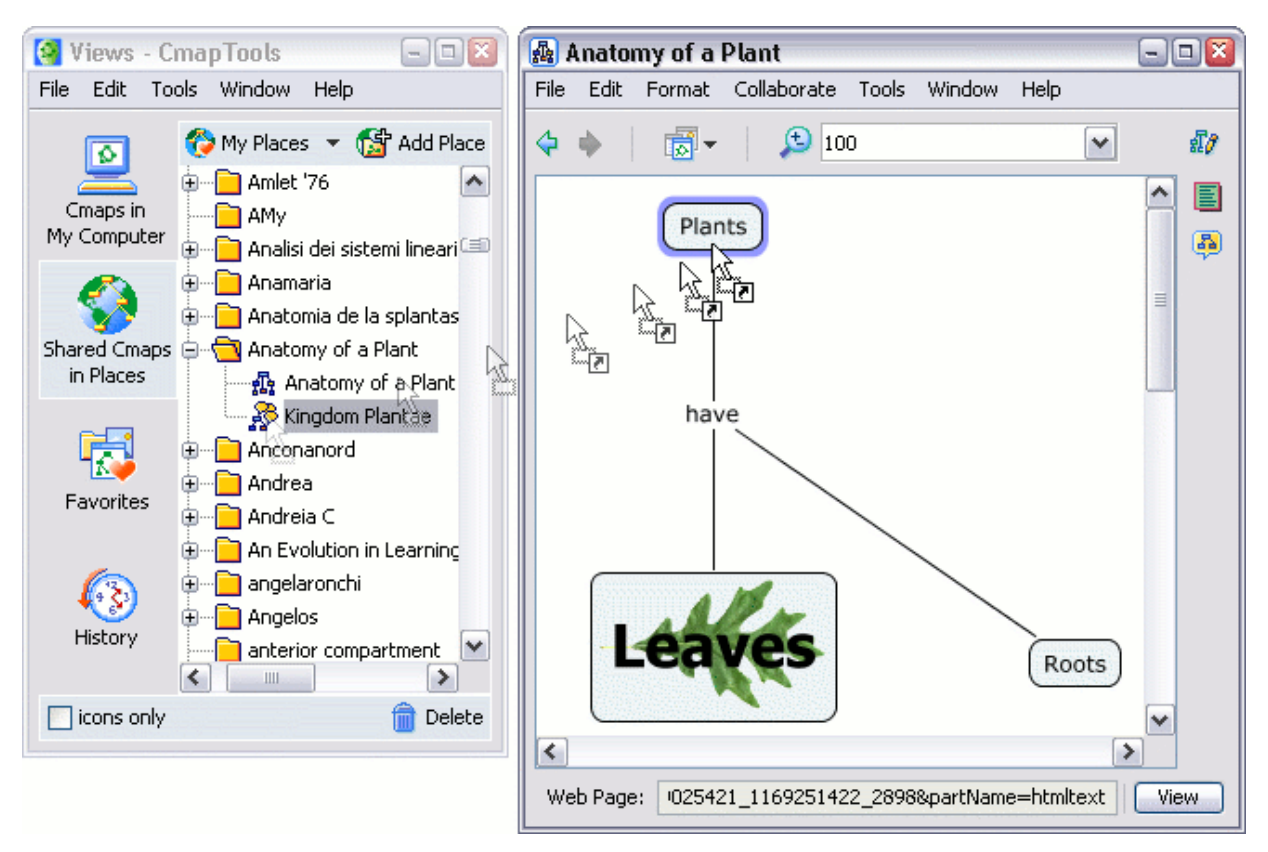

Рис. 110. Добавление обсуждения в Стар как ресурса

В окне "Adding Resource Links to [...]" можно проверить и исправить описание темы обсуждения и добавить его, нажав OK.

| 🛃 Adding Resource Links to [Plants] 🛛 🛛 🔯 |                                                                                        |  |  |  |
|-------------------------------------------|----------------------------------------------------------------------------------------|--|--|--|
|                                           |                                                                                        |  |  |  |
| Label:                                    | Kingdom Plantae                                                                        |  |  |  |
|                                           | label shown under the concept                                                          |  |  |  |
| Group:                                    | Discussion Thread                                                                      |  |  |  |
|                                           | icon shown under the concept                                                           |  |  |  |
| Resource:                                 | Kingdom Plantae<br>location: IHMC Public Cmaps\\Anatomy of a Plant                     |  |  |  |
| Description:                              | The Kingdom Plantae discussion thread<br>focuses on all things that are plant-related. |  |  |  |
|                                           | description of the resource link                                                       |  |  |  |
|                                           | OK Cancel                                                                              |  |  |  |

Рис. 111. Проверка темы обсуждения

В Стар появится новый значок обсуждения на концепте. Используя этот значое можно продолжить обсуждение.

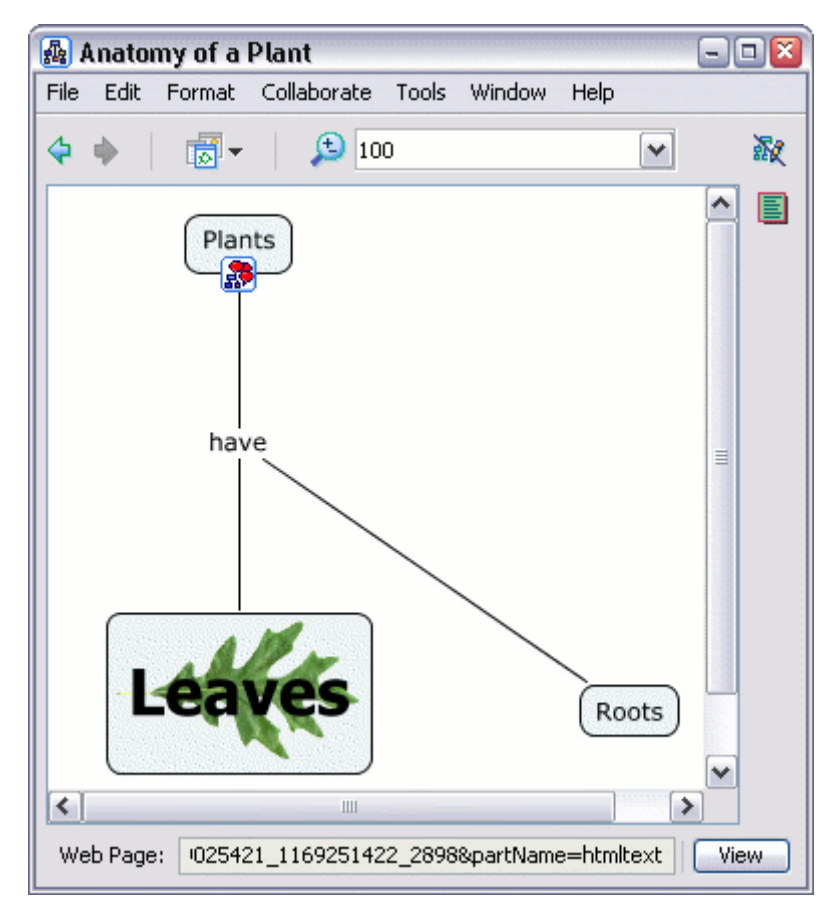

Рис. 112. карта с добавленным обсуждением в качестве ресурса

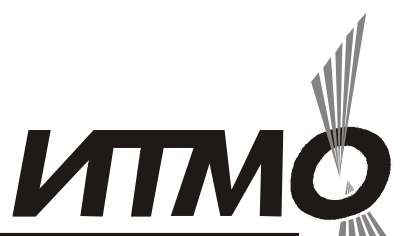

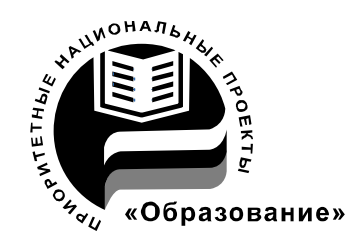

**ГОСУДАРСТВЕННЫЙ УНИВЕРСИТЕТ М** СПбГУ ИТМО стал победителем конкурса инновационных образовательных программ вузов России на 2007–2008 годы и успешно реализовал инновационную образовательную программу «Инновационная система подготовки специалистов нового поколения в области информационных и оптических технологий», что позволило выйти на качественно новый уровень подготовки выпускников и удовлетворять возрастающий спрос на специалистов в информационной, оптической и других высокотехнологичных отраслях науки. Реализация этой программы создала основу формирования программы дальнейшего развития вуза до 2015 года, включая внедрение современной модели образования.

## КАФЕДРА ПРОЕКТИРОВАНИЯ КОМПЬЮТЕРНЫХ СИСТЕМ

## ИСТОРИЯ КАФЕДРЫ

**1945-1966 РЛПУ** (кафедра радиолокационных приборов и устройств). Решением Советского правительства в августе 1945 г. в ЛИТМО был открыт факультет электроприборостроения. Приказом по институту от 17 сентября 1945 г. на этом факультете была организо

вана кафедра радиолокационных приборов и устройств, которая стала готовить инженеров, специализирующихся в новых направлениях радиоэлектронной техники, таких как радиолокация, радиоуправление, теленаведение и др. Организатором и первым заведующим кафедрой был д.т.н., профессор С. И. Зилитинкевич (до 1951 г.). Выпускникам кафедры присваивалась квалификация инженер-радиомеханик, а с 1956 г. – радио-инженер (специальность 0705).

В разные годы кафедрой заведовали доцент Б.С. Мишин, доцент И.П. Захаров, доцент А.Н. Иванов.

**1966–1970 КиПРЭА** (кафедра конструирования и производства радиоэлектронной аппаратуры). Каждый учебный план специальности 0705 коренным образом отличался от предыдущих планов радиотехнической специальности своей четко выраженной конструкторско-технологической направленностью. Оканчивающим институт по этой специальности присваивалась квалификация инженер-конструктор-технолог РЭА.

Заведовал кафедрой доцент А.Н. Иванов.

**1970–1988 КиПЭВА** (кафедра конструирования и производства электронной вычислительной аппаратуры). Бурное развитие электронной вычислительной техники и внедрение ее во все отрасли народного хозяйства потребовали от отечественной радиоэлектронной промышленности

решения новых ответственных задач. Кафедра стала готовить инженеров по специальности 0648. Подготовка проводилась по двум направлениям – автоматизация конструирования ЭВА и технология микроэлектронных устройств ЭВА.

Заведовали кафедрой: д.т.н., проф. В.В. Новиков (до 1976 г.), затем проф. Г.А. Петухов.

**1988–1997 МАИ** (кафедра микроэлектроники и автоматизации проектирования). Кафедра выпускала инженеров-конструкторов-технологов по микроэлектронике и автоматизации проектирования вычислительных средств (специальность 2205). Выпускники этой кафедры имеют хорошую технологическую подготовку и успешно работают как в производстве полупроводниковых интегральных микросхем, так и при их проектировании, используя современные методы автоматизации проектирования. Инженеры специальности 2205 требуются микроэлектронной промышленности и предприятиям-разработчикам вычислительных систем.

Кафедрой с 1988 г. по 1992 г. руководил проф. С.А. Арустамов, затем снова проф. Г.А. Петухов.

С 1997 ПКС (кафедра проектирования компьютерных систем). Кафедра выпускает инженеров по специальности 210202 «Проектирование и технология электронно-вычислительных средств». Область профессиональной деятельности выпускников включает в себя проектирование, конструирование и технологию электронных средств, отвечающих целям их функционирования, требованиям надежности, проекта и условиям эксплуатации. Кроме того, кафедра готовит специалистов по защите информации, специальность 090104 «Комплексная защита объектов информатизации». Объектами профессиональной деятельности специ-алиста по защите информации являются методы, средства и системы обеспечения защиты информации на объектах информатизации.

С 1996 г. кафедрой заведует д.т.н., профессор Ю.А. Гатчин.

За время своего существования кафедра выпустила 4364 инженеров. На кафедре защищено 65 кандидатских и 7 докторских диссертаций.